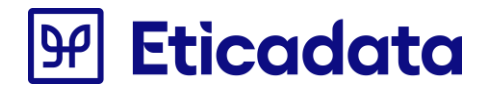

# Atualização de reports personalizados

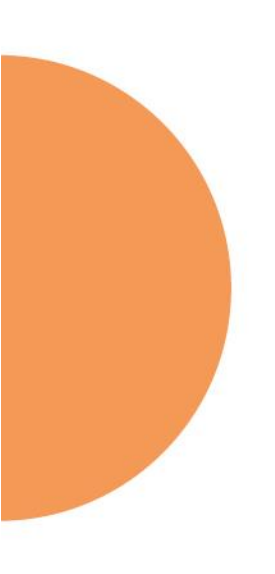

Nov.2022

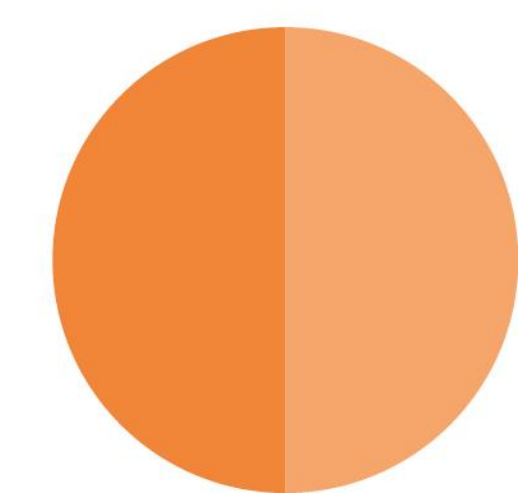

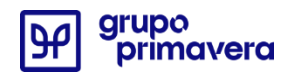

| Introdução                                                                                        | 5    |
|---------------------------------------------------------------------------------------------------|------|
| Atualização para a revisão 22.00.01                                                               | 6    |
| Angola - Documentos retificativos de fatura                                                       | 6    |
| Reports alterados para permitir a impressão em separado das menções: "RECTIFICAÇÃO" ou "ANULAÇÃO" | 6    |
| Angola – Referência "2ª via" nos documentos                                                       | 8    |
| Reports RDL alterados                                                                             | 9    |
| Atualização para a revisão 22.00.00                                                               | . 10 |
| Documentos elaborados em Crystal reports (.rpt)                                                   | 10   |
| Atualização dos reports no âmbito QRCODE vs Guias impressas não valorizadas                       | 10   |
| Apresentação do IBAN                                                                              | 14   |
| Apresentação do logotipo                                                                          | 15   |
| Documentos elaborados em CFDOC (.CFDoc)                                                           | 16   |
| Atualização dos reports no âmbito QRCODE vs Guias impressas não valorizadas                       | 16   |
| Documentos elaborados em RDL (.rdl)                                                               | 18   |
| Atualização dos reports no âmbito QRCODE vs Guias impressas não valorizadas                       | 18   |
| Apresentação do IBAN                                                                              | 47   |
| Apresentação do logotipo                                                                          | 49   |
| Atualização para a revisão 19.00.06 – QR Code e ATCUD                                             | . 50 |
| Informação prévia                                                                                 | 50   |
| Crystal Reports                                                                                   | 52   |
| Sql Server Reporting Services                                                                     | 57   |
| Colocação dos dois campos nos reports                                                             | 57   |
| Colocação de apenas o campo QR Code nos reports                                                   | 66   |
| Cfdoc                                                                                             | 71   |
| Atualização da V17.00.02/037 (ou anterior) para a V17.00.02/052                                   | . 76 |
| Documentos elaborados em RPT (.rpt)                                                               | 76   |
| Problema na impressão em massa de documentos de vendas e liquidações                              | 76   |
| Atualização da V17.00.02 para a V17.00.02/014                                                     | . 78 |
| Documentos elaborados em RDL (.rdl)                                                               | 78   |
| Formalidades nos orçamentos Oficinas/APV – Certificação de documentos   Portugal                  | 78   |

| Atualização da V13.00.03/32 para a V16.00.01/17.00.02                           | 87  |
|---------------------------------------------------------------------------------|-----|
| Documentos elaborados em Crystal reports (.rpt)                                 | 87  |
| Resolução da ocorrência do erro de ligação à base de dados                      |     |
| Formalidades nas faturas – 2ªs vias de documentos                               |     |
| Total a Pagar                                                                   |     |
| Alteração da obtenção dos motivos de isenção (Opcional)                         | 89  |
| Alteração do Resumo de IVA e o Resumo de IRS (Opcional)                         | 90  |
| Documentos elaborados em CFDOC (.CFDoc)                                         | 92  |
| Formalidades nas faturas – 2ªs vias de documentos                               | 92  |
| Documentos elaborados em RDL (.rdl)                                             | 92  |
| Formalidades nas faturas – 2ªs vias de documentos                               | 92  |
| Criação de numeração de páginas                                                 |     |
| Criação de valores a transportar                                                |     |
| Total a Pagar                                                                   | 105 |
| Criação de Numeração de documentos                                              |     |
| Alteração da obtenção dos motivos de isenção (Opcional)                         |     |
| Alteração do Resumo de IVA e o Resumo de IRS (Opcional)                         |     |
| Correção na formatação de valores                                               | 119 |
| Revisão aos documentos GOP                                                      | 120 |
| Atualização da V13.00.03/27 para a V13.00.03/32 (Fiscalidade ambiental - verde) | 128 |
| Documentos elaborados em Crystal reports (.rpt)                                 | 128 |
| Documentos elaborados em Reporting Services (.rdl)                              | 129 |
| Atualização da V13.00.02/39 para a V13.00.03 (Despacho 8632/2014)               | 132 |
| Documentos elaborados em Crystal reports (.rpt)                                 | 132 |
| Documentos elaborados em Reporting Services (.rdl)                              | 133 |
| Atualização da V12.60.00/56 para a V13.00.00                                    | 135 |
| Documentos elaborados em Crystal reports (.rpt)                                 | 135 |
| Documentos elaborados em Reporting Services (.rdl)                              | 137 |
| Atualização da V12.60.00/48 para a V12.60.00/56                                 | 139 |
| Documentos elaborados em Crystal reports (.rpt)                                 | 139 |
| Documentos elaborados em Reporting Services (.rdl)                              | 139 |

| Atualização da V12.60.00 para a V12.60.00/48       | 141   |
|----------------------------------------------------|-------|
| Documentos elaborados em Crystal reports (.rpt)    | . 141 |
| Documentos elaborados em Reporting Services (.rdl) | . 142 |
| Atualização da V12.00.00 para a V12.60.00          | 146   |
| Documentos elaborados em Crystal reports (.rpt)    | . 146 |
| Documentos elaborados em Reporting Services (.rdl) | . 146 |
| Atualização da V9 para a V12.00.00                 | 148   |

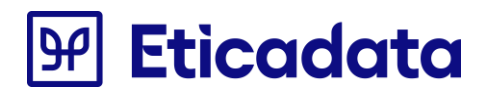

### Introdução

Este documento tem por objetivo informar as alterações efetuadas aos reports que suportam os documentos emitidos pelo ERP eticadata, dirigindo-se sobretudo ao técnico / implementador dos parceiros eticadata.

Estas indicações deverão ser usadas pelos parceiros para replicar nos reports personalizados as alterações efetuadas nos documentos distribuídos de base pelo ERP eticadata, que vão sofrendo inovações ao longo do tempo.

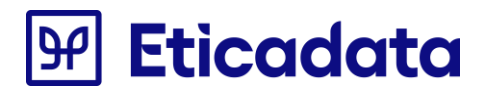

### Atualização para a revisão 22.00.01

Abaixo estão descritos procedimentos para atualizar os reports personalizados para o formato .rdl, aplicável apenas à realidade de Angola.

### Angola - Documentos retificativos de fatura

Reports alterados:

- VNDDocumentoRetificativo.rdl Para as notas de crédito emitidas pelas vendas
- LIQRecibo.rdl Para os adiantamentos e devolução de adiantamentos emitidos pelas liquidações

# Reports alterados para permitir a impressão em separado das menções: "RECTIFICAÇÃO" ou "ANULAÇÃO".

Documentos de Venda (VNDDocumentoRetificativo.rdl)

- Necessário acrescer ao report o campo:
  - Mov\_Venda\_Cab\_bitFullyCompensatedSourceDocs;
- Para proceder à alteração proceder de acordo com o seguinte:
  - Abrir o ficheiro pelo Notepad.
  - Localizar o texto "FROM Mov\_Venda\_LinNrSerie"
    - Acrescentar imediatamente antes (previsivelmente junto ao texto "Mov\_Venda\_Cab\_bitNotPrintsPricesAndTaxes") o novo texto ", Mov\_Venda\_Cab.bitFullyCompensatedSourceDocs AS

Mov\_Venda\_Cab\_bitFullyCompensatedSourceDocs" (notar a vírgula)

- Mov\_Venda\_Cab.strQRCODE AS Mov\_Venda\_Cab\_strQRCODE,
  - Tbl\_Gce\_Vendedores.strNome AS Tbl\_Gce\_Vendedores\_strNome,
    - Mov\_venda\_lin.strDocAQueReporta as Mov\_venda\_lin\_strDocAQueReporta,
  - Mov\_Venda\_Cab.bitNotPrintsPricesAndTaxes AS Mov\_Venda\_Cab\_bitNotPrintsPricesAndTaxes, Mov\_Venda\_Cab.bitFullyCompensatedSourceDocs AS Mov\_Venda\_Cab\_bitFullyCompensatedSourceDocs
- FROM Mov Venda LinNrSerie
- RIGHT OUTER JOIN Mov\_Venda\_Lin AS Mov\_Venda\_Lin ON Mov\_Venda\_LinNrSerie.strCodSeccao = Mov\_Venda\_Lin AND Mov Venda LinNrSerie.strAbrevTpDoc = Mov Venda Lin.strAbrevTpDoc
- Localizar o texto "</Fields>"
  - o Acrescentar imediatamente antes os novos textos:
  - <Field Name="Mov\_Venda\_Cab\_ bitFullyCompensatedSourceDocs ">
  - <DataField>Mov\_Venda\_Cab\_ bitFullyCompensatedSourceDocs </DataField>
  - <rd:UserDefined>true</rd:UserDefined>
  - o </Field>

<Field Name="Mov\_Venda\_Cab\_bitFullyCompensatedSourceDocs"> <DataField>Mov\_Venda\_Cab\_bitFullyCompensatedSourceDocs</DataField> <rd:UserDefined>true</rd:UserDefined> </Field>

- Localizar no report standard o campo fldFullyCompensatedSourceDocs
  - Copiar o novo ReportItem 'fldFullyCompensatedSourceDocs' (todo o conteúdo referido na imagem abaixo) do report Standard para o report personalizado em edição (Copy & Paste).
     <a href="fldFullyCompensatedSourceDocs"></a>

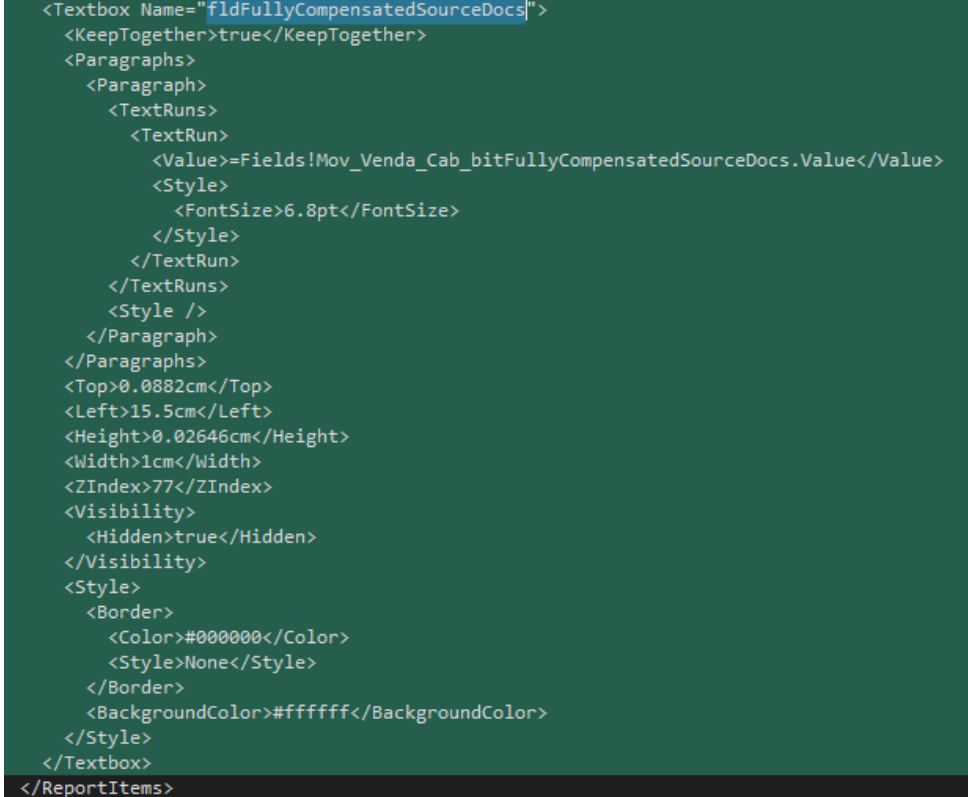

 Alterar o código "<Textbox Name="textbox202 ">", copiando o que está no report Standard (Copy & Paste)

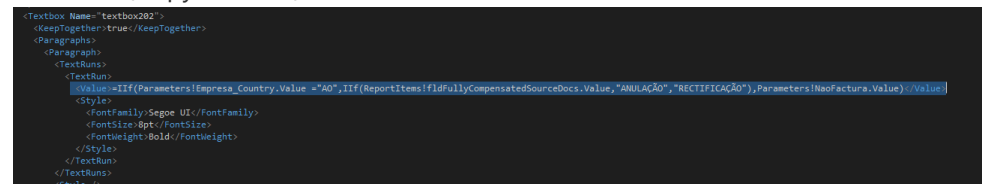

o Gravar o ficheiro e fechar o Notepad

#### Documentos de liquidações (LIQRecibo.rdl)

Proceder de acordo com as instruções referidas para o documento de venda

### Angola – Referência "2ª via" nos documentos

Foi necessário ajustar os reports .rdl para viabilizar a impressão da referência "2º via", (e não "Original – 2ª via", como é aplicado nas restantes realidades), e assim dar cumprimento ao requisito de certificação em Angola.

De notar que os reports personalizados do tipo .rpt e .cfdoc não necessitam de alterações para respeitar este requisito.

Os procedimentos para ajustar os reports são os seguintes:

- Abrir o report pelo bloco de notas
- Localizar o texto <Textbox Name="PrintCount">
- Substituir toda a linha <Value> por

<Value> = IIf( Parameters!Empresa\_Country.Value

="AO",IIf(Fields(Parameters!PrintCount.Value).Value=0,ReportItems!DescricaoVia.Value, IIf(Parameters!CopyLabel.Value="",ReportItems!DescricaoVia.Value,Parameters!CopyLabel.Value)), IIf(Fields(Parameters!PrintCount.Value).Value=0,ReportItems!DescricaoVia.Value ,ReportItems!DescricaoVia.Value + " " + Parameters!CopyLabel.Value)) </Value>

- Gravar e fechar ficheiro.
- o Abrir o report com a aplicação ReportBuilder
- Na janela "Report Data" (do lado esquerdo da aplicação), no nodo "Parameters", pelo menu do botão direito do rato, selecionar opção "Add Parameter"
- o Alterar o nome do novo parâmetro para "Empresa\_Country", ativar o pisco "Hidden" e confirmar.
- o Gravar e fechar ficheiro

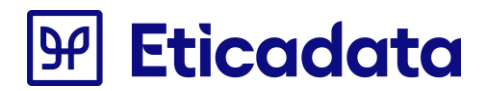

### **Reports RDL alterados**

Caso possua qualquer dos reports personalizados referidos abaixo, terá de efetuar os procedimentos referidos nest tópico.

| A 🛀 Comercial /Documentos          |                         |
|------------------------------------|-------------------------|
| 4 = A0                             | A PV/Documentos         |
|                                    | ☐ ASEDocumento.rdl      |
|                                    | ASMDocumento.rdl        |
|                                    | ASODocumento.rdl        |
|                                    | ASODocumento_ENT.rdl    |
| U VNDDocumento.rdl                 | ASODocumento_INT.rdl    |
| ☐ VndDocumentoSuite.rdl            | ASPDocumento.rdl        |
| CMPDocumento.rdl                   | ASPDocumento_FO.rdl     |
| CMPEncargosDocumento.rdl           | ASRDocumento.rdl        |
| COMMovimento.rdl                   | ASRDocumento_ENT.rdl    |
| ENCCMPDocumento.rdl                | ASRDocumento_FO.rdl     |
| ENCSTKMovimento.rdl                | ASRDocumento_INT.rdl    |
| ENCVNDDocumento.rdl                | ASRDocumento_RMA.rdl    |
| ENCVNDDocumento_GOP_Orcamentos.rdl | 🖌 🛋 Oficinas/Documentos |
| LIQAvisoPagamento.rdl              | EFADocumento.rdl        |
| LIQAvisoPagamentoPorMoeda.rdl      | MRCDocumento.rdl        |
| LIQComissao.rdl                    | CMDocumento.rdl         |
| LIQRecibo.rdl                      | OCMDocumentoDA.rdl      |
| LIQReciboPorMoeda.rdl              | OCMDocumento ENT.rdl    |
| LIQRegularizacaoCMP.rdl            | C OCMDocumento INT.rdl  |
| LIQRegularizacaoVND.rdl            | OR Documento.rdl        |
| STKMovimento.rdl                   | OR DocumentoDA rdl      |
| STPROdocumento.rdl                 | OR DocumentoDA ENT rdl  |
| VndContaSuite.rdl                  | OR DocumentoDA EO rdl   |
| VNDDocumento.rdl                   |                         |
| VNDDocumentoGrelha.rdl             | OR Documento EO rdl     |
| VNDDocumentoRetificativo.rdl       | OR_Documento_INT_rdl    |
| VndDocumentoSuite.rdl              |                         |
| VNDDocumento GOP Autos.rdl         |                         |
| D VNDDocumento Oficinas rdl        |                         |

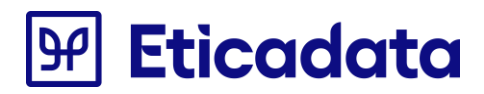

### Atualização para a revisão 22.00.00

Abaixo estão descritos procedimentos para atualizar os reports personalizados para os formatos .rpt, .rdl e .cfdoc, alterações requeridas a partir da revisão 22.00.00.

Nota: As alterações que se seguem são para os reports de PT e AO

### **Documentos elaborados em Crystal reports (.rpt)**

# Atualização dos reports no âmbito QRCODE vs Guias impressas não valorizadas

#### Tratar condição Supress dos campos referentes a valores

Para dar suporte a documentos que estão configurados para não imprimir preços e impostos, é necessário proceder às alterações referidas a seguir.

Os reports alterados foram VNDDocumento.rpt, VNDDocumentoRetificativo.rpt e CMPDocumento.rpt

- o Procedimentos para atualizar as fórmulas nos report personalizados de vendas:
  - Efetuar o "Verify database".
- As fórmulas acrescentadas aos respectivos reports foram as seguintes:
  - @NotPrintsPricesAndTaxes.
  - Procedimentos para atualizar os campos no report personalizado:
    - Passar a partir do report Standard (Copy & Paste).
- No report foi alterada a condição 'Supress' dos seguintes campos:
  - Transporte: «Field80», «Field206», «Field207»
  - Preço Unitário: «Field72», «Field117»
  - Desconto Valor: «Field74», «Field115»
  - IEC: «Field75»
  - Valor Líquido/%Impostos: «Field76», «Field77», «Field113», «Field114»
  - Preço unitário Componentes: «Field161», «Field173»
  - Desconto Valor Componentes: «Field163», «Field166»
  - Valor Componente : «Field199», «Field165»

- Preço Oferta: «Field219», «Field223»
- A transportar: «Field81», «Field209», «Field208»
- Total do Documento: «Field227»
- Retenções: «Field196»
- Total a Pagar | Total Pago: «Field95»
- Mercadoria: «Field147»
- Descontos: «Field149»
- Desconto Comercial: «Field152»
- Desconto Financeiro: «Field179»
- Outros: «Field181»,
- IEC: «Field183»
- Acertos: «Field187»
- Subtotal: «Field189»
- Impostos: «Field185»
- Procedimentos para atualizar os campos no report personalizado:
  - Na condição de Supress dos seguintes campos referidos acima Acrescentar, no início, a nova condição 'if {@NotPrintsPricesAndTaxes} then true else', seguido da expressão que já existia, ou de 'else' como se no exemplo das imagens abaixo

| on clasged o user or un eos proceeding varietation (A)<br>of Clasged o Group & Nov Ward, LinstNatrika (A)<br>Coglicolg/CodArt (2005)<br>@Clasged (2005)                                                                                                    | Comum Moldura Fonte Número Hiperlink                                                                                                    |
|----------------------------------------------------------------------------------------------------|----------------------------------------------------------------------------------------------------|
| ent Discontra door Mite, links (posturizers 1)<br>(Bosennya)<br>Bosennya<br>Discontración<br>Discontración<br>Discontraci | And Charlow Content of Content of Conte |
| und (Danhers)<br>Angle en gelande Comp () (DescComp () (DescComp () )<br>Und Comhers)                                                                                                    | lever ><br>p2 Move ><br>X Cat Cat X                                                                                                    |
| Angeluci @CostCong @DescCong @DescCong @CostDetC<br>old Deter :                                                                                                    |                                                                                                    |
| Workshop de Fórmulas - Editor de Fórmula de Forr                                                                                                    | natação - Suprimir                                                                                                    |
| Salvar e fechar 🔛 Salvar                                                                                                    |                                                                                                    |
| 😵   🗠 🗠   🐺 🐴   🔺 🕉 🧏 🧏 🚺                                                                                                    | 😧 🕎 😤 🚰 Main Sintaxe do Crystal 🗸 Exceções para Nulos 🗸 🖊                                                                                                    |
| <ul> <li>Funções Personalizadas do Relatório</li> <li>Campos de Expressão SQL</li> <li>Campos de Expressão SQL</li> <li>Fómulas de Seleção</li> <li>Fómulas de Formatação</li> <li>Fómula Atual</li> <li>XII Suprimir</li> </ul>                                                                                                    | B Calingon Go Peladorio     Calingon Go Peladorio     Calingon Go Peladorio     Construction (Construction (Construction))     Construction (Construction)     Dos-RUIN-SQL14 (OLE DB (ADO))     Dos-RUIN-SQL14 (OLE DB (ADO))                                                                                                    |
|                                                                                                    | <pre>if (@NotPrintsPricesAndTaxes) then true else     if PageNumber=1 or (@testeTotalIEC)=false then         true     else         if (Mov_Venda_Cab.bitIvaIncluido)=true then         false     } }</pre>                                                                                                    |

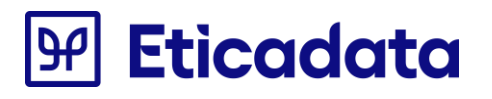

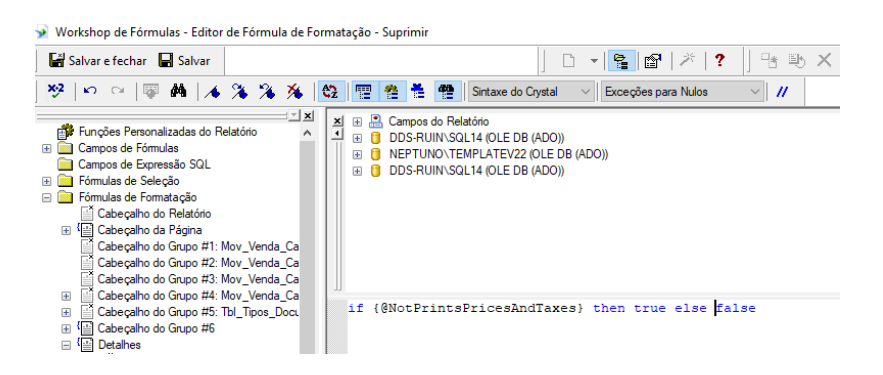

- Passar a partir do report Standard (Copy & Paste) a expressão da condição 'Supress' dos mesmos campos.
- o No SubReport do resumo de impostos, passar um novo parâmetro referente à nova formula

|                                                                                                    | SubReportVNDResumeMixTaxes | • Section53 (receipe da ragna n.) | Links de Sub-relatório                                                                                                    | ,           |
|----------------------------------------------------------------------------------------------------|----------------------------|-----------------------------------|----------------------------------------------------------------------------------------------------|-------------|
| tethnoldencia/VA<br>pet/Kanda<br>pet/ambia<br>pet/ambia<br>poterspector<br>poterspector<br>poterspect |                            | - Second Resal ( Second)          | Pin Sich relation:<br>Compact Relations & Centern era quis Yours<br>Compact Relations & Centern era quis Yours<br>Compact Department<br>A Bundherst<br>A Bundherst<br>A Bundh |             |
| and an and an an                                                                                                    | v Secret Protei e Figuri). | bubkeport/NDResumeMixTaxes        | Link de Crego SilvatPrincipienderTans<br>Crease Trainimes de Sub-Antolitan a Str<br>Dilladas<br>(Prim - Otse Presiding and Company) de Dilladas<br>(Prim - Otse Presiding and Company) de Dilladas<br>(Company) de Dilladas<br>(Company) de Dilladas                                                                                                    | io<br>Ajuda |

- Neste subreport foi alterada a condição 'Supress' dos seguintes campos:
  - Incidência: «Field9»
  - Imposto: «Field2»
  - Retenção: «Field3»
  - Na condição de Supress dos seguintes campos referidos acima Acrescentar, no início, a nova condição 'if {?Pm-@NotPrintsPricesAndTaxes} then true else', seguido da expressão que já existia, ou de 'else' como se no exemplo da imagem abaixo

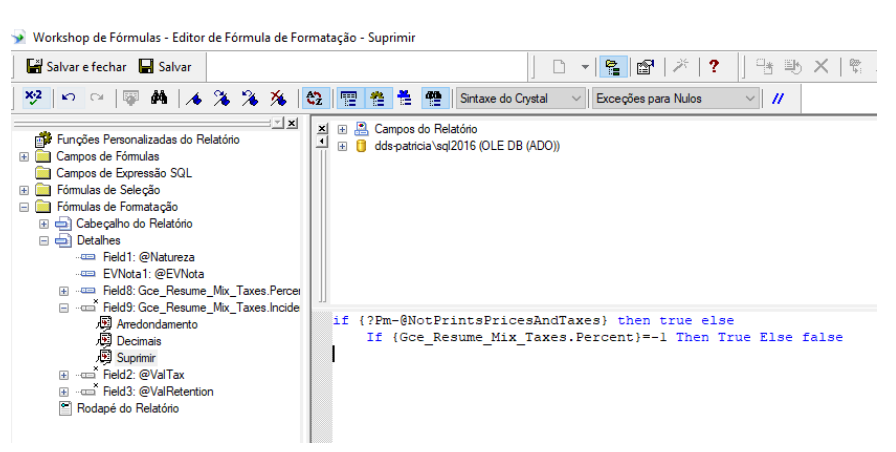

- o Procedimentos para atualizar as fórmulas nos report personalizados de compras:
  - Efetuar o "Verify database".
- o As fórmulas acrescentadas aos respectivos reports foram as seguintes:
  - @NotPrintsPricesAndTaxes.

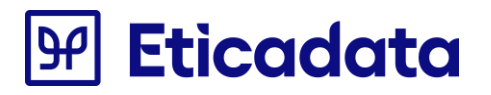

- Procedimentos para atualizar os campos no report personalizado:
  - Passar a partir do report Standard (Copy & Paste).
- No report foi alterada a condição 'Supress' dos seguintes campos:
  - Transporte: «Field80», «Field206», «Field207»
  - Preço Unitário: «Field117»
  - Desconto Valor: «Field115»
  - Valor Líquido/%Impostos: «Field113», «Field114»
  - A transportar: «Field81», «Field208», «Field209»
  - Total do Documento: «Field96»
  - Retenções: «Field197»
  - Total a Pagar | Total Pago: «Field62»
  - Mercadoria: «Field147»
  - Encargos: «Field55»
  - Descontos: «Field149»
  - Desconto Comercial: «Field152»
  - Desconto Financeiro: «Field179»
  - Outros: «Field181»
  - Acertos: «Field187»
  - Subtotal: «Field189»
  - Impostos: «Field185»
  - Procedimentos para atualizar os campos no report personalizado:
    - Na condição de Supress dos seguintes campos referidos acima Acrescentar, no início, a nova condição 'if {@NotPrintsPricesAndTaxes} then true else', seguido da expressão que já existia, ou de 'else' como se no exemplo das imagens abaixo

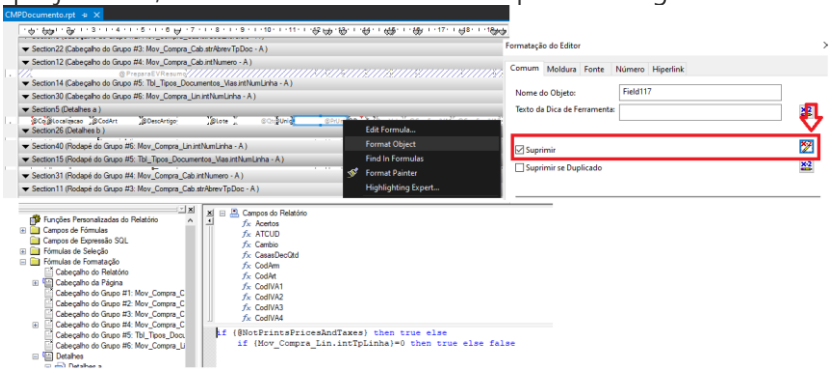

- Passar a partir do report Standard (Copy & Paste) a expressão da condição 'Supress' dos mesmos campos.
- o No SubReport do resumo de impostos, passar um novo parâmetro referente à nova formula

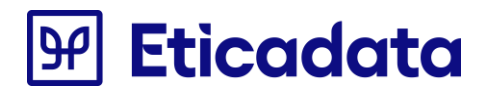

|                                                                                        |                                                                                                    |                                         |                                         | Links de Sub-relatório Para Sub-relatório: SubReportVNDRes     | umeMixTax                                                      | v                                                                                                    | ×   |
|----------------------------------------------------------------------------------------|----------------------------------------------------------------------------------------------------|-----------------------------------------|-----------------------------------------|----------------------------------------------------------------|----------------------------------------------------------------|----------------------------------------------------------------------------------------------------|-----|
| SubReportVNDResur<br>SubReportVNDResur<br>PagefooterSection1 (R<br>éspaço de control o | neMixTaxes<br>Edit Subreport<br>Format Object<br>Format Painter<br>Change Subreport Links<br>Re-import Subreport |                                         |                                         | Campos de Relatórios de Contéiner aos q<br>Campos Disponíveis: | <ul> <li>Vincular</li> <li>&gt;</li> <li></li> <li></li> </ul> | Campos aos quais vincular:<br>@EVNotaDAutor<br>@EVNotaDAutor<br>@EVNotaREE<br>Mov_Compra_Cab.strCodExercicio<br>Mov_Compra_Cab.strCodExercicio<br>Mov_Compra_Cab.strAther/IpDc<br>Mov_Compra_Cab.strAther/IpDc<br>@NotPrintsPricesAndTaxes | ~   |
| ▼ Section 39 (Rodapé da                                                                | Move                                                                                                    | · · ·                                   |                                         | Link de Campo @NotPrintsPricesAndTave                          | c.                                                             |                                                                                                    |     |
| ▼ Section43 (Rodapé da                                                                 |                                                                                                    | Ctrl+X<br>Ctrl+C                        |                                         | Campo de Parâmetro de Sub-relatório a<br>Utilizado:            | Ser                                                            | Selecionar dados no sub-relatório<br>baseados no campo:                                                                                                    |     |
| <ul> <li>✓ Section38 (Rodapé da</li> <li>✓ Section37 (Rodapé da</li> </ul>             | Paste<br>Delete                                                                                                  | Ctrl+V<br>Del                           | /////////////////////////////////////// | ?Pm-@NotPrintsPricesAndTaxes                                   | ~                                                              | Campos do Relatório                                                                                                    | ~   |
| TRIBELIKI IIIIII                                                                       |                                                                                                    | ,,,,,,,,,,,,,,,,,,,,,,,,,,,,,,,,,,,,,,, | [[K]K].[K@                              |                                                                |                                                                | OK Cancelar Aji                                                                                                    | uda |

- Neste subreport foi alterada a condição 'Supress' dos seguintes campos:
  - Incidência: «Incidence1»
  - Imposto: «Field2»
  - Retenção: «Field3»
  - Na condição de Supress dos seguintes campos referidos acima Acrescentar, no início, a nova condição 'if {?Pm-@NotPrintsPricesAndTaxes} then true else', seguido da expressão que já existia, ou de 'else' como se no exemplo da imagem abaixo

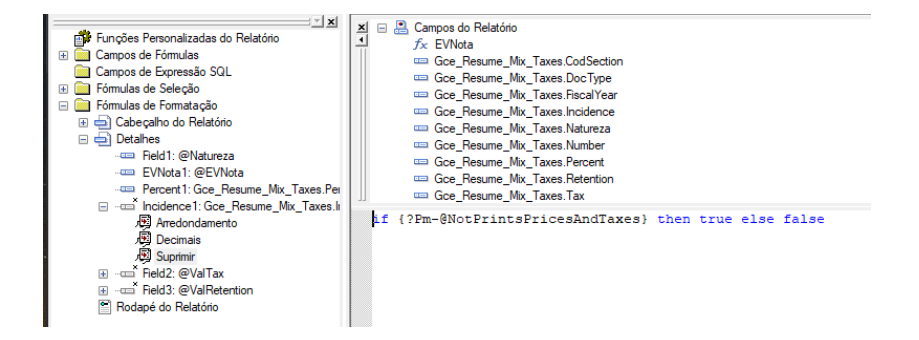

### Apresentação do IBAN

As fórmulas acrescentadas aos respectivos reports foram as seguintes:

- @IBAN
- @Empresa\_IBAN1
- @Empresa\_SWIFT1
- @Empresa\_IBAN2
- @Empresa\_SWIFT2

A formula @IBAN deve ser copiada de um dos reportes de base, para colar no report a alterar no local desejado, esta formula junta o SWIFT e respetivo IBAN numa linha para o primeiro par e numa segunda linha para o segundo par. As restantes, apenas é necessário adicionar ao report.

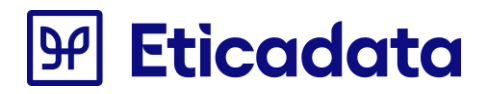

### Apresentação do logotipo

Para adicionar o logotipo ao report, abrir um dos reportes de base, copiar o objecto que reperesenta a imagem (ver abaixo), colar no reporte personalizado.

|                                                                                                    | 100 00 1 · 7 ·                                       |     | ), , ang ang , n <sub>15</sub> , a, | . ag. , aag           |                               | 1 · 17 · 1 · 18 · 1 · 18 · 20 |
|----------------------------------------------------------------------------------------------------|------------------------------------------------------|-----|-------------------------------------|-----------------------|-------------------------------|-------------------------------|
| Terr IEC<br>Sem RES<br>Regime VID of<br>Metricals<br>IVA hotolog<br>Tipo Entidade<br>Mostar inf. Interna<br>VIS/ VIS/200102                                                                                                    | tallEC tes<br>falRS venda<br>ficado<br>fidade<br>@te | tes |                                     | ar month and a second | (@txtInfinterna)<br>{@Diario} |                               |
| Papinasinican Cacepo a Rana b)     (eVC. Imprises Mona)     (eVC. Imprises Mona)     (eVC. Imprises Mona)     (eVC. Imprises Mona)     (eVC. Introph(F)(#Cmpress McGmm)     (eVC. Introph(F)(#Cmpress McGmm)     (eVC. Introph(F)(#Cmpress McGmm)     (eVC. Introph(F)(#Cmpress McGmm)                                                                                                    |                                                      |     |                                     |                       |                               |                               |
| <ul> <li>Capital Control (Lacyon da Pagine c)</li> <li>Statuto and the second control of the second control of the second co</li></ul> |                                                      |     |                                     |                       |                               |                               |

As fórmulas acrescentadas aos respectivos reports foram as seguintes:

- @Empresa\_Logotipo
- @Empresa\_ShowLogo

Apenas é necessário adicionar ao report.

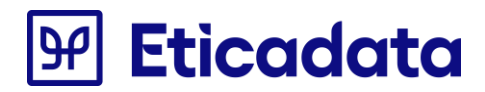

### **Documentos elaborados em CFDOC (.CFDoc)**

# Atualização dos reports no âmbito QRCODE vs Guias impressas não valorizadas

Ocultar campos referentes a valores

Para dar suporte a documentos que estão configurados para não imprimir preços e impostos, é necessário proceder às alterações referidas a seguir.

Os documentos alterados foram o Factura.CFDoc e VDEV.CFDoc

- As linhas afetadas pela nova condição de ocultação, que apresentam formulas de valores, são as seguintes:
  - A linha onde surge o valor a pagar [#8 Valor a Pagar#].
  - A linha onde surge o valor a pagar [#12 Total Documento#].
  - A linha onde surge o valor a pagar [#12 Total Descontos C/IVA#].
  - A linha onde surge o valor a pagar [#10 TaxOrRetention#].

No caso do documento VDEV.CFDoc ainda há mais as seguintes formulas afetadas

- A linha onde surge o valor a pagar [#12 Pag. ValorMoeda#].
- A linha onde surge o valor a pagar [#12 Troco#].
- A linha onde surge o valor a pagar [#12 Total Ecovalor#].
- Procedimentos para ocultar os campos referentes a valores no report personalizado:
  - Duplicar as linhas com formulas de valores e outros campos (preços, descontos, totais, impostos, retenções).
  - Na linha origem duplicação, colocar depois da última formula da linha a seguinte condição: [#1/OC/CI NotPrintsPricesAndTaxes()=0#]
  - Na nova linha duplicada, retirar todas as formulas referentes a valores (preços, descontos, totais, impostos, retenções), e acrescentar no final a seguinte condição: [#1/OC/CI NotPrintsPricesAndTaxes()<>0#]
- Passar a partir do report Standard (Copy & Paste), as novas linhas, e novas condições de ocultação das linhas.

ΡT

|     | Q 10 20 30 40 50 60 70 80 90 100 110 120 130                                                                                                    |
|-----|----------------------------------------------------------------------------------------------------|
| 1.1 | R HAO Ten Versit                                                                                                    |
| 2   | IN TO LAD. MONITAL                                                                                                    |
| 3   | Leto Eng. Nutaualej<br>Ha Rum ( Dostala) [#30 Rum Localidade#1                                                                                                    |
| 4   | Ino Ing, C.Fostelay (1930 Ing, Educated)                                                                                                    |
| 5   | Tel: (#15 pm, Telefone#) Fax: (#15 pm, Fax#]                                                                                                    |
| 6   | fundation of the second second s |
| 7   | [#40 NotValidAsAnInvoiceTest()#]                                                                                                    |
| 8   |                                                                                                    |
| 9   | Operador: [#20 Utilizador#]                                                                                                    |
| 10  |                                                                                                    |
| 11  |                                                                                                    |
| 12  | Código: [#5/OC Cli. Codigo=0#]                                                                                                    |
| 13  | Norada: [#32 Cli. Morada1#]                                                                                                    |
| 14  | C.Postal:[#8 Cli. C.Postal#] [#20 Cli. Localidade#]                                                                                                    |
| 16  | [#9 TaxPayerRumberLaBeL()#] [#20 Cll. Mr.Contrib#]                                                                                                    |
| 17  |                                                                                                    |
| 18  | [HF NECH][H29 Desc. Tipo Dock] [H10 Data Dock]                                                                                                    |
| 19  | N° (#31 Nr. Doc#) [#5 Hora Doc#] [#F NE]#]                                                                                                    |
| 20  |                                                                                                    |
| 21  | Qtd Artigo %[#3 VATLabel()#] Total                                                                                                    |
| 22  |                                                                                                    |
| 23  | [## Linhas de Artigos ##]                                                                                                    |
| 24  | [#6 0td#] [#18 Descricao#] [#5/CD0 Perc. Iva#] [#8 Valor a Pagar#][#1/OC/CI NotPrintsPricesAndTaxes()=0#] [#1/OC/CI LineType()<>0#]                                                                                                    |
| 2.6 | [#6 Utd#] [#18 Descricao#] [#5/CDU Perc. Iva#] [#1/OC/C1 NotPrintsPricesAndTaxes()<>U#] #1/OC/C1 LineType()<>U#]                                                                                                    |
| 27  | (WHO In Described with (W) CO/CI Line 1998 ()-CW)                                                                                                    |
| 28  | In Annua at Artayoe mi                                                                                                    |
| 29  | TOTAL                                                                                                    |
| 30  |                                                                                                    |
| 31  |                                                                                                    |
| 32  | Total de Descontos: [#12 Total Descontos C/IVA#] [#1/OC/CI NotPrintsPricesAndTaxes ()=0#]                                                                                                    |
| 33  |                                                                                                    |
| 35  | [#40 Texto 1sencaolVAH]                                                                                                    |
| 36  |                                                                                                    |
| 37  |                                                                                                    |
| 38  | INA TAXAS Resume ANI                                                                                                    |
| 39  | [#11 Natureza#] [#5/CD0 Percent#]* [#10 Incidence#] [#10 TaxOrRetention#] [#1/0C/CI NotPrintsPricesAndTaxes()=0#]                                                                                                    |
| 40  | [#11 Natureza#] [#5/CD0 Percent#] & [#1/OC/CI NotPrintsPricesAndTaxes() <0#]                                                                                                    |
| 41  | [## Taxes Resume ##]                                                                                                    |

AO

|     | 0 10 20 30 40 90 60 70 80 90 100 110 120 130 140 18                                                                                                    |
|-----|----------------------------------------------------------------------------------------------------|
|     |                                                                                                    |
| 2   | Late Antony [[ato Lang. nomen] [at Antan]                                                                                                    |
| - 3 | (#10 Fmg. Localid)                                                                                                    |
| 4   | [#9 Tarp: Doubling ] abel/#1 [#12 Emm. Nr. Contrib#]                                                                                                    |
| 5   | Tel (16 S Fun, Tel fonell)                                                                                                    |
| 6   | rest face was a restored                                                                                                    |
| 7   | [#40 NotValidAsApTrvoiceTest()#]                                                                                                    |
| 8   |                                                                                                    |
| 9   | Operador: [#20 Vtilizador#]                                                                                                    |
| 10  |                                                                                                    |
| 11  | Nome: [#35 Cli. Nome#]                                                                                                    |
| 12  | [#9 TaxPayerNumberLabel()#][#20 Cli. Nr.Contrib#]                                                                                                    |
| 13  | (0F NE10)                                                                                                    |
| 14  | [#F NEOH][#29 Desc.Tipo Doch] [#10 Data Doch]                                                                                                    |
| 15  | N* [#31 Nr. Doc#] [#5 Hora Doc#][#F HE1#]                                                                                                    |
| 16  |                                                                                                    |
| 17  | Qtd Artigo %Impostos Valor                                                                                                    |
| 18  |                                                                                                    |
| 19  | IND Linhas de Artigos INT                                                                                                    |
| 20  | [#s Utam] [#14 Descricaom] [#S/CD0/AD TaxPercDisoriminateInDocm] [#12 Valor Linguidom][[#1/OC/CI NotPrintsPricesAndTaxes()~0#][#1/OC/CI LineType()<>0#]                                                                                                    |
| 22  | [#1/00/01 WorpintspricesAndraxes()<>0#1/00/01 Linetype()<>0#1                                                                                                    |
| 23  | The perfection (who contracting the perfection of the perfection of the perfection o |
| 24  | THE UN CAVINE HIS                                                                                                    |
| 25  | THIL NE COLOR HIM                                                                                                    |
| 26  | THE NY CATE BY                                                                                                    |
| 27  |                                                                                                    |
| 28  | SubTotal                                                                                                    |
| 29  | Valor de Impostos: [#12 Total Impostos#] [#1/0C/CI NotPrintsPricesAndTaxes ()=0#]                                                                                                    |
| 30  | Total do Documento: [#12 Total Documento#] [#1/OC/CI NotPrintsPricesAndTaxes ()=0#] [#12/CI/OC Total Retenções>0#]                                                                                                    |
| 31  | Retenções:[#12/CI Total Retenções>0#] [#1/02/CL NotPrintsPricesAndTaxes()=0#]                                                                                                    |
| 32  | [#F NEO#] Total a Pagar                                                                                                    |
| 33  |                                                                                                    |
| 34  |                                                                                                    |
| 350 | [BB Linhas de Pagamento #B]                                                                                                    |
| 36  | [#23 Descrição NeioPag.#] [#12 Pag. ValorNoeda#] [#1/00/01 NotPrintsPricesAndTaxes()=0#]                                                                                                    |
| 37  | te Linhas de Pagamento 48                                                                                                    |
| 30  | Property 1910 Research Report of the American State of the American State of the American State of the State of the State  |
| 40  | Troco                                                                                                    |
| 41  | Tabl de Deservice (1913 Roba) Deservice (17manhos) Hill(0)(C) HelDeletadore (1008)                                                                                                    |
| 42  | Total de beschicus                                                                                                    |
| 43  |                                                                                                    |
| 44  | (#40/AE/NL80 Texto IsencaoImpostor#]                                                                                                    |
| 45  | Talahan mara seres yeers and and and and and and and and and and                                                                                                    |
| 46  | Descrição Taxa Incidência Valor                                                                                                    |
| 47  |                                                                                                    |
| 48  | [NN Taxes Resume NN]                                                                                                    |
| 49  | [#11 Matureza#] [#4/CD1 Percent#]* [#10 Incidence#] [#10 TaxOrRetention#] [#1/OC/CI NotPrintsPricesAndTaxes()=0#]                                                                                                    |
| 50  | [88 Taxes Resume 88]                                                                                                    |
| 5.1 |                                                                                                    |

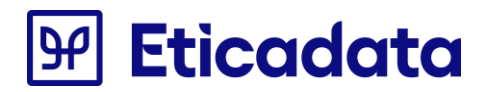

### Documentos elaborados em RDL (.rdl)

# Atualização dos reports no âmbito QRCODE vs Guias impressas não valorizadas

Tratar condição Visibility dos campos referentes a valores

•

Para dar suporte a documentos que estão configurados para não imprimir preços e impostos, é necessário proceder às alterações referidas a seguir.

Os documentos alterados foram o VNDDocumento.rdl, VNDDocumentoRetificativo.rdl e CMPDocumento.rdl

- Observações:
  - Os exemplos abaixo são baseados no documento VNDDocumento.rdl, para documentos de venda, e CMPDocumento.rdl, para documentos de compras;
  - Atenção: Antes de efetuar alguma alteração faça uma cópia de segurança do report.

#### Documentos de Venda

- Os campos acrescidos ao respetivo report foram os seguintes:
  - Mov\_Venda\_Cab\_bitNotPrintsPricesAndTaxes;
- o Procedimentos para acrescentar os campos no report personalizado:
  - Alterar a Query do mapa acrescentando as linhas ao Select:
    - Mov\_Venda\_Cab.bitNotPrintsPricesAndTaxes Mov\_Venda\_Cab\_bitNotPrintsPricesAndTaxes, Ou
      - Passar a partir do report Standard (Copy & Paste) a Query na totalidade.

Para aceder à Query: No Report Data, na secção DataSets, no DataSet1, com botão direito do rato aceder à opção DataSet Properties – quadro Query. **NOTA:** O campo deve respeitar a tabela de referência (Neste caso Mov\_Venda\_Cab).

AS

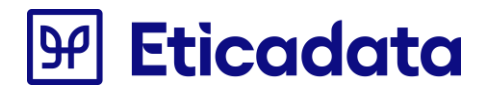

| nome unsert view                 |                                                                                                    |
|----------------------------------|----------------------------------------------------------------------------------------------------|
|                                  | E a lat int v One v i≣ Merge                                                                                                    |
|                                  | Sol Sola                                                                                                    |
| Kun Paste B Z Dataset Properties | ×                                                                                                    |
| Views Clinhoard                  |                                                                                                    |
| Query                            | Change a data course and course a course                                                                                                    |
| Report Data                      | - Choose a data source and cleate a query.                                                                                                    |
| New • Edit X 😐 ö                 |                                                                                                    |
| ⊞- Built-in Fields     Options   | Nane                                                                                                    |
| Parameters     Filters           | DataSet1 ctape-                                                                                                    |
| - images                         |                                                                                                    |
| Data Sources     Parameters      | C Use a started databet.                                                                                                    |
| 😑 🗁 Datasets                     | • Use a basaste embedded in my report.                                                                                                    |
| ⊕-□□ UataSet1                    | Data source: store                                                                                                    |
|                                  | Part Council Council C   |
|                                  | DataSource 1 V New                                                                                                    |
|                                  | Owner                                                                                                    |
|                                  | Construction of the Construction                                                                                                    |
|                                  | lear internet in the internet internet    |
|                                  | Query:                                                                                                    |
|                                  | Mov_Venda_Cab.fttV4kilor3 AS Mov_Venda_Cab_fttV4kilor3,                                                                                                    |
|                                  | Mov_vends_cab.it/ownable4.as.mov_vends_cab_it/vwable4,<br>Mov_vend                                                                                                    |
|                                  | Mov_Venc Expression                                                                                                    |
|                                  | Movieng                                                                                                    |
|                                  | IsNulliMo Set expression for: Usey Command Let                                                                                                    |
|                                  | Mov_vends Call http://wends.call.strubescargac.compais.as.Mov_vends_Call_strubescargac.compais.as.Mov_vends.Call_strubescargac.compais.as.Mov_vends_Call_strubescargac.compais.as.Mov_vends_Call_strubescargac   |
|                                  | More vient iskunitykon venas cabitor admication value, oli va svido venas cabitor admication value, i<br>iskunitykon venas cabitor admication value, oli va svido venas cabitor venas cabitor venas cabi |
|                                  | May Venda Cab the optimized and the optimized and the optimized an   |
|                                  | Mov_Venda_Cab.fltTotalToPay AS Mov_Venda_Cab.fltTotalToPay,                                                                                                    |
|                                  | View_Gce_Doc_Lin_TaxAndExemption.TaxesAndExemption AS View_Gce_Doc_Lin_TaxAndExemption_TaxesAndExemption,                                                                                                    |
|                                  | Time out (in secon Gce_Invoices_Resume_Mix_Taxes.Natureza, AS Natureza,                                                                                                    |
|                                  | <ul> <li>Gce_Invoices_Resume_Mix_Taxes.[Percent].</li> </ul>                                                                                                    |
|                                  | Gee_Invoices_Resume_Mix_Taxes.Incidence AS Incidence,                                                                                                    |
|                                  | Gramman and a second second se   |
| Help                             | Tbl Tipos Documentos bitinternalDocument as Tbl Tipos Documentos bitinternalDocument.                                                                                                    |
| - Happe                          | Mov_Venda_Cab.bitisCancellationOrRectification AS Mov_Venda_Cab_bitisCancellationOrRectification,                                                                                                    |
| ·                                | Mov_Venda_Cab.strATCUD AS Mov_Venda_Cab_strATCUD,                                                                                                    |
| 10                               | Mov_Venda_Cab.strQRCODE AS Mov_Venda_Cab_strQRCODE,                                                                                                    |
| •                                | This for Annual down with them All This for Annual down of the second second second second second second second                                                                                                    |
| n .                              | Mov_venaa_cab.btNotVintsPricesAndTaxes AS Mov_Venda_Cab_btNotPrintsPricesAndTaxes                                                                                                    |
| · dape                           |                                                                                                    |

- Acrescentar os novos campos à lista de campos do report:
  - Mov\_Venda\_Cab\_ bitNotPrintsPricesAndTaxes

No Report Data, na secção DataSets, no DataSet1, com botão direito do rato aceder à opção Add Calculated Field, clicar no botão Add e indicar nos 2 campos o nome dos novos campos.

| Built-in Fields     Parameters |                 | 10     | NaoFac         | ctura]                               |                  |                            |                  |                                |   |
|--------------------------------|-----------------|--------|----------------|--------------------------------------|------------------|----------------------------|------------------|--------------------------------|---|
| ⊡ Images<br>⊕⊡ Data Sources    | . 6             | «<br>« | Expr»<br>Expr» | «Expr»<br>«Expr»                     | «Expr»<br>«Expr» | «Expr»<br>«Expr»           | «Expr»<br>«Expr» | «Expr»<br>«Expr»               |   |
|                                | Dataset Proper  | ties   | ເພີ່ອ          | IXT[@Str1XtCodArtigo] ;[@str1XtDesd  | ricaoj           | strixtiq                   | «Expr»           | <exdl> kunsendertekoren</exdl> | × |
|                                | Query<br>Fields | _      | Char           | nge query and calculated             | fields.          |                            |                  |                                |   |
|                                | Options         |        | Add            | d Delete 🕆                           |                  |                            |                  |                                |   |
|                                | Parameters      |        | Field          | l Name<br>ov_Venda_Cab_titiotalioPay | Fi               | eld Source<br>Nov_Venda_Ca | b_fitiotalioPa   | y ^                            |   |
|                                |                 |        | Vie            | ew_Gce_Doc_Lin_TaxAndExemptic        | on_TaxesAn       | /iew_Gce_Doc_              | Lin_TaxAndEx     | emption_TaxesAr                |   |
|                                |                 |        | Mo             | ov_Venda_Cab_strAbreviaturaRFI       | [                | vlov_Venda_Ca              | b_strAbreviatu   | IraRFI                         |   |
|                                |                 |        | Mo             | bv_Venda_Cab_strNumBenefRFI          |                  | Mov_Venda_Ca               | b_strNumBene     | TRFI                           |   |
|                                |                 |        | Rat            | tureza                               | [                | Parcent                    |                  |                                |   |
|                                |                 |        | Inci           | idence                               |                  | ncidence                   |                  |                                |   |
|                                |                 |        | Тах            | (                                    |                  | ax .                       |                  |                                |   |
|                                |                 |        | Ret            | tention                              | [                | Retention                  |                  |                                |   |
|                                |                 |        | ты             | I_Tipos_Documentos_bitInternall      | Document T       | bl_Tipos_Docu              | umentos_bitIn    | ternalDocument                 |   |
|                                |                 |        | Мо             | ov_Venda_Cab_bitlsCancellationC      | DrRectificat     | vlov_Venda_Ca              | b_bitlsCancell   | ationOrRectifica               |   |
|                                |                 |        | Mo             | ov_Venda_Cab_strATCUD                | P                | vlov_Venda_Ca              | b_strATCUD       |                                |   |
|                                |                 |        | Mo             | ov_Venda_Cab_strQRCODE               | N                | Mov_Venda_Ca               | b_strQRCODE      |                                |   |
|                                |                 |        | Tbl            | I_Gce_Vendedores_strNome             | T                | bl_Gce_Vende               | dores_strNom     | e                              |   |
|                                |                 |        | Мо             | ov_Venda_Cab_bitNotPrintsPrices      | AndTaxes         | vlov_Venda_Ca              | b_bitNotPrints   | PricesAndTaxes                 |   |
|                                | Help            |        |                |                                      |                  |                            |                  | OK Cancel                      |   |

Em alternativa pode adicionar o campo através do Notepad.

- Abrir o ficheiro pelo Notepad.
- o Localizar o texto "FROM Mov\_Venda"

- Acrescentar imediatamente antes (previsivelmente junto ao texto "Mov\_Venda\_Cab\_strQRCODE") o novo texto ", Mov\_Venda\_Cab.bitNotPrintsPricesAndTaxes AS Mov\_Venda\_Cab\_bitNotPrintsPricesAndTaxes" (notar a vírgula)
- Localizar o texto "</Fields>"
- Acrescentar imediatamente antes os novos textos:
   <Field Name="Mov\_Venda\_Cab\_bitNotPrintsPricesAndTaxes">
   <DataField>Mov\_Venda\_Cab\_bitNotPrintsPricesAndTaxes</DataField>
   <rd:UserDefined>true</rd:UserDefined>
   </Field>
- o Gravar o ficheiro e fechar o Notepad
- Acrescentar um novo parâmetro ao respetivo report:
  - @ NotPrintsPricesAndTaxes;

Para adicionar o novo parâmetro ao report clicar com o botão direito na Pasta "Parâmetros" e escolher a opção "Adicionar Parâmetros";

- Propriedades do parâmetro de Relatório:
  - Nome: NotPrintsPricesAndTaxes
  - Pedido de Informação: NotPrintsPricesAndTaxes
  - Hidden: ✓

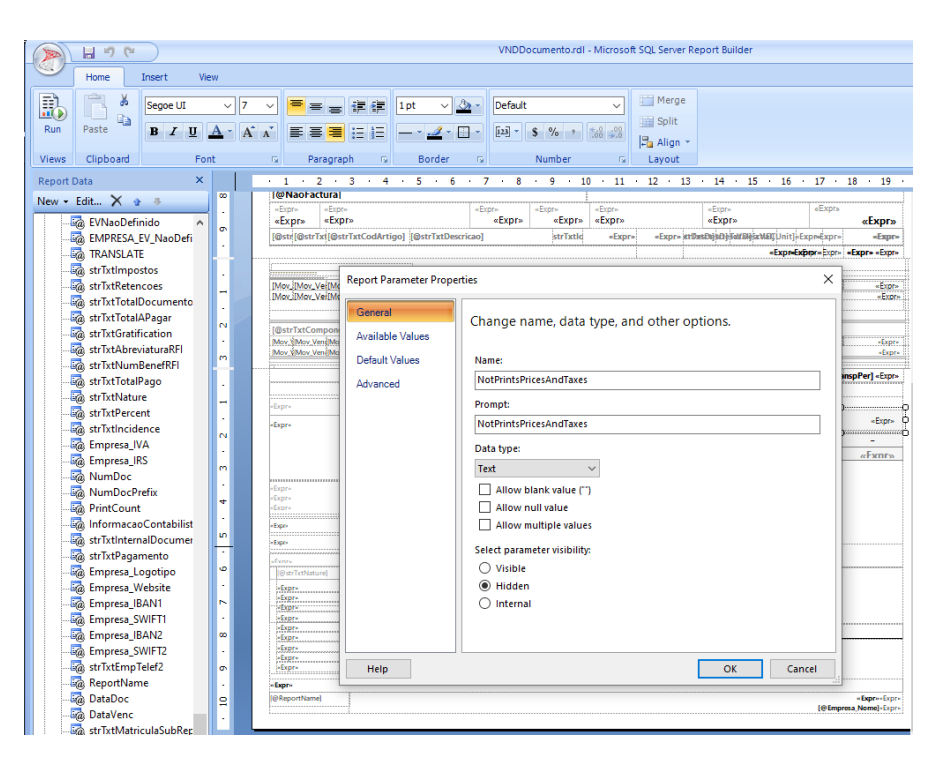

- o Gravar o report, fechá-lo e abri-lo através do Notepad.
- No Notepad procurar os campos indicados abaixo, utilizando a opção editar -> localizar ou as teclas de Atalho Crtl + L.

- Alterar nomes de alguns campos para corresponderem com os nomes do report Standard(Copy & Paste)
  - Os nomes "textbox30" e "textbox37" estão reservados e deverão ser trocados por outros nomes quaisquer (desde que não estejam já atribuídos a campos no report). Os campos que referirem aos campos anteriores devem passar a referir aos novos nomes.
  - Alterar os nomes dos campos da coluna *Descrição* da grelha de Impostos (previsivelmente com os nomes "Field102", "Field103", "Field104", "Field125", "Field138", "Field142", "Field146", "Field150") para "nature0", "nature1", "nature2", "nature3", "nature4", "nature5", "nature6", "nature7".
  - Alterar os nomes dos campos da coluna *Taxa* da grelha de Impostos (previsivelmente com os nomes "Field126", "Field127", "Field128", "Field129", "Field139", "Field143", "Field147", "Field151") para "percentage0", "percentage1", "percentage2", "percentage3", "percentage4", "percentage5", "percentage6", "percentage7".
  - Alterar os nomes dos campos da coluna *Incidência* da grelha de Impostos (previsivelmente com os nomes "Field130", "Field131", "Field132", "Field133", "Field140", "Field144", "Field148", "Field152") para "incidence0", "incidence1", "incidence2", "incidence3", "incidence4", "incidence5", "incidence6", "incidence7".
  - Alterar os nomes dos campos da coluna *Impostos* da grelha de Impostos (previsivelmente com os nomes "Field134", "Field135", "Field136", "Field137", "Field141", "Field145", "Field149", "Field153") para "tax0", "tax1", "tax2", "tax3", "tax4", "tax5", "tax6", "tax7".
  - Alterar os nomes dos campos da coluna *Retenções* da grelha de Impostos (previsivelmente com os nomes "Textbox160", "Textbox297", "Textbox298", "Textbox299", "Textbox300", "Textbox301", "Textbox302", "Textbox303") para "retention0", "retention1", "retention2", "retention3", "retention4", "retention5", "retention6", "retention7".
  - Gravar ficheiro e fechar notepad. Abrir o ficheiro com o Report Builder. Copiar uma linha dos campos da grelha de Impostos e colar nova linha no fundo da grelha (previsivelmente copiar e colar cada um dos campos da linha), tendo o cuidado para trocar os nomes dos novos campos respetivamente para "nature8", "percentage8", "incidence8", "tax8" e "retention8", e alterar a *Expression* de cada campo trocando o algarismo para o "8".

| @strTxtNati | ure] TxtPerst | rTxtIncidenestr | TxtImpostetr | TxtRetend |
|-------------|---------------|-----------------|--------------|-----------|
| «Expr»      | Expre         | «Expr»          | «Expr»       | «Expr     |
| «Expr»      | Expra         | «Expr»          | «Expr»       | «Expr     |
| «Expr»      | Expre         | «Expr»          | «Expr»       | «Expr     |
| «Expr»      | Expra         | «Expr»          | #Expra       | «Expr     |
| «Expr»      | Expre         | «Expr»          | «Expr»       | «Expr     |
| «Expr»      | Expr<br>Expr  | xpression       |              |           |
| «Expr»      | - Sexbr       | et expression   | for: Value   |           |

- Fechar ficheiro e abrir o ficheiro com o Notepad.
- $\circ$   $\;$  Localizar os seguintes textos no report:
- o "<Rectangle Name="rectangle14">"

- Depois do texto <ReportItems>, referente a <Rectangle Name="rectangle14">, copiar
   <Textbox Name="showResumeValues"> até ao próximo </Textbox> pelo que se encontra no report Standard (Copy & Paste).
- Depois do texto </Textbox>, referente à textbox <Textbox Name="showResumeValues">, copiar <Textbox Name="txtNotPrintsPricesAndTaxes"> até ao próximo </Textbox> pelo que se encontra no report Standard (Copy & Paste).
- o "<Textbox Name="textbox248">"
  - Substituir desde <Hidden> até </Hidden> onde se encontra inserido o <Textbox Name=" textbox248"> pelo que se encontra no report Standard (Copy & Paste).
- "<Textbox Name="textbox250">"
  - Substituir desde <Hidden> até </Hidden> onde se encontra inserido o <Textbox Name=" textbox250"> pelo que se encontra no report Standard (Copy & Paste).
- "<Textbox Name="textbox251">"
  - Substituir desde <Hidden> até </Hidden> onde se encontra inserido o <Textbox Name=" textbox251"> pelo que se encontra no report Standard (Copy & Paste).
- o "<Textbox Name="textbox252">"
  - Substituir desde <Hidden> até </Hidden> onde se encontra inserido o <Textbox Name=" textbox252"> pelo que se encontra no report Standard (Copy & Paste).
- "<Textbox Name="textbox2522">"
  - Substituir desde <Hidden> até </Hidden> onde se encontra inserido o <Textbox Name=" textbox2522"> pelo que se encontra no report Standard (Copy & Paste).
  - Depois do texto </Textbox>, referente à textbox <*Textbox Name*="textbox2522">, copiar
     <Textbox Name="PrecoUnit\_Blank1"> até ao próximo </ReportItems> pelo que se encontra no report Standard (Copy & Paste).
    - (deverão ser copiadas as textbox "PrecoUnit\_Blank1", "ComSemIVA1\_Blank1", "ComSemIVA2\_Blank1")
- "<Textbox Name="textbox143">"
  - Substituir desde <Hidden> até </Hidden> onde se encontra inserido o <Textbox Name=" textbox143"> pelo que se encontra no report Standard (Copy & Paste).
- "<Textbox Name="textbox119">"
  - Substituir desde <Hidden> até </Hidden> onde se encontra inserido o <Textbox Name=" textbox119"> pelo que se encontra no report Standard (Copy & Paste).
- "<Textbox Name="textbox116">"
  - Substituir desde <Hidden> até </Hidden> onde se encontra inserido o <Textbox Name=" textbox116"> pelo que se encontra no report Standard (Copy & Paste).
- "<Textbox Name="textbox25222">"
  - Substituir desde <Hidden> até </Hidden> onde se encontra inserido o <Textbox Name=" textbox25222"> pelo que se encontra no report Standard (Copy & Paste).
  - Depois do texto </Textbox>, referente à textbox <*Textbox Name*="textbox25222">, copiar
     <Textbox Name="PrecoUnit\_Blank2"> até ao próximo </ReportItems> pelo que se encontra no report Standard (Copy & Paste).

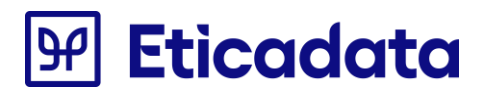

(deverão ser copiadas as textbox "PrecoUnit\_Blank2", "ComSemIVA1\_Blank2", "ComSemIVA2\_Blank2")

- o "<Textbox Name="textbox157">"
  - Adicionar a seguir ao </Zindex> onde se encontra inserido o <*Textbox Name*=" textbox157"> o texto desde <Visibility> até </Visibility> que se encontra no report Standard (Copy & Paste).
- "<Textbox Name="textbox231">"
  - Adicionar a seguir ao </Zindex> onde se encontra inserido o <*Textbox Name*=" textbox231"> o texto desde <Visibility> até </Visibility> que se encontra no report Standard (Copy & Paste).
- "<Textbox Name="textbox229">"
  - Adicionar a seguir ao </Zindex> onde se encontra inserido o <*Textbox Name*=" textbox229"> o texto desde <Visibility> até </Visibility> que se encontra no report Standard (Copy & Paste).
- o "<Textbox Name="textbox222">"
  - Depois do texto </Textbox>, referente à textbox <*Textbox Name*="textbox222">, copiar
     <Textbox Name="ValComp1\_Blank1"> até ao próximo </ReportItems> pelo que se encontra no report Standard (Copy & Paste).
     (deverão ser copiadas as textbox "ValComp1\_Blank1", "ValComp2\_Blank1",
    - "PrecoUnitComp\_Blank1")
- "<Textbox Name="textbox276">"
  - Adicionar a seguir ao </Zindex> onde se encontra inserido o <*Textbox Name*=" textbox276"> o texto desde <Visibility> até </Visibility> que se encontra no report Standard (Copy & Paste).
- o "<Textbox Name="textbox274">"
  - Adicionar a seguir ao </Zindex> onde se encontra inserido o <*Textbox Name*=" textbox274"> o texto desde <Visibility> até </Visibility> que se encontra no report Standard (Copy & Paste).
- o "<Textbox Name="textbox267">"
  - Depois do texto </Textbox>, referente à textbox <*Textbox Name*="textbox267">, copiar
     <Textbox Name="ValComp1\_Blank2"> até ao próximo </ReportItems> pelo que se encontra no report Standard (Copy & Paste).
     (deverão ser copiadas as textbox "ValComp1\_Blank2", "ValComp2\_Blank2", "PrecoUnitComp Blank2")
- o "<Textbox Name="incidence0">"
  - Substituir desde <Hidden> até </Hidden> onde se encontra inserido o <Textbox Name="incidence0"> pelo que se encontra no report Standard (Copy & Paste).
- "<Textbox Name="tax0">"
  - Substituir desde <Hidden> até </Hidden> onde se encontra inserido o <Textbox Name="tax0"> pelo que se encontra no report Standard (Copy & Paste).
- o "<Textbox Name="retention0">"

- Substituir desde <Hidden> até </Hidden> onde se encontra inserido o <Textbox Name="retention0"> pelo que se encontra no report Standard (Copy & Paste).
- o "<Textbox Name="incidence1">"
  - Substituir desde <Hidden> até </Hidden> onde se encontra inserido o <Textbox Name="incidence1"> pelo que se encontra no report Standard (Copy & Paste).
- o "<Textbox Name="tax1">"
  - Substituir desde <Hidden> até </Hidden> onde se encontra inserido o <Textbox Name="tax1"> pelo que se encontra no report Standard (Copy & Paste).
- o "<Textbox Name="retention1">"
  - Substituir desde <Hidden> até </Hidden> onde se encontra inserido o <Textbox Name="retention1"> pelo que se encontra no report Standard (Copy & Paste).
- "<Textbox Name="incidence2">"
  - Substituir desde <Hidden> até </Hidden> onde se encontra inserido o <Textbox Name="incidence2"> pelo que se encontra no report Standard (Copy & Paste).
- "<Textbox Name="tax2">"
  - Substituir desde <Hidden> até </Hidden> onde se encontra inserido o <Textbox Name="tax2"> pelo que se encontra no report Standard (Copy & Paste).
- "<Textbox Name="retention2">"
  - Substituir desde <Hidden> até </Hidden> onde se encontra inserido o <Textbox Name="retention2"> pelo que se encontra no report Standard (Copy & Paste).
- "<Textbox Name="incidence3">"
  - Substituir desde <Hidden> até </Hidden> onde se encontra inserido o <Textbox Name="incidence3"> pelo que se encontra no report Standard (Copy & Paste).
- "<Textbox Name="tax3">"
  - Substituir desde <Hidden> até </Hidden> onde se encontra inserido o <Textbox Name="tax3"> pelo que se encontra no report Standard (Copy & Paste).
- "<Textbox Name="retention3">"
  - Substituir desde <Hidden> até </Hidden> onde se encontra inserido o <Textbox Name="retention3"> pelo que se encontra no report Standard (Copy & Paste).
- "<Textbox Name="incidence4">"
  - Substituir desde <Hidden> até </Hidden> onde se encontra inserido o <Textbox Name="incidence4"> pelo que se encontra no report Standard (Copy & Paste).
- o "<Textbox Name="tax4">"
  - Substituir desde <Hidden> até </Hidden> onde se encontra inserido o <Textbox Name="tax4"> pelo que se encontra no report Standard (Copy & Paste).
- "<Textbox Name="retention4">"
  - Substituir desde <Hidden> até </Hidden> onde se encontra inserido o <Textbox Name="retention4"> pelo que se encontra no report Standard (Copy & Paste).
- "<Textbox Name="incidence5">"
  - Substituir desde <Hidden> até </Hidden> onde se encontra inserido o <Textbox Name="incidence5"> pelo que se encontra no report Standard (Copy & Paste).
- o "<Textbox Name="tax5">"

- Substituir desde <Hidden> até </Hidden> onde se encontra inserido o <Textbox Name="tax5"> pelo que se encontra no report Standard (Copy & Paste).
- "<Textbox Name="retention5">"
  - Substituir desde <Hidden> até </Hidden> onde se encontra inserido o <Textbox Name="retention5"> pelo que se encontra no report Standard (Copy & Paste).
- o "<Textbox Name="incidence6">"
  - Substituir desde <Hidden> até </Hidden> onde se encontra inserido o <Textbox Name="incidence6"> pelo que se encontra no report Standard (Copy & Paste).
- o "<Textbox Name="tax6">"
  - Substituir desde <Hidden> até </Hidden> onde se encontra inserido o <Textbox Name="tax6"> pelo que se encontra no report Standard (Copy & Paste).
- o "<Textbox Name="retention6">"
  - Substituir desde <Hidden> até </Hidden> onde se encontra inserido o <Textbox Name="retention6"> pelo que se encontra no report Standard (Copy & Paste).
- "<Textbox Name="incidence7">"
  - Substituir desde <Hidden> até </Hidden> onde se encontra inserido o <Textbox Name="incidence7"> pelo que se encontra no report Standard (Copy & Paste).
- o "<Textbox Name="tax7">"
  - Substituir desde <Hidden> até </Hidden> onde se encontra inserido o <Textbox Name="tax7"> pelo que se encontra no report Standard (Copy & Paste).
- "<Textbox Name="retention7">"
  - Substituir desde <Hidden> até </Hidden> onde se encontra inserido o <Textbox Name="retention7"> pelo que se encontra no report Standard (Copy & Paste).
- "<Textbox Name="incidence8">"
  - Substituir desde <Hidden> até </Hidden> onde se encontra inserido o <Textbox</li>
     Name="incidence8"> pelo que se encontra no report Standard (Copy & Paste).
- o "<Textbox Name="tax8">"
  - Substituir desde <Hidden> até </Hidden> onde se encontra inserido o <Textbox Name="tax8"> pelo que se encontra no report Standard (Copy & Paste).
- "<Textbox Name="retention8">"
  - Substituir desde <Hidden> até </Hidden> onde se encontra inserido o <Textbox Name="retention8"> pelo que se encontra no report Standard (Copy & Paste).
- o "</Code>"
  - Imediatamente antes de "</Code>" adicionar a função: Public Function ShowTransport(IEC As Double) As Integer dim intRes as Integer=0 If IEC>0 Then intRes=1 Else intRes=2 End If return intRes End Function

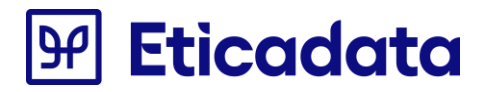

- o "<Rectangle Name="secref">"
  - Localizar próximo "</ReportItems>", que pertence ao "<Rectangle Name="secref">"
  - Imediatamente antes do "</ReportItems>" adicionar o texto:
    - <Textbox Name="ShowTransport">
      - <CanGrow>true</CanGrow>
      - <KeepTogether>true</KeepTogether>
      - <Paragraphs>
      - <Paragraph>
      - <TextRuns>
      - <TextRun>
    - <Value>=iif(ReportItems!txtNotPrintsPricesAndTaxes.Value = True, True, Code.ShowTransport(Fields!Mov\_Venda\_Cab\_fltTotalIEC.Value)) </Value>
      - <Style />
      - </TextRun>
      - </TextRuns>
      - <Style />
      - </Paragraph>
      - </Paragraphs>
      - <Top>0.05233cm</Top>
      - <Left>9cm</Left>
      - <Height>0.01cm</Height>
      - <Width>1cm</Width>
      - <ZIndex>90</ZIndex>
      - <Visibility>
        - <Hidden>true</Hidden>
      - </Visibility>
      - <Style>
      - <PaddingLeft>2pt</PaddingLeft>
      - <PaddingRight>2pt</PaddingRight>
      - <PaddingTop>2pt</PaddingTop>
      - <PaddingBottom>2pt</PaddingBottom>
      - </Style>
      - </Textbox>
- o <Textbox Name="txtTransporteTotal">
  - Substituir desde <Hidden> até </Hidden> onde se encontra inserido o <Textbox Name="txtTransporteTotal"> pelo texto:
    - <Hidden>=(ReportItems!ShowTransport.Value=True) OR
    - IIF(Globals!PageNumber=1,True,False) </Hidden>
- <Textbox Name="txtTransporteTotal2">
  - Substituir desde <Hidden> até </Hidden> onde se encontra inserido o <Textbox Name="txtTransporteTotal2"> pelo texto: <Hidden>=(ReportItems!ShowTransport.Value=True) OR
    - IIF(Globals!PageNumber=1,True,False)</Hidden>

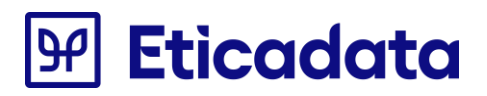

- <Textbox Name="txtTransportarTot">
  - Substituir desde <Hidden> até </Hidden> onde se encontra inserido o <Textbox Name="txtTransportarTot"> pelo texto:
    - <Hidden>=(ReportItems!ShowTransport.Value=True) OR
    - IIF(Globals!PageNumber<&gt;Globals!TotalPages,False,True)</Hidden>
- <Textbox Name="txtTransportarTot1">
  - Substituir desde <Hidden> até </Hidden> onde se encontra inserido o <Textbox Name="txtTransportarTot1"> pelo texto: <Hidden>=IIF(Globals!PageNumber&lt;&gt;Globals!TotalPages,False,True) ORELSE
    - (ReportItems!ShowTransport.Value&It;>1)</Hidden>
- o <Textbox Name="txtTransportarTot2">
  - Substituir desde <Hidden> até </Hidden> onde se encontra inserido o <Textbox Name="txtTransportarTot2"> pelo texto:
    - <Hidden>=IIF(Globals!PageNumber&lt;&gt;Globals!TotalPages,False,True) ORELSE (ReportItems!ShowTransport.Value<&gt;2)</Hidden>
- Para terminar o processo de substituição, falta atribuir os textos <Hidden> aos campos da grelha de Totais. São propostas duas alternativas: atribuição dum texto a cada um dos campos da grelha, à semelhança do trabalho até agora efetuado; ou substituição integral da grelha. É aconselhada a segunda alternativa, para corresponder à apresentação atual no report Standard (Copy & Paste)
- 1<sup>a</sup> atribuição a cada um dos campos
  - <Textbox Name="txtValMercadoria">
    - Copiar desde <Textbox Name="txtValMercadoria"> até </Textbox> e colar logo após </Textbox>. Trocar o nome da cópia para "txtValMercadoriaA"
    - Substituir desde <Value> até </Value> onde se encontra inserido o <Textbox Name="txtValMercadoria"> (o original) pelo texto
       <Value>=iif(Fields!Mov\_Venda\_Cab\_bitNotPrintsPricesAndTaxes.Value = False and Fields!Mov\_Venda\_Cab\_bitRegimeVenda.Value = False, Ilf(Fields!Mov\_Venda\_Cab\_bitlvalncluido.Value, FormatNumber(Fields!Mov\_Venda\_Cab\_fltTotalMercadoriaCIVA.Value, Fields!Tbl\_Moedas\_intNcdArr.Value), FormatNumber(Fields!Mov\_Venda\_Cab\_fltTotalMercadoriaSIVA.Value, Fields!Tbl\_Moedas\_intNcdArr.Value), "")</Value>
  - <Textbox Name="txtValDescontos">
    - Copiar desde <Textbox Name="txtValDescontos"> até </Textbox> e colar logo após </Textbox>. Trocar o nome da cópia para "txtValDescontosA"
    - Substituir desde <Value> até </Value> onde se encontra inserido o <Textbox Name="txtValDescontos"> (o original) pelo texto
       <Value>=iif(Fields!Mov\_Venda\_Cab\_bitNotPrintsPricesAndTaxes.Value = False and Fields!Mov\_Venda\_Cab\_fltDescontoFin.Value = 0, IIf(Fields!Mov\_Venda\_Cab\_bitIvaIncluido.Value, FormatNumber(Fields!Mov\_Venda\_Cab\_fltTotalDescontosCIVA.Value, Fields!Tbl\_Moedas\_intNcdArr.Value),

FormatNumber(Fields!Mov\_Venda\_Cab\_fltTotalDescontosSIVA.Value, Fields!Tbl\_Moedas\_intNcdArr.Value)), "")</Value>

- <Textbox Name="txtValDescComercial">
  - Copiar desde <Textbox Name="txtValDescComercial"> até </Textbox> e colar logo após </Textbox>. Trocar o nome da cópia para "txtValDescComercialA"
  - Substituir desde <Value> até </Value> onde se encontra inserido o <Textbox Name="txtValDescComercial"> (o original) pelo texto
     <Value>=iif(Fields!Mov\_Venda\_Cab\_bitNotPrintsPricesAndTaxes.Value = False and Fields!Mov\_Venda\_Cab\_fltDescontoFin.Value <&gt; 0, Ilf(Fields!Mov\_Venda\_Cab\_bitlvalncluido.Value, FormatNumber(Fields!Mov\_Venda\_Cab\_fltTotalDescontosCIVA.Value -Fields!Mov\_Venda\_Cab\_fltTotalDescontosFinCIVA.Value, Fields!Tbl\_Moedas\_intNcdArr.Value),
     FormatNumber(Fields!Mov\_Venda\_Cab\_fltTotalDescontosSIVA.Value -Fields!Mov\_Venda\_Cab\_fltTotalDescontosFinSIVA.Value,
     Fields!Tbl\_Moedas\_intNcdArr.Value), "")</Value>
- <Textbox Name="txtValDescFinanceiro">
  - Copiar desde <Textbox Name="txtValDescFinanceiro"> até </Textbox> e colar logo após </Textbox>. Trocar o nome da cópia para "txtValDescFinanceiroA"
  - Substituir desde <Value> até </Value> onde se encontra inserido o <Textbox Name="txtValDescFinanceiro"> (o original) pelo texto
     <Value>=iif(Fields!Mov\_Venda\_Cab\_bitNotPrintsPricesAndTaxes.Value = False and Fields!Mov\_Venda\_Cab\_fltDescontoFin.Value <&gt; 0,
     Ilf(Fields!Mov\_Venda\_Cab\_bitlvalncluido.Value,
     FormatNumber(Fields!Mov\_Venda\_Cab\_fltTotalDescontosFinCIVA.Value, 2),
     FormatNumber(Fields!Mov\_Venda\_Cab\_fltTotalDescontosFinSIVA.Value, 2)),
     "")</Value>
- <Textbox Name="txtValOutros">
  - Copiar desde <Textbox Name="txtValOutros"> até </Textbox> e colar logo após </Textbox>. Trocar o nome da cópia para "txtValOutrosA"
  - Substituir desde <Value> até </Value> onde se encontra inserido o <Textbox Name="txtValOutros"> (o original) pelo texto <Value>=iif(Fields!Mov\_Venda\_Cab\_bitNotPrintsPricesAndTaxes.Value = False, IIf(Fields!Mov\_Venda\_Cab\_bitIvalncluido.Value, FormatNumber(Fields!Mov\_Venda\_Cab\_fltTotalOutrosCIVA.Value, Fields!Tbl\_Moedas\_intNcdArr.Value), FormatNumber(Fields!Mov\_Venda\_Cab\_fltTotalOutrosSIVA.Value, Fields!Tbl\_Moedas\_intNcdArr.Value)),"")</Value>
- <Textbox Name="txtVallEC">
  - Copiar desde <Textbox Name="txtVallEC"> até </Textbox> e colar logo após </Textbox>. Trocar o nome da cópia para "txtVallECA"

- Substituir desde <Value> até </Value> onde se encontra inserido o <Textbox Name="txtVallEC"> (o original) pelo texto
   <Value>=IIf(Fields!Mov\_Venda\_Cab\_bitNotPrintsPricesAndTaxes.Value = False and Fields!Mov\_Venda\_Cab\_fltTotallEC.Value &It;> 0, FormatNumber(Fields!Mov\_Venda\_Cab\_fltTotallEC.Value, Fields!Tbl\_Moedas\_intNcdArr.Value), "")</Value>
- <Textbox Name="txtValAcertos">
  - Copiar desde <Textbox Name="txtValAcertos"> até </Textbox> e colar logo após </Textbox>. Trocar o nome da cópia para "txtValAcertosA"
  - Substituir desde <Value> até </Value> onde se encontra inserido o <Textbox Name="txtValAcertos"> (o original) pelo texto <Value>=iif(Fields!Mov\_Venda\_Cab\_bitNotPrintsPricesAndTaxes.Value = False, FormatNumber(Fields!Mov\_Venda\_Cab\_fltTotalAcertos.Value, Fields!Tbl\_Moedas\_intNcdArr.Value), "")</Value>
- <Textbox Name="txtValSubTotal">
  - Copiar desde <Textbox Name="txtValSubTotal"> até </Textbox> e colar logo após </Textbox>. Trocar o nome da cópia para "txtValSubTotalA"
  - Substituir desde <Value> até </Value> onde se encontra inserido o <Textbox Name="txtValSubTotal"> (o original) pelo texto
     <Value>=IIf(Fields!Mov\_Venda\_Cab\_bitNotPrintsPricesAndTaxes.Value = True OR Fields!Mov\_Venda\_Cab\_bitIvaIncluido.Value=true, "", FormatNumber(Fields!Mov\_Venda\_Cab\_fltSubTotal.Value, Fields!Tbl\_Moedas\_intNcdArr.Value))</Value>
- <Textbox Name="txtVallVA">
  - Copiar desde <Textbox Name="txtVallVA"> até </Textbox> e colar logo após </Textbox>. Trocar o nome da cópia para "txtVallVAA"
  - Substituir desde <Value> até </Value> onde se encontra inserido o <Textbox Name="txtVallVA"> (o original) pelo texto
     <Value>=IIf(Fields!Mov\_Venda\_Cab\_bitNotPrintsPricesAndTaxes.Value = True OR Fields!Mov\_Venda\_Cab\_bitlvalncluido.Value=true, "", FormatNumber(Fields!Mov\_Venda\_Cab\_fltTotalIVA.Value + Fields!Mov\_Venda\_Cab\_fltDocumentSumTaxes.Value, Fields!Tbl\_Moedas\_intNcdArr.Value))</Value>
- <Textbox Name="textbox69">
  - Copiar desde <Textbox Name="textbox69"> até </Textbox> e colar logo após </Textbox>. Trocar o nome da cópia para "textbox69A"
  - Substituir desde <Value> até </Value> onde se encontra inserido o <Textbox Name="textbox69"> (o original) pelo texto
     <Value>=iif(Fields!Mov\_Venda\_Cab\_bitNotPrintsPricesAndTaxes.Value = False, FormatNumber(Fields!Mov\_Venda\_Cab\_fltTotal.Value, Fields!Tbl\_Moedas\_intNcdArr.Value),"")</Value>
- Textbox Name="txtValIRS">

- Copiar desde <Textbox Name="txtValIRS"> até </Textbox> e colar logo após </Textbox>. Trocar o nome da cópia para "txtValIRSA"
- Substituir desde <Value> até </Value> onde se encontra inserido o <Textbox Name="txtValIRS"> (o original) pelo texto
   <Value>=iif(Fields!Mov\_Venda\_Cab\_bitNotPrintsPricesAndTaxes.Value = False, FormatNumber(Fields!Mov\_Venda\_Cab\_fltIRSValorRetido.Value + Fields!Mov\_Venda\_Cab\_fltDocumentSumRetentions.Value, Fields!Tbl\_Moedas\_intNcdArr.Value),"")</Value>
- <Textbox Name="txtValTotalPagar">
  - Copiar desde <Textbox Name="txtValTotalPagar"> até </Textbox> e colar logo após </Textbox>. Trocar o nome da cópia para "txtValTotalPagarB"
  - Substituir desde <Value> até </Value> onde se encontra inserido o <Textbox Name="txtValTotalPagarB"> (a cópia) pelo texto
     <Value>=iif(Fields!Mov\_Venda\_Cab\_bitNotPrintsPricesAndTaxes.Value = False, FormatNumber(Fields!Mov\_Venda\_Cab\_fltTotalToPay.Value, Fields!Tbl\_Moedas\_intNcdArr.Value),"")</Value>
- <Textbox Name="textbox61">
  - Substituir desde <Hidden> até </Hidden> onde se encontra inserido o <Textbox Name="textbox61"> pelo texto
    - <Hidden>=ReportItems!txtValMercadoriaA.value=nothing</Hidden>
- Textbox Name="textbox175">
  - Substituir desde <Hidden> até </Hidden> onde se encontra inserido o <Textbox Name="textbox175"> pelo texto
    - <Hidden>=ReportItems!txtValDescontosA.value=nothing</Hidden>
- <Textbox Name="textbox176">
  - Substituir desde <Hidden> até </Hidden> onde se encontra inserido o <Textbox Name="textbox176"> pelo texto
    - <Hidden>=ReportItems!txtValDescComercialA.value=nothing</Hidden>
- <Textbox Name="textbox177">
  - Substituir desde <Hidden> até </Hidden> onde se encontra inserido o <Textbox Name="textbox177"> pelo texto
    - <Hidden>=ReportItems!txtValDescFinanceiroA.value=nothing</Hidden>
- <Textbox Name="textbox178">
  - Substituir desde <Hidden> até </Hidden> onde se encontra inserido o <Textbox Name="textbox178"> pelo texto
  - <Hidden>=ReportItems!txtValOutrosA.value=nothing</Hidden>
- Textbox Name="textbox179">
  - Substituir desde <Hidden> até </Hidden> onde se encontra inserido o <Textbox Name="textbox179"> pelo texto

<Hidden>=ReportItems!txtVallECA.value=nothing</Hidden>

<Textbox Name="textbox72">

- Substituir desde <Hidden> até </Hidden> onde se encontra inserido o <Textbox Name="textbox72"> pelo texto
  - <Hidden>=ReportItems!txtValAcertosA.value=nothing</Hidden>
- <Textbox Name="textbox181">
  - Substituir desde <Hidden> até </Hidden> onde se encontra inserido o <Textbox Name="textbox181"> pelo texto
    - <Hidden>=ReportItems!txtValSubTotalA.value=nothing</Hidden>
- <Textbox Name="textbox180">
  - Substituir desde <Hidden> até </Hidden> onde se encontra inserido o <Textbox Name="textbox180"> pelo texto
    - <Hidden>=ReportItems!txtValIVAA.value=nothing</Hidden>
- <Textbox Name="textbox68">
  - Substituir desde <Hidden> até </Hidden> onde se encontra inserido o <Textbox Name="textbox68"> pelo texto
    - <Hidden>=ReportItems!textbox69A.Value=nothing</Hidden>
- <Textbox Name="textbox182">
  - Substituir desde <Hidden> até </Hidden> onde se encontra inserido o <Textbox Name="textbox182"> pelo texto
    - <Hidden>=ReportItems!txtValIRSA.value=nothing</Hidden>
- <Textbox Name="textbox37">
  - Adicionar a seguir ao </Zindex> onde se encontra inserido o <Textbox Name="textbox37"> o texto <Visibility>
    - <Hidden>=ReportItems!txtValTotalPagarB.Value=nothing</Hidden> </Visibility>

#### 2<sup>a</sup> – substituição da grelha

- Gravar o report e fechar o Notepad. Abrir o report com o ReportBuilder
- Selecionar o rectângulo mais "exterior" que está na secção Rodapé do report, deverá ter o nome "rectangle10". Trocar o nome do rectângulo para qualquer outro nome.
- Trocar também os nomes para outros os campos "textbox30", "textbox31", "textbox32", "textbox33", "textbox34", "textbox35" e "textbox36". Os campos que referirem aos campos anteriores devem passar a referir aos novos nomes.
- Selecionar o rectângulo com o nome "rectangle5", que está na secção Rodapé do report e possui os valores da grelha de totais. Remover o rectângulo.
- A partir do report Standard (Copy & Paste), aberto com o ReportBuilder, selecionar e copiar o rectângulo "rectangle10" que possui os campos da grelha de totais.
- Colar o rectângulo "rectangle10" no report a alterar, no local donde tinha sido removido o "rectangle5".
  - Se alguma dificuldade persistir, também pode ser feita a mesma operação através do Notepad:
  - Localizar o texto "<Rectangle Name="rectangle5">". Memorizar se necessário os valores entre "<Top>" e "</Top>" e entre "<Left>" e "</Left>" para serem usados para o rectângulo a colar. Selecionar o texto desde "<Rectangle

Name="rectangle5">" até ao seu respetivo "</Rectangle>" (nota que poderá haver rectângulos dentro do rectângulo), e remover o texto selecionado.

- A partir do report Standard (Copy & Paste) localizar o texto "<Rectangle Name="rectangle10">". Selecionar o texto desde "<Rectangle Name="rectangle10">" até ao respetivo "</Rectangle"> e copiar. Colar no report a alterar, no local donde tinha sido removido o "rectangle5".
- Localizar os <Top> e <Left> do rectangle10 e substituir pelos valores do rectangle5
- Gravar e fechar o report e abri-lo com o Notepad
- Localizar os seguintes textos:
- "</Code>""
  - Imediatamente antes de "</Code>", adicionar o texto desde "Public Shared ValorMercadoria as String" até ao texto "Public Shared MudouAPagar as Boolean=False" que está no report Standard (Copy & paste).
  - Também adicionar antes de "</Code>" o texto desde "Public Function AddToTotals" até ao texto

Public Function GetTotalVal(pNotPrintsPricesAndTaxes as Boolean) As string return if(pNotPrintsPricesAndTaxes," ",ValorAPagar)

End Function

que está no report Standard (Copy & Paste), correspondendo às funções "AddToTotals", "GetTotalsResume", "GetTotalsValues", "GetTotalDocRes", "GetTotalDocVals", "GetTotalRes" e "GetTotalVal".

- "<Textbox Name="txtNotPrintsPricesAndTaxes">"
  - Depois do texto </Textbox>, referente à textbox <Textbox</li>
     Name="txtNotPrintsPricesAndTaxes">, copiar <Textbox Name="textbox37"> até ao próximo </Textbox> pelo que se encontra no report Standard (Copy & Paste).

#### Documentos de Compra

- Os campos acrescidos ao respetivo report foram os seguintes:
  - Mov\_Compra\_Cab\_bitNotPrintsPricesAndTaxes;
- o Procedimentos para acrescentar os campos no report personalizado:
  - Alterar a Query do mapa acrescentando as linhas ao Select:
    - Mov\_Compra\_Cab.bitNotPrintsPricesAndTaxes Mov\_Compra\_Cab\_bitNotPrintsPricesAndTaxes,
       Ou

- AS
- Passar a partir do report Standard (Copy & Paste) a Query na totalidade.

Para aceder à Query: No Report Data, na secção DataSets, no DataSet1, com botão direito do rato aceder à opção DataSet Properties – quadro Query. **NOTA:** O campo deve respeitar a tabela de referência (Neste caso Mov\_Compra\_Cab).

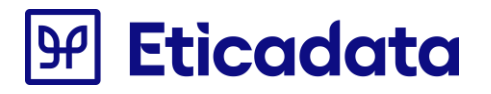

|        | 50                                                                                                    | $\supset$   |                  |     |              |                                     | CMPDo           | cumento.rdl - Micro   | soft SQL Server Re | port Bui |
|--------|----------------------------------------------------------------------------------------------------|-------------|------------------|-----|--------------|-------------------------------------|-----------------|-----------------------|--------------------|----------|
| 2      | Home                                                                                                    | Insert \    | л́еw             |     |              |                                     |                 |                       |                    |          |
| Run    | Poste B / I A A A B E E I I I A A A B E E I I I A A A A B E E I I A A A A B E E I I A A A A B E E I I A A A A B E E I I A A A A B E E I I A A A A B E E I I A A A A B E E I I A A A A A B E E I I A A A A A B E E I A A A A A B E E I A A A A A A B E E I A A A A A A A A A A A A A A A A A |             |                  |     |              |                                     |                 |                       |                    |          |
| ews    | Clipboard                                                                                                    | F           | ont 👳            | Pan | agraph 😡     | Border                              |                 | Number                | Layout             |          |
| port [ | Data                                                                                                    | ×           | Deterrit Deserve |     |              |                                     |                 |                       |                    |          |
| w •    | Edit 🗙 🔅                                                                                                    |             | Dataset Proper   | ues |              |                                     |                 |                       |                    |          |
| -<br>  | DataSatMa                                                                                                    | Compra d    | Query            |     |              |                                     |                 |                       |                    |          |
|        | Mov Co                                                                                                    | v_compra_ / |                  |     | Choose a     | data source                         | and create      | a query.              |                    |          |
|        | Mov_Co                                                                                                    | ompra Cab   | Fields           |     |              |                                     |                 |                       |                    |          |
|        | Mov Co                                                                                                    | ompra Cab   | Options          |     | Name:        |                                     |                 |                       |                    |          |
|        | Mov_Co                                                                                                    | ompra_Cab   | Filters          |     | DataSetMo    | _Compra_Cab                         |                 |                       |                    |          |
|        | Mov_Co                                                                                                    | ompra_Cab   |                  |     | -            |                                     |                 |                       |                    |          |
|        | Mov_Co                                                                                                    | ompra_Cab   | Parameters       |     | Use a sl     | hared dataset.                      |                 |                       |                    |          |
|        | Mov_Co                                                                                                    | ompra_Cab   |                  |     | Use a d      | ataset embedded                     | I in my report. |                       |                    |          |
|        | Mov_Co                                                                                                    | ompra_Cab   |                  |     |              |                                     |                 |                       |                    |          |
|        | Mov_Co                                                                                                    | ompra_Cab   |                  |     | Data source  | 21                                  |                 |                       | _                  |          |
|        | Mov_Co                                                                                                    | ompra_Cab   |                  |     | DataSourc    | e                                   |                 | Vew.                  |                    |          |
|        | Mov_Co                                                                                                    | ompra_Cab   |                  |     |              |                                     |                 |                       |                    |          |
|        | Mov_Co                                                                                                    | ompra_Cab   |                  |     | Query type:  |                                     |                 |                       |                    |          |
|        | Mov Co                                                                                                    | ompra_Cab   |                  |     | Text         | 🔾 Table 🔾 S                         | tored Procedu   | ire                   |                    |          |
|        | Mov Co                                                                                                    | ompra_Cab   |                  |     | Query:       |                                     |                 |                       |                    |          |
|        | Mov Co                                                                                                    | ompra_Cab   |                  |     | Gce          | Phurchases_Res                      | ume_Mix_Taxes   | s.Incidence As Incide | ence, ^            | fx       |
|        | Mov Co                                                                                                    | ompra_Cab   |                  |     | Gce          | Phurchases_Rest                     | ume_Mix_Taxes   | s.Tax AS [Tax],       | ention             |          |
|        | Mov Co                                                                                                    | ompra_Cab   |                  |     | Mov          | _Compra_Cab.str                     | ATCUD AS Mo     | v_Compra_Cab_strAT    | CUD,               |          |
|        | Mov_Co                                                                                                    | ompra_Cab   |                  |     | Mov          | Compra Cab.str                      | ORCODE AS N     | lov Compra Cab str    | ORCODE,            |          |
|        | Mov_Co                                                                                                    | ompra_Cab   |                  |     | Mov_Com      | _compra_cab.bit<br>pra_Cab_bitNotPi | rintsPricesAnd  | Taxes                 |                    |          |
|        | Mov_Co                                                                                                    | ompra_Cab   |                  |     |              |                                     |                 |                       | _                  |          |
|        | - Mov_Co                                                                                                    | ompra_Cab   |                  |     | FRO<br>Mov   | M<br>Compra Cab Me                  | ov Compra Ca    | b WITH (NOLOCK) LI    | EFT OUTER          |          |
|        | Mov_Co                                                                                                    | ompra_Cab   |                  |     | JOIN         | Mov_Co                              | mpra_Lin Mov    | Compra_Lin WITH (     | NOLOCK)            |          |
|        | Mov_Co                                                                                                    | ompra_Cab   |                  |     | ON Mov (     | compra Cab.strCo                    | odSeccao = M    | ov Compra Lin.strCo   | odSeccao 🌱         |          |
|        | Mov_Co                                                                                                    | ompra_Cab   |                  |     |              |                                     | Query Design    | er Import             | Refresh Fields     |          |
|        | Mov_Co                                                                                                    | ompra_Cab   |                  |     | Time out (in |                                     |                 |                       |                    |          |
|        | Mov_Co                                                                                                    | ompra_Cab   |                  |     | nine out (in | seconus):                           |                 |                       |                    |          |
|        | Mov_Co                                                                                                    | ompra_Cab   |                  |     | 0            | l.                                  |                 |                       |                    |          |
|        | Mov_Co                                                                                                    | ompra_Cab   |                  |     |              |                                     |                 |                       |                    |          |
|        | Mov_Co                                                                                                    | ompra_Cab   | Lista            |     |              |                                     |                 |                       | 01                 |          |
|        | Mov_CC                                                                                                    | mpra_Cab    | neip             |     |              |                                     |                 |                       | UK Ci              | ancel    |

- Acrescentar os novos campos à lista de campos do report:
  - Mov\_Compra\_Cab\_ bitNotPrintsPricesAndTaxes

No Report Data, na secção DataSets, no DataSet1, com botão direito do rato aceder à opção Add Calculated Field, clicar no botão Add e indicar nos 2 campos o nome dos novos campos.

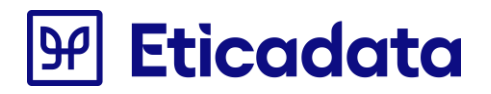

| Dataset Properties | ×                                                                                                    |
|--------------------|----------------------------------------------------------------------------------------------------|
| Query              | Change query and calculated fields.                                                                                |
| Options            | Add Delete 😨 🐣                                                                                                    |
| Parameters         | Field Name         Field Source           Mov_Compra_Cab_strDescargaCodPos         Mov_Compra_Cab_strDescargaCodPo |
|                    | Mov_Compra_Cab_strDescargaCodPai: Mov_Compra_Cab_strDescargaCodPai                                                 |
|                    | Mov_Compra_Cab_intPrintCount Mov_Compra_Cab_intPrintCount                                                          |
|                    | Mov_Compra_Cab_fitDocumentSumTa Mov_Compra_Cab_fitDocumentSumTa                                                    |
|                    | Mov_Compra_Cab_fitDocumentSumRe Mov_Compra_Cab_fitDocumentSumRe                                                    |
|                    | Mov_Compra_Cab_fitTotalToPay Mov_Compra_Cab_fitTotalToPay                                                          |
|                    | View_Gce_Doc_Lin_TaxAndExemption_ View_Gce_Doc_Lin_TaxAndExemption_                                                |
|                    | Natureza Natureza                                                                                                  |
|                    | Percent Percent                                                                                                    |
|                    | Incidence Incidence                                                                                                |
|                    | Тах                                                                                                    |
|                    | Retention Retention                                                                                                |
|                    | Mov_Compra_Cab_strATCUD Mov_Compra_Cab_strATCUD                                                                    |
|                    | Mov_Compra_Cab_strQRCODE Mov_Compra_Cab_strQRCODE                                                                  |
|                    | Mov_Compra_Cab_bitNotPrintsPricesA Mov_Compra_Cab_bitNotPrintsPricesA v                                            |
| Help               | OK Cancel                                                                                                    |

Em alternativa pode adicionar o campo através do Notepad.

- o Abrir o ficheiro pelo Notepad.
- Localizar o texto "FROM"
- Acrescentar imediatamente antes (previsivelmente junto ao texto "Mov\_Compra\_Cab\_strQRCODE") o novo texto ", Mov\_Compra\_Cab.bitNotPrintsPricesAndTaxes AS Mov\_Compra\_Cab\_bitNotPrintsPricesAndTaxes" (notar a vírgula)
- Localizar o texto "</Fields>"
- Acrescentar imediatamente antes os novos textos:
   <Field Name="Mov\_Compra\_Cab\_bitNotPrintsPricesAndTaxes">
   <DataField>Mov\_Compra\_Cab\_bitNotPrintsPricesAndTaxes</DataField>
   <rd:UserDefined>true</rd:UserDefined>
   </Field>
- Gravar o ficheiro e fechar o Notepad
- o Acrescentar um novo parâmetro ao respetivo report:
  - @ NotPrintsPricesAndTaxes;

Para adicionar o novo parâmetro ao report clicar com o botão direito na Pasta "Parâmetros" e escolher a opção "Adicionar Parâmetros";

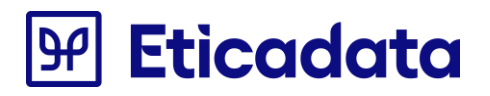

- Propriedades do parâmetro de Relatório:
  - Nome: NotPrintsPricesAndTaxes
  - Pedido de Informação: NotPrintsPricesAndTaxes

| <ul> <li>Hidde</li> </ul>                                                                                                    | n:                                                  | × .                                                                                                    |                                                                                                    |                                                                                                    |                |                                   |                     |
|----------------------------------------------------------------------------------------------------|-----------------------------------------------------|----------------------------------------------------------------------------------------------------|----------------------------------------------------------------------------------------------------|----------------------------------------------------------------------------------------------------|----------------|-----------------------------------|---------------------|
| Report Data ×                                                                                                    |                                                     | · 1 ·                                                                                                    | 2 · 3 · 4 · 5 · 6 · 7 ·                                                                                                    | 8 · 9 · 10 ·                                                                                                    | 11 · 12 · 13   | · 14 · 15 ·                       | 16 • 17 • 18 • 19 • |
| New - Edit 🗙 🛊 🕸                                                                                                    |                                                     |                                                                                                    |                                                                                                    |                                                                                                    |                |                                   |                     |
| GuttrittsegibbelsEcopil A     GuttrittsegibbelsEcopil A     GuttrittsegibbelsEcopil A     GuttrittsegibbelsEcopil A     GuttrittsegibbelsEcopil A     GuttrittsegibbelsEcopil A     Guttrittseumo     Guttrittseumo     Guttrit | 2 · 1 · 1 · 1 · 9 · 8 · 7 · 6 · 5 · 4 · 3 · 2 · 1 · | Charten<br>Constant<br>Constant<br>Constan | Monstal 11 Benorea Jonatal<br>Create 1 (Benorea Jonatal<br>Report Parameter Properties<br>Available Values<br>Default Values<br>Advanced Name<br>I al Al<br>Select c<br>Vorth<br>Created Name<br>I al Al<br>Select c<br>Vorth<br>I al Al<br>Select c | e name, data typ<br>itsPricesAndTaxes<br>itsPricesAndTaxes<br>be:<br>vow blank value (")<br>ow null value<br>ow null value<br>arameter visibility:<br>lible<br>diden<br>ernal | eEpro<br>eEpro | -top-<br>-t-frame<br>-<br>ptions. | eExpro              |
| 🧑 strTxtNum                                                                                                    |                                                     |                                                                                                    | Help                                                                                                    |                                                                                                    |                | ОК                                | Cancel «Expr»       |
| Empresa_Logotipo                                                                                                    | <b>~</b>                                            |                                                                                                    |                                                                                                    |                                                                                                    |                |                                   |                     |
| - Compresa_Website                                                                                                    | Ľ                                                   | Expr-                                                                                                    | -Expr-                                                                                                    |                                                                                                    |                |                                   |                     |
| li@ Empresa_IBAN1                                                                                                    | 4                                                   | ×Expr+                                                                                                    | -Expr-                                                                                                    | L                                                                                                    |                |                                   |                     |
| li@ Empresa_SWIFT1                                                                                                    |                                                     | stape-                                                                                                    |                                                                                                    |                                                                                                    |                |                                   |                     |
| lia Empresa_IBAN2                                                                                                    | <b>س</b> ا                                          | <                                                                                                    |                                                                                                    |                                                                                                    |                |                                   | >                   |
|                                                                                                    |                                                     | Row Groups                                                                                                    |                                                                                                    |                                                                                                    | olumn Groups   |                                   |                     |

- o Gravar o report, fechá-lo e abri-lo através do Notepad.
- No Notepad procurar os campos indicados abaixo, utilizando a opção editar -> localizar ou as teclas de Atalho Crtl + L.
- Alterar nomes de alguns campos para corresponderem com os nomes do report Standard(Copy & Paste)
  - Os nomes "textbox30" e "textbox37" estão reservados e deverão ser trocados por outros nomes quaisquer (desde que não estejam já atribuídos a campos no report). Os campos que referirem aos campos anteriores devem passar a referir aos novos nomes.
  - Alterar os nomes dos campos da coluna *Descrição* da grelha de Impostos (previsivelmente com os nomes "Codlva1", "Codlva2", "Codlva3", "Codlva4", "Codlva5", "Codlva6", "Codlva7", "Codlva8") para "nature0", "nature1", "nature2", "nature3", "nature4", "nature5", "nature6", "nature7".
  - Alterar os nomes dos campos da coluna *Taxa* da grelha de Impostos (previsivelmente com os nomes "ResTxlva1", "ResTxlva2", "ResTxlva3", "ResTxlva4", "ResTxlva5", "ResTxlva6", "ResTxlva7", "ResTxlva8") para "percentage0", "percentage1", "percentage2", "percentage3", "percentage4", "percentage5", "percentage6", "percentage7".
  - Alterar os nomes dos campos da coluna *Incidência* da grelha de Impostos (previsivelmente com os nomes "Inclva1", "Inclva2", "Inclva3", "Inclva4", "Inclva5", "Inclva6", "Inclva7", "Inclva8") para "incidence0", "incidence1", "incidence2", "incidence3", "incidence4", "incidence5", "incidence6", "incidence7".
  - Alterar os nomes dos campos da coluna *Impostos* da grelha de Impostos (previsivelmente com os nomes "ResVallva1", "ResVallva2", "ResVallva3", "ResVallva4", "ResVallva5",

"ResVallva6", "ResVallva7", "ResVallva8") para "tax0", "tax1", "tax2", "tax3", "tax4", "tax5", "tax6", "tax7".

- Alterar os nomes dos campos da coluna *Retenções* da grelha de Impostos (previsivelmente com os nomes "Textbox122", "Textbox123", "Textbox124", "Textbox125", "Textbox126", "Textbox127", "Textbox128", "Textbox129") para "retention0", "retention1", "retention2", "retention3", "retention4", "retention5", "retention6", "retention7".
- Gravar ficheiro e fechar notepad. Abrir o ficheiro com o Report Builder. Copiar uma linha dos campos da grelha de Impostos e colar nova linha no fundo da grelha (previsivelmente copiar e colar cada um dos campos da linha), tendo o cuidado para trocar os nomes dos novos campos respetivamente para "nature8", "percentage8", "incidence8", "tax8" e "retention8", e alterar a *Expression* de cada campo trocando o algarismo para o "8".

| @strTxtNature | ] TxtPer     | strTxtInciden | strTxtImpost  | strTxtReten     |
|---------------|--------------|---------------|---------------|-----------------|
| «Expr»        | Expra        | «Expr»        | «Expr»        | «Exp            |
| «Expr»        | Expra        | «Expr»        | «Expr»        | <pre>«Exp</pre> |
| «Expr»        | Expra        | «Expr»        | «Expr»        | «Exp            |
| «Expr»        | Expra        | «Expr»        | #Expr»        | «Exp            |
| «Expr»        | Expra        | «Expr»        | «Expr»        | «Exp            |
| «Expr»        | Expr         |               |               |                 |
| 5             | (Expr        | Expression    |               |                 |
| e tors        | <u>QExpr</u> |               |               |                 |
|               | ·U           | Cot overessi  | on for: Value |                 |

- Fechar ficheiro e abrir o ficheiro com o Notepad.
- Localizar os seguintes textos no report:
- "<Rectangle Name="rectangle1">"
  - Depois do texto <ReportItems>, referente a <Rectangle Name="rectangle1">, copiar
     <Textbox Name="showResumeValues"> até ao próximo </Textbox> pelo que se encontra no report Standard (Copy & Paste).
  - Depois do texto </Textbox>, referente à textbox <Textbox Name="showResumeValues">, copiar <Textbox Name="txtNotPrintsPricesAndTaxes"> até ao próximo </Textbox> pelo que se encontra no report Standard (Copy & Paste).
- "<Textbox Name="textbox112">"
  - Substituir desde <Hidden> até </Hidden> onde se encontra inserido o <Textbox Name=" textbox112"> pelo que se encontra no report Standard (Copy & Paste).
- "<Textbox Name="textbox111">"
  - Substituir desde <Hidden> até </Hidden> onde se encontra inserido o <Textbox Name=" textbox111"> pelo que se encontra no report Standard (Copy & Paste).
- o "<Textbox Name="textbox110">"
  - Substituir desde <Hidden> até </Hidden> onde se encontra inserido o <Textbox Name=" textbox110"> pelo que se encontra no report Standard (Copy & Paste).
- "<Textbox Name="textbox108">"
  - Substituir desde <Hidden> até </Hidden> onde se encontra inserido o <Textbox Name=" textbox108"> pelo que se encontra no report Standard (Copy & Paste).
- o "<Textbox Name="textbox1">"
- Depois do texto </Textbox>, referente à textbox <*Textbox Name*="textbox1">, copiar
   <Textbox Name="PrecoUnit\_Blank1"> até ao próximo </ReportItems> pelo que se encontra no report Standard (Copy & Paste).
  - (deverão ser copiadas as textbox "ComSemIVA1\_Blank1", "ComSemIVA2\_Blank1", "PrecoUnit\_Blank1")
- "<Textbox Name="incidence0">"
  - Substituir desde <Hidden> até </Hidden> onde se encontra inserido o <Textbox Name=" incidence0"> pelo que se encontra no report Standard (Copy & Paste).
- "<Textbox Name="tax0">"
   Substituir desde <Hidden> até </Hidden> onde se encontra inserido o <Textbox Name="tax0"> pelo que se encontra no report Standard (Copy & Paste).
- o "<Textbox Name="retention0">"
  - Substituir desde <Hidden> até </Hidden> onde se encontra inserido o <Textbox Name="retention0"> pelo que se encontra no report Standard (Copy & Paste).
- o "<Textbox Name="incidence1">"
  - Substituir desde <Hidden> até </Hidden> onde se encontra inserido o <Textbox Name="incidence1"> pelo que se encontra no report Standard (Copy & Paste).
- "<Textbox Name="tax1">"
  - Substituir desde <Hidden> até </Hidden> onde se encontra inserido o <Textbox Name=" tax1"> pelo que se encontra no report Standard (Copy & Paste).
- o "<Textbox Name="retention1">"
  - Substituir desde <Hidden> até </Hidden> onde se encontra inserido o <Textbox Name="retention0"> pelo que se encontra no report Standard (Copy & Paste).
- "<Textbox Name="incidence2">"
  - Substituir desde <Hidden> até </Hidden> onde se encontra inserido o <Textbox Name="incidence2"> pelo que se encontra no report Standard (Copy & Paste).
- "<Textbox Name="tax2">"
  - Substituir desde <Hidden> até </Hidden> onde se encontra inserido o <Textbox Name=" tax2"> pelo que se encontra no report Standard (Copy & Paste).
- "<Textbox Name="retention2">"
  - Substituir desde <Hidden> até </Hidden> onde se encontra inserido o <Textbox Name="retention2"> pelo que se encontra no report Standard (Copy & Paste).
- "<Textbox Name="incidence3">"
  - Substituir desde <Hidden> até </Hidden> onde se encontra inserido o <Textbox Name="incidence3"> pelo que se encontra no report Standard (Copy & Paste).
- "<Textbox Name="tax3">"
  - Substituir desde <Hidden> até </Hidden> onde se encontra inserido o <Textbox Name=" tax3"> pelo que se encontra no report Standard (Copy & Paste).
- "<Textbox Name="retention3">"
  - Substituir desde <Hidden> até </Hidden> onde se encontra inserido o <Textbox Name="retention3"> pelo que se encontra no report Standard (Copy & Paste).
- "<Textbox Name="incidence4">"

- Substituir desde <Hidden> até </Hidden> onde se encontra inserido o <Textbox Name="incidence4"> pelo que se encontra no report Standard (Copy & Paste).
- o "<Textbox Name="tax4">"
  - Substituir desde <Hidden> até </Hidden> onde se encontra inserido o <Textbox Name=" tax4"> pelo que se encontra no report Standard (Copy & Paste).
- "<Textbox Name="retention4">"
  - Substituir desde <Hidden> até </Hidden> onde se encontra inserido o <Textbox Name="retention4"> pelo que se encontra no report Standard (Copy & Paste).
- o "<Textbox Name="incidence5">"
  - Substituir desde <Hidden> até </Hidden> onde se encontra inserido o <Textbox Name="incidence0"> pelo que se encontra no report Standard (Copy & Paste).
- o "<Textbox Name="tax5">"
  - Substituir desde <Hidden> até </Hidden> onde se encontra inserido o <Textbox Name=" tax5"> pelo que se encontra no report Standard (Copy & Paste).
- "<Textbox Name="retention5">"
  - Substituir desde <Hidden> até </Hidden> onde se encontra inserido o <Textbox Name="retention5"> pelo que se encontra no report Standard (Copy & Paste).
- "<Textbox Name="incidence6">"
  - Substituir desde <Hidden> até </Hidden> onde se encontra inserido o <Textbox Name="incidence6"> pelo que se encontra no report Standard (Copy & Paste).
- "<Textbox Name="tax6">"
  - Substituir desde <Hidden> até </Hidden> onde se encontra inserido o <Textbox Name=" tax6"> pelo que se encontra no report Standard (Copy & Paste).
- "<Textbox Name="retention6">"
  - Substituir desde <Hidden> até </Hidden> onde se encontra inserido o <Textbox Name="retention6"> pelo que se encontra no report Standard (Copy & Paste).
- o "<Textbox Name="incidence7">"
  - Substituir desde <Hidden> até </Hidden> onde se encontra inserido o <Textbox Name="incidence7"> pelo que se encontra no report Standard (Copy & Paste).
- o "<Textbox Name="tax7">"
  - Substituir desde <Hidden> até </Hidden> onde se encontra inserido o <Textbox Name=" tax7"> pelo que se encontra no report Standard (Copy & Paste).
- "<Textbox Name="retention7">"
  - Substituir desde <Hidden> até </Hidden> onde se encontra inserido o <Textbox Name="retention7"> pelo que se encontra no report Standard (Copy & Paste).
- "<Textbox Name="incidence8">"
  - Substituir desde <Hidden> até </Hidden> onde se encontra inserido o <Textbox Name="incidence8"> pelo que se encontra no report Standard (Copy & Paste).
- o "<Textbox Name="tax8">"
  - Substituir desde <Hidden> até </Hidden> onde se encontra inserido o <Textbox Name=" tax8"> pelo que se encontra no report Standard (Copy & Paste).
- "<Textbox Name="retention8">"

- Substituir desde <Hidden> até </Hidden> onde se encontra inserido o <Textbox Name="retention8"> pelo que se encontra no report Standard (Copy & Paste).
- o "<Textbox Name="nature0">"
  - Substituir desde <Hidden> até </Hidden> onde se encontra inserido o <Textbox Name="nature0"> pelo texto
    - <Hidden>=ReportItems!ValTotalToPayA.value=nothing</Hidden>
- "<Textbox Name="percentage0">"
  - Substituir desde <Hidden> até </Hidden> onde se encontra inserido o <Textbox Name="percentage0"> pelo texto
    - <Hidden>=ReportItems!ValTotalToPayA.value=nothing</Hidden>
- "<Textbox Name="nature1">"
  - Substituir desde <Hidden> até </Hidden> onde se encontra inserido o <Textbox Name="nature1"> pelo texto
    - <Hidden>=ReportItems!ValTotalToPayA.value=nothing</Hidden>
- "<Textbox Name="percentage1">"
  - Substituir desde <Hidden> até </Hidden> onde se encontra inserido o <Textbox Name="percentage1"> pelo texto
    - <Hidden>=ReportItems!ValTotalToPayA.value=nothing</Hidden>
- "<Textbox Name="nature2">"
  - Substituir desde <Hidden> até </Hidden> onde se encontra inserido o <Textbox Name="nature2"> pelo texto
    - <Hidden>=ReportItems!ValTotalToPayA.value=nothing</Hidden>
- "<Textbox Name="percentage2">"
  - Substituir desde <Hidden> até </Hidden> onde se encontra inserido o <Textbox Name="percentage2"> pelo texto
    - <Hidden>=ReportItems!ValTotalToPayA.value=nothing</Hidden>
- "<Textbox Name="nature3">"
  - Substituir desde <Hidden> até </Hidden> onde se encontra inserido o <Textbox Name="nature3"> pelo texto
    - <Hidden>=ReportItems!ValTotalToPayA.value=nothing</Hidden>
- "<Textbox Name="percentage3">"
  - Substituir desde <Hidden> até </Hidden> onde se encontra inserido o <Textbox Name="percentage3"> pelo texto
    - <Hidden>=ReportItems!ValTotalToPayA.value=nothing</Hidden>
- "<Textbox Name="nature4">"
  - Substituir desde <Hidden> até </Hidden> onde se encontra inserido o <Textbox Name="nature4"> pelo texto
    - <Hidden>=ReportItems!ValTotalToPayA.value=nothing</Hidden>
- "<Textbox Name="percentage4">"
  - Substituir desde <Hidden> até </Hidden> onde se encontra inserido o <Textbox Name="percentage4"> pelo texto
    - <Hidden>=ReportItems!ValTotalToPayA.value=nothing</Hidden>

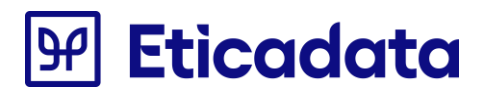

- o "<Textbox Name="nature5">"
  - Substituir desde <Hidden> até </Hidden> onde se encontra inserido o <Textbox Name="nature5"> pelo texto
    - <Hidden>=ReportItems!ValTotalToPayA.value=nothing</Hidden>
- "<Textbox Name="percentage6">"
  - Substituir desde <Hidden> até </Hidden> onde se encontra inserido o <Textbox Name="percentage6"> pelo texto
    - <Hidden>=ReportItems!ValTotalToPayA.value=nothing</Hidden>
- "<Textbox Name="nature6">"
  - Substituir desde <Hidden> até </Hidden> onde se encontra inserido o <Textbox Name="nature6"> pelo texto
    - <Hidden>=ReportItems!ValTotalToPayA.value=nothing</Hidden>
- "<Textbox Name="percentage6">"
  - Substituir desde <Hidden> até </Hidden> onde se encontra inserido o <Textbox Name="percentage6"> pelo texto
    - <Hidden>=ReportItems!ValTotalToPayA.value=nothing</Hidden>
- "<Textbox Name="nature7">"
  - Substituir desde <Hidden> até </Hidden> onde se encontra inserido o <Textbox Name="nature7"> pelo texto
    - <Hidden>=ReportItems!ValTotalToPayA.value=nothing</Hidden>
- "<Textbox Name="percentage7">"
  - Substituir desde <Hidden> até </Hidden> onde se encontra inserido o <Textbox Name="percentage7"> pelo texto
    - <Hidden>=ReportItems!ValTotalToPayA.value=nothing</Hidden>
- o "<Textbox Name="nature8">"
  - Substituir desde <Hidden> até </Hidden> onde se encontra inserido o <Textbox Name="nature8"> pelo texto
    - <Hidden>=ReportItems!ValTotalToPayA.value=nothing</Hidden>
- "<Textbox Name="percentage8">"
  - Substituir desde <Hidden> até </Hidden> onde se encontra inserido o <Textbox Name="percentage8"> pelo texto
    - <Hidden>=ReportItems!ValTotalToPayA.value=nothing</Hidden>
- o "<Rectangle Name="rectangle4">"
  - Localizar próximo "</ReportItems>", que pertence ao "<Rectangle Name="secref">"
    - Imediatamente antes do "</ReportItems>" adicionar o texto:
    - <Textbox Name="ShowTransport">
      - <CanGrow>true</CanGrow>
      - <KeepTogether>true</KeepTogether>
      - <Paragraphs>
      - <Paragraph>
        - <TextRuns>
        - <TextRun>

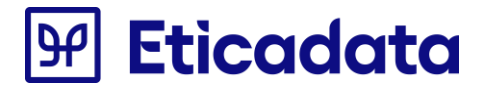

<Value>=iif(ReportItems!txtNotPrintsPricesAndTaxes.Value = True,

True, Code.ShowTransport(Fields!Mov\_Venda\_Cab\_fltTotalIEC.Value)) </Value>

- <Style />
- </TextRun>
- </TextRuns>
- <Style />
- </Paragraph>
- </Paragraphs>
- <Top>0.05233cm</Top>
- <Left>9cm</Left>
- <Height>0.01cm</Height>
- <Width>1cm</Width>
- <ZIndex>90</ZIndex>
- <Visibility>
- <Hidden>true</Hidden>
- </Visibility>
- <Style>
- <PaddingLeft>2pt</PaddingLeft>
- <PaddingRight>2pt</PaddingRight>
- <PaddingTop>2pt</PaddingTop>
- <PaddingBottom>2pt</PaddingBottom>
- </Style>
- </Textbox>
- <Textbox Name="txtTransporteTotal">
  - Substituir desde <Hidden> até </Hidden> onde se encontra inserido o <Textbox Name="txtTransporteTotal"> pelo texto:
    - <Hidden>=(ReportItems!ShowTransport.Value=True) OR
    - IIF(Globals!PageNumber=1,True,False)</Hidden>
- <Textbox Name="txtTransporteTotal2">
  - Substituir desde <Hidden> até </Hidden> onde se encontra inserido o <Textbox Name="txtTransporteTotal2"> pelo texto:
    - <Hidden>=(ReportItems!ShowTransport.Value=True) OR
    - IIF(Globals!PageNumber=1,True,False)</Hidden>
- <Textbox Name="txtTransportarTot">
  - Substituir desde <Hidden> até </Hidden> onde se encontra inserido o <Textbox Name="txtTransportarTot"> pelo texto:
    - <Hidden>=(ReportItems!ShowTransport.Value=True) OR
    - IIF(Globals!PageNumber<&gt;Globals!TotalPages,False,True)</Hidden>
- <Textbox Name="txtTransportarTot1">
  - Substituir desde <Hidden> até </Hidden> onde se encontra inserido o <Textbox Name="txtTransportarTot1"> pelo texto:

<Hidden>=(ReportItems!ShowTransport.Value=True) OR

IIF(Globals!PageNumber<&gt;Globals!TotalPages,False,True) </Hidden>

- Para terminar o processo de substituição, falta atribuir os textos <Hidden> aos campos da grelha de Totais. São propostas duas alternativas: atribuição dum texto a cada um dos campos da grelha, à semelhança do trabalho até agora efetuado; ou substituição integral da grelha. É aconselhada a segunda alternativa, para corresponder à apresentação atual no report Standard (Copy & Paste)
- 1<sup>a</sup> atribuição a cada um dos campos
  - <Textbox Name="ValMercadoria">
    - Copiar desde <Textbox Name="ValMercadoria"> até </Textbox> e colar logo após </Textbox>. Trocar o nome da cópia para "ValMercadoriaA"
    - Substituir desde <Value> até </Value> onde se encontra inserido o <Textbox Name="ValMercadoria"> (o original) pelo texto
       <Value>=iif(Fields!Mov\_Compra\_Cab\_bitNotPrintsPricesAndTaxes.Value = False, IIf(Fields!Mov\_Compra\_Cab\_bitlvalncluido.Value, FormatNumber(Fields!Mov\_Compra\_Cab\_fltTotalMercadoriaClVA.Value, Fields!Tbl\_Moedas\_intNcdArr.Value), FormatNumber(Fields!Mov\_Compra\_Cab\_fltTotalMercadoriaSlVA.Value, Fields!Tbl\_Moedas\_intNcdArr.Value)), "")</Value>
  - <Textbox Name="ValEncargos">
    - Copiar desde <Textbox Name="ValEncargos"> até </Textbox> e colar logo após </Textbox>. Trocar o nome da cópia para "ValEncargosA"
    - Substituir desde <Value> até </Value> onde se encontra inserido o <Textbox Name="ValEncargos"> (o original) pelo texto
       <Value>=iif(Fields!Mov\_Compra\_Cab\_bitNotPrintsPricesAndTaxes.Value = False, iif(Fields!Mov\_Compra\_Cab\_bitlvalncluido.value=true, FormatNumber(Fields!Mov\_Compra\_Cab\_fltEncargosValorCIVA.value, Fields!Tbl\_Moedas\_intNcdArr.Value), FormatNumber(Fields!Mov\_Compra\_Cab\_fltEncargosValorSIVA.value, Fields!Tbl\_Moedas\_intNcdArr.Value), "")</Value>
  - <Textbox Name="ValDescontos">
    - Copiar desde <Textbox Name="ValDescontos"> até </Textbox> e colar logo após </Textbox>. Trocar o nome da cópia para "ValDescontosA"
    - Substituir desde <Value> até </Value> onde se encontra inserido o <Textbox Name="ValDescontos"> (o original) pelo texto <Value>=iif(Fields!Mov\_Compra\_Cab\_bitNotPrintsPricesAndTaxes.Value = False and Fields!Mov\_Compra\_Cab\_fltDescontoFin.Value = 0, Ilf(Fields!Mov\_Compra\_Cab\_bitIvalncluido.Value, FormatNumber(Fields!Mov\_Compra\_Cab\_fltTotalDescontosCIVA.Value, Fields!Tbl\_Moedas\_intNcdArr.Value), FormatNumber(Fields!Mov\_Compra\_Cab\_fltTotalDescontosSIVA.Value, Fields!Tbl\_Moedas\_intNcdArr.Value)), "")</Value>
  - <Textbox Name="ValDescComercial">
    - Copiar desde <Textbox Name="ValDescComercial"> até </Textbox> e colar logo após </Textbox>. Trocar o nome da cópia para "ValDescComercialA"

- Substituir desde <Value> até </Value> onde se encontra inserido o <Textbox Name="ValDescComercial"> (o original) pelo texto <Value>=iif(Fields!Mov\_Compra\_Cab\_bitNotPrintsPricesAndTaxes.Value = False and Fields!Mov\_Compra\_Cab\_fltDescontoFin.Value <&gt; 0, Ilf(Fields!Mov\_Compra\_Cab\_bitIvalncluido.Value, FormatNumber(Fields!Mov\_Compra\_Cab\_fltTotalDescontosCIVA.Value -Fields!Mov\_Compra\_Cab\_fltTotalDescontosFinCIVA.Value, Fields!Tbl\_Moedas\_intNcdArr.Value), FormatNumber(Fields!Mov\_Compra\_Cab\_fltTotalDescontosSIVA.Value -Fields!Mov\_Compra\_Cab\_fltTotalDescontosFinSIVA.Value, Fields!Tbl\_Moedas\_intNcdArr.Value)), "")</Value>
- <Textbox Name="ValDescFinanceiro">
  - Copiar desde <Textbox Name="ValDescFinanceiro"> até </Textbox> e colar logo após </Textbox>. Trocar o nome da cópia para "ValDescFinanceiroA"
  - Substituir desde <Value> até </Value> onde se encontra inserido o <Textbox Name="ValDescFinanceiro"> (o original) pelo texto
     <Value>=iif(Fields!Mov\_Compra\_Cab\_bitNotPrintsPricesAndTaxes.Value = False and Fields!Mov\_Compra\_Cab\_fltDescontoFin.Value &It;> 0, Ilf(Fields!Mov\_Compra\_Cab\_bitIvaIncluido.Value, FormatNumber(Fields!Mov\_Compra\_Cab\_fltTotalDescontosFinCIVA.Value, 2), FormatNumber(Fields!Mov\_Compra\_Cab\_fltTotalDescontosFinSIVA.Value, 2)), "")</Value>
- <Textbox Name="ValOutros">
  - Copiar desde <Textbox Name="ValOutros"> até </Textbox> e colar logo após </Textbox>. Trocar o nome da cópia para "ValOutrosA"
  - Substituir desde <Value> até </Value> onde se encontra inserido o <Textbox Name="ValOutros"> (o original) pelo texto
     <Value>=iif(Fields!Mov\_Compra\_Cab\_bitNotPrintsPricesAndTaxes.Value = False, IIf(Fields!Mov\_Compra\_Cab\_bitlvalncluido.Value, FormatNumber(Fields!Mov\_Compra\_Cab\_fltTotalOutrosCIVA.Value, Fields!Tbl\_Moedas\_intNcdArr.Value), FormatNumber(Fields!Mov\_Compra\_Cab\_fltTotalOutrosSIVA.Value, Fields!Tbl\_Moedas\_intNcdArr.Value), "")</Value>
- <Textbox Name="ValAcertos">
  - Copiar desde <Textbox Name="ValAcertos"> até </Textbox> e colar logo após </Textbox>. Trocar o nome da cópia para "ValAcertosA"
  - Substituir desde <Value> até </Value> onde se encontra inserido o <Textbox Name="ValAcertos"> (o original) pelo texto
     <Value>=iif(Fields!Mov\_Compra\_Cab\_bitNotPrintsPricesAndTaxes.Value = False,FormatNumber(Fields!Mov\_Compra\_Cab\_fltTotalAcertos.Value, Fields!Tbl\_Moedas\_intNcdArr.Value), "")</Value>
- <Textbox Name="ValSubTotal">

- Copiar desde <Textbox Name="ValSubTotal"> até </Textbox> e colar logo após </Textbox>. Trocar o nome da cópia para "ValSubTotalA"
- Substituir desde <Value> até </Value> onde se encontra inserido o <Textbox Name="ValSubTotal"> (o original) pelo texto
   <Value>=IIf(Fields!Mov\_Compra\_Cab\_bitNotPrintsPricesAndTaxes.Value = True OR Fields!Mov\_Compra\_Cab\_bitIvalncluido.Value=true, "", FormatNumber(Fields!Mov\_Compra\_Cab\_fltSubTotal.Value, Fields!Tbl\_Moedas\_intNcdArr.Value))</Value>
- <Textbox Name="VallVA">
  - Copiar desde <Textbox Name="VallVA"> até </Textbox> e colar logo após </Textbox>. Trocar o nome da cópia para "VallVAA"
  - Substituir desde <Value> até </Value> onde se encontra inserido o <Textbox Name="ValIVA"> (o original) pelo texto
     <Value>=IIf(Fields!Mov\_Compra\_Cab\_bitNotPrintsPricesAndTaxes.Value = True OR Fields!Mov\_Compra\_Cab\_bitIvaIncluido.Value=true, "", FormatNumber(Fields!Mov\_Compra\_Cab\_fltTotalIVA.Value + Fields!Mov\_Compra\_Cab\_fltDocumentSumTaxes.Value , Fields!Tbl\_Moedas\_intNcdArr.Value))</Value>
- Textbox Name="textbox77">
  - Copiar desde <Textbox Name="textbox77"> até </Textbox> e colar logo após
     </Textbox>. Trocar o nome da cópia para "textbox77A"
  - Substituir desde <Value> até </Value> onde se encontra inserido o <Textbox Name="textbox77"> (o original) pelo texto
     <Value>=iif(Fields!Mov\_Compra\_Cab\_bitNotPrintsPricesAndTaxes.Value = False, FormatNumber(Fields!Mov\_Compra\_Cab\_fltTotal.Value, Fields!Tbl\_Moedas\_intNcdArr.Value), "")</Value>
- <Textbox Name="ValIRS">
  - Copiar desde <Textbox Name="ValIRS"> até </Textbox> e colar logo após </Textbox>. Trocar o nome da cópia para "ValIRSA"
  - Substituir desde <Value> até </Value> onde se encontra inserido o <Textbox Name="ValIRS"> (o original) pelo texto
     <Value>=iif(Fields!Mov\_Compra\_Cab\_bitNotPrintsPricesAndTaxes.Value = False, FormatNumber(Fields!Mov\_Compra\_Cab\_fltIRSValorRetido.Value + Fields!Mov\_Compra\_Cab\_fltDocumentSumRetentions.Value, Fields!Tbl\_Moedas\_intNcdArr.Value), "")</Value>
- <Textbox Name="ValTotalToPay">
  - Copiar desde <Textbox Name="ValTotalToPay"> até </Textbox> e colar logo após </Textbox>. Trocar o nome da cópia para "ValTotalToPayA"
  - Substituir desde <Value> até </Value> onde se encontra inserido o <Textbox Name="ValTotalToPay"> (o original) pelo texto
     <Value>=iif(Fields!Mov\_Compra\_Cab\_bitNotPrintsPricesAndTaxes.Value = False,

FormatNumber(Fields!Mov\_Compra\_Cab\_fltTotalToPay.Value, Fields!Tbl Moedas intNcdArr.Value), "")</Value>

- <Textbox Name="textbox75">
  - Substituir desde <Hidden> até </Hidden> onde se encontra inserido o <Textbox Name="textbox75"> pelo texto
    - <Hidden>=ReportItems!ValMercadoriaA.value=nothing</Hidden>
- <Textbox Name="textbox80">
  - Substituir desde <Hidden> até </Hidden> onde se encontra inserido o <Textbox Name="textbox80"> pelo texto
    - <Hidden>=ReportItems!ValEncargosA.value=nothing</Hidden>
- Textbox Name="textbox175">
  - Substituir desde <Hidden> até </Hidden> onde se encontra inserido o <Textbox Name="textbox175"> pelo texto

<Hidden>=ReportItems!ValDescontosA.value=nothing</Hidden>

- <Textbox Name="textbox176">
  - Substituir desde <Hidden> até </Hidden> onde se encontra inserido o <Textbox Name="textbox176"> pelo texto
    - <Hidden>=ReportItems!ValDescComercialA.value=nothing</Hidden>
- <Textbox Name="textbox177">
  - Substituir desde <Hidden> até </Hidden> onde se encontra inserido o <Textbox Name="textbox177"> pelo texto
    - <Hidden>=ReportItems!ValDescFinanceiroA.value=nothing</Hidden>
- <Textbox Name="textbox178">
  - Substituir desde <Hidden> até </Hidden> onde se encontra inserido o <Textbox Name="textbox178"> pelo texto
    - <Hidden>=ReportItems!ValOutrosA.value=nothing</Hidden>
- Textbox Name="textbox74">
  - Substituir desde <Hidden> até </Hidden> onde se encontra inserido o <Textbox Name="textbox74"> pelo texto

<Hidden>=ReportItems!ValAcertosA.value=nothing</Hidden>

- <Textbox Name="textbox181">
  - Substituir desde <Hidden> até </Hidden> onde se encontra inserido o <Textbox Name="textbox181"> pelo texto
    - <Hidden>=ReportItems!ValSubTotalA.value=nothing</Hidden>
- <Textbox Name="textbox180">
  - Substituir desde <Hidden> até </Hidden> onde se encontra inserido o <Textbox Name="textbox180"> pelo texto
    - <Hidden>=ReportItems!VallVAA.value=nothing</Hidden>
- <Textbox Name="textbox68">
  - Substituir desde <Hidden> até </Hidden> onde se encontra inserido o <Textbox Name="textbox68"> pelo texto

<Hidden>=ReportItems!textbox77A.Value=nothing</Hidden>

- <Textbox Name="textbox182">
  - Substituir desde <Hidden> até </Hidden> onde se encontra inserido o <Textbox Name="textbox182"> pelo texto
    - <Hidden>=ReportItems!ValIRSA.value=nothing</Hidden>
- Textbox Name="textbox86">
  - Adicionar a seguir ao </Zindex> onde se encontra inserido o <Textbox Name="textbox86"> o texto <Visibility>
    - <Hidden>=ReportItems!ValTotalToPayA.Value=nothing</Hidden> </Visibility>
- Rectangle Name="rectangle7">
  - Localizar texto "</ReportItems>" que pertence ao rectangle7, e a seguir identificar o "<Hidden>.
  - Substituir desde <Hidden> até </Hidden> onde se encontra inserido o <Rectangle Name="rectangle10"> pelo texto
    - <Hidden>=ReportItems!ValTotalToPayA.value=nothing</Hidden>
- Rectangle Name="rectangle8">
  - Localizar texto "</ReportItems>" que pertence ao rectangle8, e a seguir identificar o "<Hidden>.
  - Substituir desde <Hidden> até </Hidden> onde se encontra inserido o <Rectangle Name="rectangle8"> pelo texto
    - <Hidden>=ReportItems!ValTotalToPayA.value=nothing</Hidden>
- o 2<sup>a</sup> substituição da grelha
  - Gravar o report e fechar o Notepad. Abrir o report com o ReportBuilder
  - Trocar os nomes para outros os campos "textbox30", "textbox31", "textbox32", "textbox33", "textbox34", "textbox35" e "textbox36". Os campos que referirem aos campos anteriores devem passar a referir aos novos nomes.
  - Selecionar o rectângulo com o nome "rectangle7", que está na secção Rodapé do report e possui os valores da grelha de totais. Remover o rectângulo.
  - A partir do report Standard (Copy & Paste), aberto com o ReportBuilder, selecionar e copiar o rectângulo "rectangle10" que possui os campos da grelha de totais.
  - Colar o rectângulo "rectangle10" no report a alterar, no local donde tinha sido removido o "rectangle5".
    - Se alguma dificuldade persistir, também pode ser feita a mesma operação através do Notepad:
    - Localizar o texto "<Rectangle Name="rectangle7">". Memorizar se necessário os valores entre "<Top>" e "</Top>" e entre "<Left>" e "</Left>" para serem usados para o rectângulo a colar. Selecionar o texto desde "<Rectangle Name="rectangle7">" até ao seu respetivo "</Rectangle>" (nota que poderá haver rectângulos dentro do rectângulo), e remover o texto selecionado.
    - A partir do report Standard (Copy & Paste) localizar o texto "<Rectangle Name="rectangle10">". Selecionar o texto desde "<Rectangle

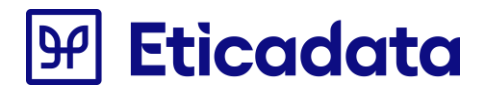

Name="rectangle10">" até ao respetivo "</Rectangle"> e copiar. Colar no report a alterar, no local donde tinha sido removido o "rectangle7".

- Localizar os <Top> e <Left> do rectangle10 e substituir pelos valores do rectangle7
- Gravar e fechar o report e abri-lo com o Notepad
- Localizar os seguintes textos:
- "</Code>""
  - Imediatamente antes de "</Code>", adicionar o texto desde "Public Shared ValorMercadoria as String" até ao texto "Public Shared ValorAPagar as String=""" que está no report Standard (Copy & paste).
  - Também adicionar antes de "</Code>" o texto desde "Public Function AddToTotals" até ao texto

Public Function GetTotalVal(pNotPrintsPricesAndTaxes as Boolean) As string return if(pNotPrintsPricesAndTaxes," ",ValorAPagar)

End Function

que está no report Standard (Copy & Paste), correspondendo às funções "AddToTotals", "GetTotalsResume", "GetTotalsValues", "GetTotalDocRes", "GetTotalDocVals", "GetTotalRes" e "GetTotalVal".

- "<Textbox Name="txtNotPrintsPricesAndTaxes">"
  - Depois do texto </Textbox>, referente à textbox <Textbox</li>
     Name="txtNotPrintsPricesAndTaxes">, copiar <Textbox Name="textbox037"> até ao próximo </Textbox> pelo que se encontra no report Standard (Copy & Paste).
- Rectangle Name="rectangle10">
  - Localizar texto "</ReportItems>" que pertence ao rectangle10, e a seguir identificar o "<Hidden>.
  - Substituir desde <Hidden> até </Hidden> onde se encontra inserido o <Rectangle Name="rectangle10"> pelo texto
    - <Hidden> =ReportItems!ValTotalToPayA.Value=nothing</Hidden>

0

#### Apresentação do IBAN

As fórmulas acrescentadas aos respectivos reports foram as seguintes:

- Empresa\_IBAN1
- Empresa\_SWIFT1
- Empresa\_IBAN1
- Empresa\_SWIFT1

NOTA: Todos os parâmetros adicionados, têm de ter selecionadas as seguintes opções:

- Allow blank value ("")
- Select parameter visibility: Hidden

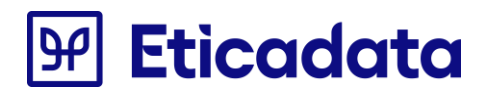

|    |                             | and the second second sec | Frome  |
|----|-----------------------------|----------------------------------------------------------------------------------------------------|--------|
| ÐE | Report Parameter Prope      | erties                                                                                                    | ×      |
|    | General<br>Available Values | Change name, data type, and other options.                                                                                                    |        |
|    | Default Values              | Name:                                                                                                    |        |
| ÐE | Advanced                    | Empresa_IBAN1                                                                                                    |        |
|    |                             | Prompt:                                                                                                    |        |
|    |                             | Empresa_IBAN1                                                                                                    |        |
|    |                             | Data type:                                                                                                    |        |
| -  |                             | Text $\checkmark$                                                                                                    |        |
| -  |                             | Allow blank value (**)                                                                                                    |        |
|    |                             | Allow multiple values                                                                                                    |        |
| iC |                             |                                                                                                    | =      |
|    |                             | Select parameter visibility:                                                                                                    |        |
|    |                             | Hidden                                                                                                    |        |
| nd |                             | 🔿 Internal                                                                                                    | 4<br>  |
|    |                             |                                                                                                    |        |
| da |                             |                                                                                                    |        |
|    | Help                        | ОК                                                                                                    | Cancel |
|    |                             |                                                                                                    |        |

A expressão abaixo indicada, deve ser copiada de um dos reportes de base, para colar no report a alterar no local desejado, esta formula junta o SWIFT e respetivo IBAN numa linha para o primeiro par e numa segunda linha para o segundo par.

|                                                        |               |                  |                   |                  |                  |          | IE |                            |                    |
|--------------------------------------------------------|---------------|------------------|-------------------|------------------|------------------|----------|----|----------------------------|--------------------|
| @ <b>cpr+</b><br>@Empresa_Morada1] (@Empresa_Morada2]  |               | «Ex<br>«E)       | pr»<br>pr»        | «Expr»<br>«Expr» | «Expr»           |          | ~  | Action                     |                    |
| expr»<br>Expr»<br>Expr»                                |               | «Ex<br>«Ex       | or»<br>pr» «Expr» | «Expr»<br>«Expr» | «Expr»<br>«Expr» |          | ~  | Action<br>Alignment        | None               |
|                                                        |               |                  |                   | «Expr»           |                  |          | >  | Indent<br>Padding          | 2pt; 2pt; 0pt; 0pt |
| Fynra                                                  |               | [@ctrTut5]       | moSel             | «Expr»           |                  |          |    | SpaceAfter<br>SpaceBefore  |                    |
| ©Empresa_Morada1] (@Empresa_Morada2)<br>Expr><br>Ever> |               | «Expr»<br>«Expr» |                   |                  |                  |          |    | TextAlign<br>VerticalAlign | Default<br>Default |
| Expr»<br>Expr»                                         |               | «Expr»           |                   |                  |                  |          | ~  | Border                     |                    |
|                                                        |               |                  |                   |                  |                  |          | >  | BorderColor                | Black              |
|                                                        |               |                  |                   |                  |                  |          | >  | BorderStyle                | None               |
| <b>A</b> 0                                             |               | 6                |                   |                  |                  |          | >  | BorderWidth                | 1pt                |
| tter.                                                  |               | - P              |                   |                  |                  |          | ~  | Data Only                  |                    |
| O                                                      |               |                  |                   |                  |                  |          |    | DataElementName            |                    |
| encoractaraj                                           |               |                  |                   |                  |                  |          |    | DataElementOutput          | Auto               |
| <pre>«Expr» «Expr»</pre>                               | «Expr» «Expr» | «Expr»           |                   | «Expr»           | «Expr»           | <b>"</b> |    | DataElementStyle           | Auto               |
|                                                        |               |                  |                   |                  |                  | F        |    | F30                        |                    |

NOTA: Alterar o nome da Textbox7 para TextboxIBAN

As restantes, apenas é necessário adicionar ao report.

Alterar o Código do respetivo report, acrescentando:

Public Function IBAN() As String

dim strRes as String=""

If Not String.IsNullOrEmpty(Report.Parameters!Empresa\_IBAN1.Value) OR Not String.IsNullOrEmpty(Report.Parameters!Empresa\_SWIFT1.Value) Then

If Not String.IsNullOrEmpty(Report.Parameters!Empresa\_IBAN1.Value) Then

strRes=strRes & "IBAN: " & Report.Parameters!Empresa\_IBAN1.Value & " "

End If

If Not String.IsNullOrEmpty(Report.Parameters!Empresa\_SWIFT1.Value) Then

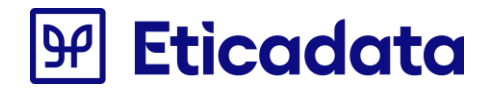

```
strRes=strRes & "SWIFT: " & Report.Parameters!Empresa_SWIFT1.Value
      End If
      strRes=strRes & Environment.NewLine
   End If
   If Not String.IsNullOrEmpty(Report.Parameters!Empresa_IBAN2.Value) OR Not String.IsNullOrEmpty(Report.Parameters!Empresa_SWIFT2.Value)
Then
      If Not String.IsNullOrEmpty(Report.Parameters!Empresa_IBAN2.Value) Then
         strRes=strRes & "IBAN: " & Report.Parameters!Empresa_IBAN2.Value & " "
      End If
      If Not String.IsNullOrEmpty(Report.Parameters!Empresa_SWIFT2.Value) Then
         strRes=strRes & "SWIFT: " & Report.Parameters!Empresa_SWIFT2.Value
      End If
      strRes=strRes & Environment.NewLine
   End If
   Return strRes
End Function
```

### Apresentação do logotipo

Para adicionar o logotipo ao report, abrir um dos reportes de base, copiar o objecto que reperesenta a imagem (ver abaixo), colar no reporte personalizado.

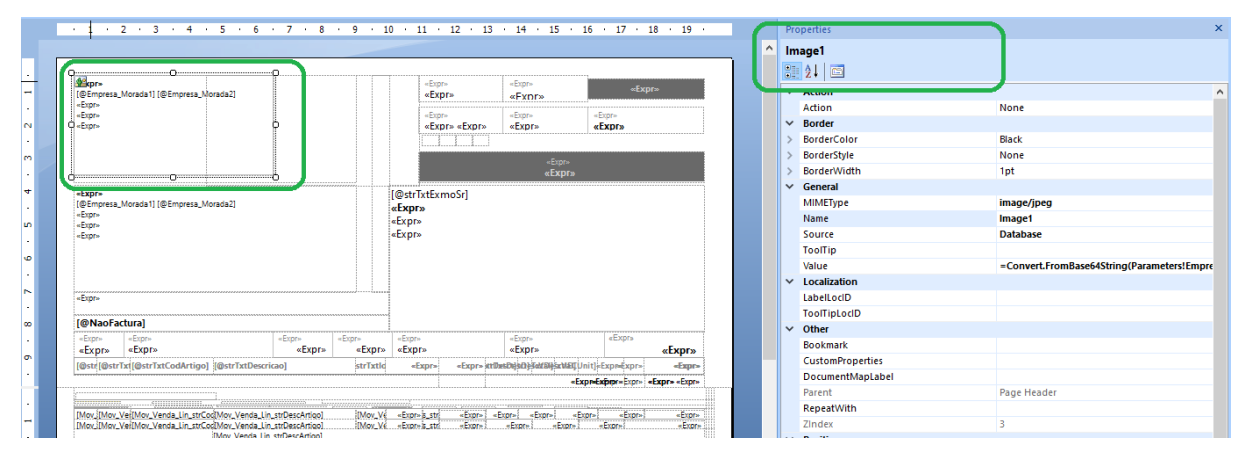

As fórmulas acrescentadas aos respectivos reports foram as seguintes:

- Empresa\_Logotipo
- Empresa\_ShowLogo

Apenas é necessário adicionar ao report.

### Atualização para a revisão 19.00.06 – QR Code e ATCUD

Abaixo estão descritos procedimentos para atualizar os reports personalizados para os formatos .rpt, .rdl e .cfdoc, alterações requeridas a partir da revisão 19.00.06.

### Informação prévia

A colocação da informação relativa ao ATCUD não é obrigatória de momento, uma vez que este requisito fiscal foi adiado para 01/01/2022, no entanto, o erp eticadata já irá suportar sua colocação nos reports (embora de momento não tenha qualquer efeito prático na impressão), cabendo ao implementador a decisão de refletir ou não também esta alteração nos reports.

Apenas a versão beta disponibilizada permite a disponibilização informação neste campo que servirá apenas para efeitos de teste.

Para que seja suportada a impressão do "ATCUD" e do "QR Code", nas tabelas de cabeçalho de cada movimento (exemplos, Venda - Mov\_Venda\_Cab, Encomenda – Mov\_Encomenda\_Cab,...), foram a acrescidos os campos:

- strATCUD Será composto pela expressão "ATCUD:" seguido do código de validação AT, depois de "-" e por último, do número sequencial do documento. O valor esperado será algo similar a: "ATCUD:CSDF7T5H-1".
- strQRCODE Contem os elementos necessários para gerar a imagem, que ocorrerá no momento da emissão.

O campo QR Code pode ser apresentado apenas na primeira ou na última página do documento e quando presente deve posicionar-se imediatamente abaixo ao campo strATCUD que tem de estar presente em todas as páginas do documento.

Ambos os campos devem apresentar-se "em perfeita legibilidade", devendo ser respeitado o tamanho dos campos, sobretudo da imagem que não pode ser inferior ao proposto.

- O tamanho mínimo do QR Code legal é 30mm x 30mm, embora esteja a ser impresso um valor ligeiramente acima para acautelar eventual margem de erro dos suportes de emissão.
- O Campo ATCUD deverá ter área para suportar no máximo 70 carateres.

Após a alteração, nos reports .rpt e .rdl deve ser verificada a impressão:

- Em documentos com mais de uma página
  - o O ATCUD deve ser apresentado em todas as páginas
  - O QR Code é apresentado apenas na primeira página (convencionou-se este comportamento nos reports por defeito)
- Em documentos emitidos com e sem informação ATCUD e QR Code.

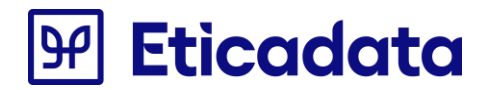

 Nos documentos que não possuam informação nestes campos (emitidos anteriormente), a impressão não irá apresentar qualquer informação.

A fórmula para o QR Code é obrigatória, sendo validada pelo mecanismo de certificação dos documentos. Poderá ser necessário acrescentar outras fórmulas obrigatórias que o documento ainda não possua.

Nota: Os reports ajustados com os novos campos apenas poderão ser instalados nos utilizadores após instalar a versão do erp eticadata compatível (19.00.06) que será publicada oportunamente.

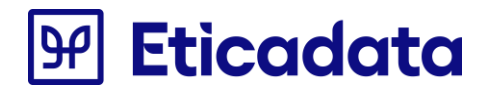

### **Crystal Reports**

As alterações ao report ".rpt" são feitas a partir do editor de relatórios Crystal Reports.

- Neste tipo de report a atualização deverá ser efetuada por cópia das fórmulas dos modelos de documentos de encomendas, compras, vendas e liquidações, disponibilizados no setup beta do erp eticadata, nas correspondentes pastas.
- Se desejar apenas refletir a fórmula para o QR Code, deverá passar apenas a informação respeitante a esse campo.

#### Procedimentos para alteração do report RPT

• Aceder opção "Crystal Reports > Database > Set Datasource Location"

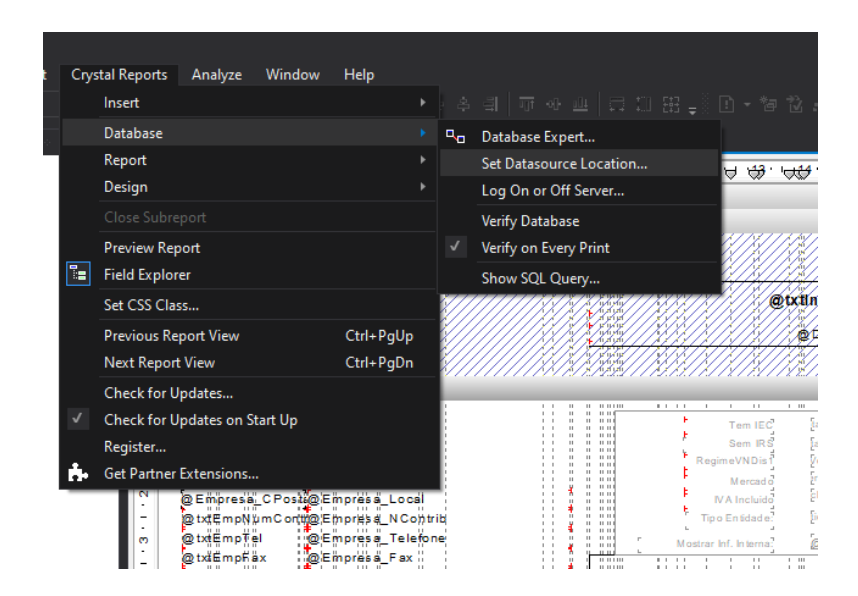

Nota: Este exemplo está preparado para Vendas. Para reports usados em outros movimentos, será necessário reajustar o nome da tabela presente no exemplo (por exemplo, "Mov\_Compra\_Cab.strATCUD" em vez de "Mov\_Venda\_Cab.strATCUD").

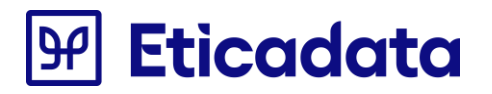

 Criar nova ligação para a base de dados (opção "Criar Nova Conexão > OLE DB(ADO)" que está em "Substituir por:")

| lterar o local da fonte de dados seleci                                                             | OLE DB (ADO)                                                                                |                                                                                                    |  |  |  |  |
|----------------------------------------------------------------------------------------------------|---------------------------------------------------------------------------------------------|----------------------------------------------------------------------------------------------------|--|--|--|--|
| ubstituir. Em seguida, clique em Atual<br>onte de Dados Atual:                                      | Provedor OLE DB<br>Selecione um provedor na lista ou selecione um arquivo de link de dados. |                                                                                                    |  |  |  |  |
| G. neptuno\templatev15     G. NEPTUNO\TEMPLATEV17     G. Sub-relatórios     G. Benptuno\templatev15 | <u>P</u> rovedor:                                                                           | Microsoft OLE DB Provider for Search<br>Microsoft OLE DB Simple Provider<br>MSDataShape<br>OLE DB Provider for Microsoft Directory Service<br>OLE DB Provider for Microsoft Directory Service<br>OLE DB Provider for SQL Server Integration Serv<br>SQL Server Native Client 11.0 |  |  |  |  |
| ubstituir por:                                                                                      |                                                                                             | < >>                                                                                                    |  |  |  |  |
| 🗉 🧰 Dados do Projeto                                                                                | <u>U</u> tilizar o Data Link File:                                                          |                                                                                                    |  |  |  |  |
| Minhas conexões                                                                                     | A                                                                                           |                                                                                                    |  |  |  |  |
|                                                                                                    | Arquivo do Microsoft Data Link:                                                             |                                                                                                    |  |  |  |  |
| ADD.NET (XML)                                                                                       |                                                                                             |                                                                                                    |  |  |  |  |
| Arguivos de Banco de Dado                                                                           |                                                                                             |                                                                                                    |  |  |  |  |
| 🗉 🧰 ODBC (RDO)                                                                                      |                                                                                             |                                                                                                    |  |  |  |  |
| 😑 🧰 OLE DB (ADO)                                                                                    |                                                                                             |                                                                                                    |  |  |  |  |
| 🍓 Gerar Nova Conexão                                                                                |                                                                                             |                                                                                                    |  |  |  |  |
| Mais Fontes de Dados                                                                                |                                                                                             |                                                                                                    |  |  |  |  |
|                                                                                                    |                                                                                             |                                                                                                    |  |  |  |  |

• No passo seguinte, indicar o "Servidor" da base de dados e a base de dados da empresa ("Banco de Dados")

| Definir Local da Fonte de Dados                                                                               |                                                                                                    | ×  |
|----------------------------------------------------------------------------------------------------|----------------------------------------------------------------------------------------------------|----|
| Alterar o local da fonte de dados seleci<br>substituir. Em seguida, clique em Atua<br>Eonte de Dados Atual:   | OLE DB (ADO)<br>Informações de Conexão<br>Forneça informações necessárias para efetuar logon na fonte de dados escolhida. | ×  |
| I electric<br>Go, neptuno\templatev15<br>Go, neptuno\templatev17<br>Bo Sub-relations<br>Geneptuno\templatev15 | Servidor:     NEPTUNO\SQL2012       ID do Usuário:     58       Sgnha:     •••••••                                        |    |
| Substituir por:                                                                                               | ganco de Dados: Emp_KY19                                                                                                  | _  |
|                                                                                                    | < Voltar Avançar > Concluir Cancelar Aju                                                                                  | da |

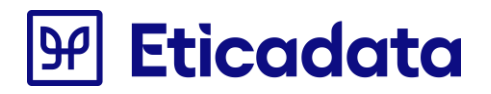

• No passo seguinte, selecionar "Concluir"

| Alterar o local da fonte de dados seleci<br>substituir. Em seguida, clique em Atua | OLE DB (ADO)                                                                            |                       |                           |            |
|------------------------------------------------------------------------------------|-----------------------------------------------------------------------------------------|-----------------------|---------------------------|------------|
| onte de Dados Atual:                                                               | Informações Avançadas<br>Atualize o valor da propriedade clica<br>botão "Editar valor". | ndo duas vezes na pro | opriedade ou selecione-a  | e pression |
|                                                                                    | Nome                                                                                    | Valor                 |                           | ^          |
| 🗉 📴 neptuno\templatev15                                                            | Locale Identifier                                                                       | 2070                  |                           |            |
|                                                                                    | Connect Timeout                                                                         | 0                     |                           |            |
|                                                                                    | OLE DB Services                                                                         | -5                    |                           |            |
|                                                                                    | Current Language                                                                        | 2                     |                           |            |
| ubstituir por:                                                                     | Auto Translate<br>Application Name                                                      | -1                    |                           |            |
| Dados do Projeto     Minhas conexões     Giz Nova Conexão                          | Initial File Name<br>Use Encryption for Data                                            | 0                     |                           |            |
| Gridi Nova Conexao     Access/Excel (DAO)                                          | Replication server name connect o                                                       |                       |                           |            |
| ADO.NET (XML)                                                                      | lag with column collation when po                                                       | . U                   |                           |            |
| 🗉 🧰 Arquivos de Banco de Dadi                                                      | MAKS Connection                                                                         | U                     |                           |            |
| ODBC (RDO)     OLE DB (ADO)                                                        |                                                                                         |                       |                           | ~          |
| Gerar Nova Conexão<br>☐ Mais Fontes de Dados                                       | Incluir <u>P</u> ropriedade                                                             | Editar <u>V</u> alor  | <u>R</u> emover Proprieda | de         |
|                                                                                    | < Voltar Avancar >                                                                      | Concluir              | Cancelar                  | Aiuda      |

• Atualizar a fonte de dados para todas as conexões ficarem com a criada, para tal selecionar a(s) fonte(s) de dados e atualizar para cada uma delas que seja diferente da criada.

| 😼 Definir Local da Fonte de Dados                                                                                                    |                   |                   |
|----------------------------------------------------------------------------------------------------|-------------------|-------------------|
| Alterar o local da fonte de dados selecionando o banco de dados atual (ou tabela) e escolhendo o banc<br>substituir. Em seguida, clique em Atualizar.<br>Fonte de Dados Atual                                                                                                    | o de dados (ou ta | abela) pelo qual  |
| <br>i relatório<br>i G<br>i reptuno\templatev15<br>i G<br>i GB Sub-relatórios<br>i GB neptuno\templatev15<br>i GB neptuno\templatev15                                                                                                    |                   |                   |
| Substituir por:                                                                                                    |                   |                   |
| Dados do Projeto     Minhas conexões     Criar Nova Conexão     Minchas conex (DAO)     Minhas conex (DAO)     Minhas conex (DAO) | •                 | <u>A</u> tualizar |
|                                                                                                    | Fechar            | Aj <u>u</u> da    |

• Fechar a caixa de diálogo "Definir Local de Fonte de Dados"

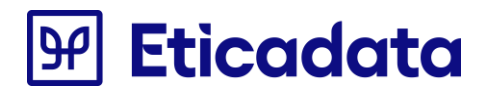

• Aceder à opção "Verify Database"

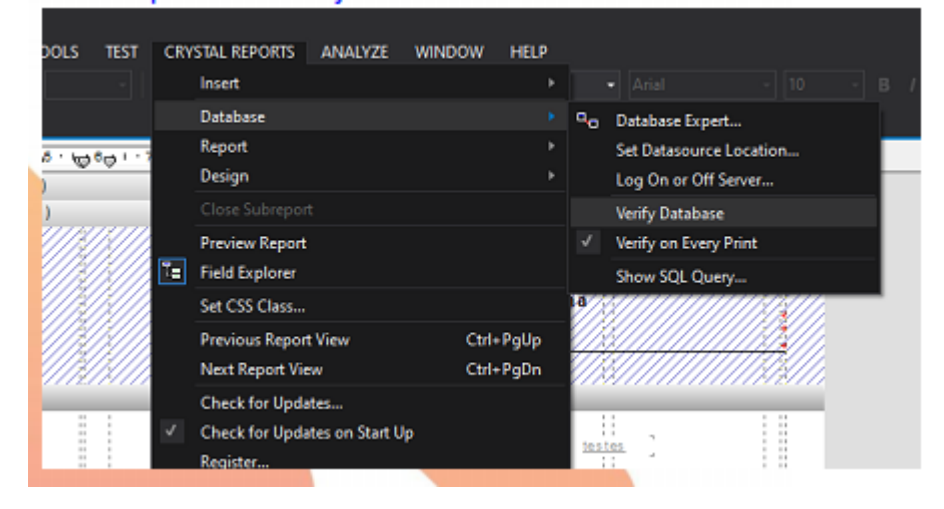

• No fim de ter atualizado as fontes de dados, deve ficar com o seguinte aspeto.

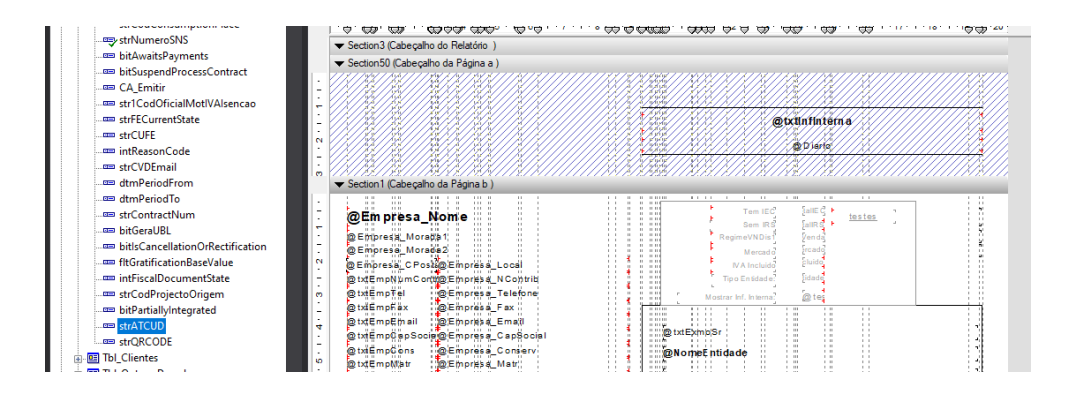

- Verificar se os campos novos (strATCUD e strQRCODE) são apresentados na tabela do cabeçalho (ex: mov\_Venda\_Cab)
- Será necessário arranjar espaço no reporte para colocar os objetos visuais referentes ao ATCUD e QR Code.
- Abrir report exemplo e selecionar os objetos visuais correspondentes a ATCUD e QR CODE e copiar, depois colar no report em edição no local desejado.

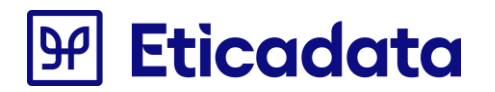

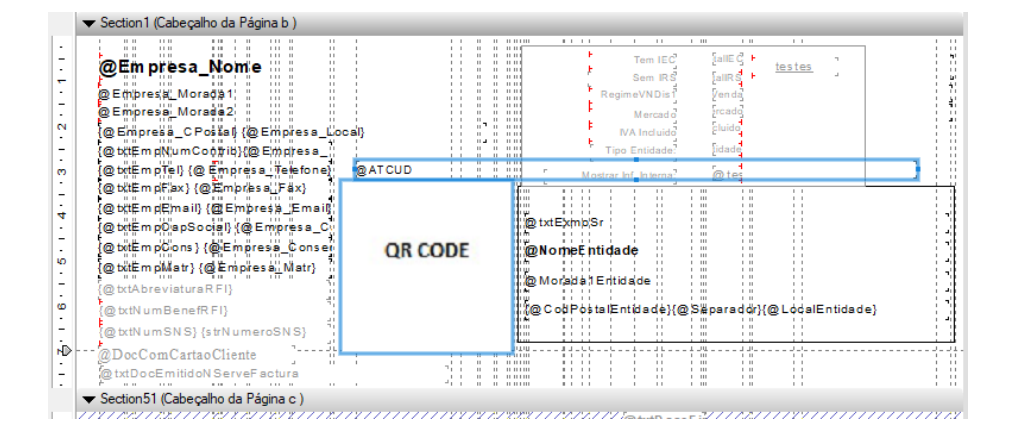

Os reportes por defeito apresentam o AT CUD e QR Code conforme imagem acima.

Alterações efetuadas para que fosse viável a colocação dos campos na posição visível na imagem acima.

- Cada uma das informações da empresa (código postal, localidade, contribuinte, telefone, email, capital social, conservatória, matricula) passou a estar apenas num campo, para suprimir o espaço que existia entre as duas células, que aumentará a área livre daquele local.
- Caso seja pretendido seguir o exemplo da imagem, poderá remover os pares das fórmulas antigas e copiar as novas fórmulas do report base.
- As formulas @txtDocEmitidoNServeFactura e @DocComCartaoCliente trocaram de posição com os campos do eMedical, para não se sobreporem ao QR CODE;
- Confirmar que a opção "Pode Crescer" da imagem do QR CODE não está ativa.

| Comum    | Imagem Moldu       | ura Hiperlink                                                           |   |            |
|----------|--------------------|-------------------------------------------------------------------------|---|------------|
| Nome     | lo Objeto:         | Picture2                                                                |   |            |
| Texto da | a Dica de Ferramer | nta:                                                                    |   | <b>X-2</b> |
|          |                    |                                                                         |   |            |
| 🗌 Supr   | imir               |                                                                         |   | <u>×-2</u> |
| Supr     | imir<br>: Crescer  | Número Máximo de Linhas:<br>(Digite 0 para Sem Limite)                  | 0 | ×2<br>×2   |
| Supr     | e Crescer          | Número Máximo de Linhas:<br>(Digite O para Sem Limite)<br><b>Padrão</b> | 0 | ×1<br>×1   |

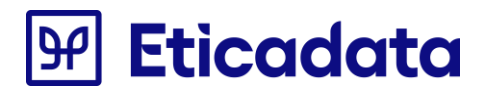

Exemplo de um documento ajustado com os novos campos

| Due Alexandre Meire 2                                                                 | 5                   |                                            |                                   |                                                                               |                                      |                                         |                                         |                                                         |                                                       |
|---------------------------------------------------------------------------------------|---------------------|--------------------------------------------|-----------------------------------|-------------------------------------------------------------------------------|--------------------------------------|-----------------------------------------|-----------------------------------------|---------------------------------------------------------|-------------------------------------------------------|
| Rua Alexandre Vieira, 3                                                               | 0-                  |                                            |                                   |                                                                               |                                      |                                         |                                         |                                                         |                                                       |
| 4705-163 Braga -                                                                      |                     |                                            |                                   |                                                                               |                                      |                                         |                                         |                                                         |                                                       |
| Contribuinte:59999999                                                                 | 3                   |                                            |                                   |                                                                               |                                      |                                         |                                         |                                                         |                                                       |
| Telefone: 253 208280 -                                                                |                     | ATCUD:CS                                   | DF7T5H-103                        |                                                                               |                                      |                                         |                                         |                                                         |                                                       |
| Fax: 253 208289 -                                                                     |                     | <u></u>                                    |                                   | r                                                                             |                                      |                                         |                                         |                                                         |                                                       |
| E-Mail: eticadata@etica                                                               | edata.pt -          |                                            | HAN D                             | E                                                                             |                                      |                                         |                                         |                                                         |                                                       |
| Capital Social: 56.000,0                                                              | 00                  | 6.17                                       | 10.170                            | Exmo.(s) Sr.(s                                                                | 5)                                   |                                         |                                         |                                                         |                                                       |
| Cons. Reg. Com.: Brag                                                                 | з                   | 242/8                                      | 566546                            | CLIENTE #1,                                                                   | LDA.                                 |                                         |                                         |                                                         |                                                       |
| Matricula Nº: 21                                                                      |                     | ELC S                                      | <b>D</b> . 100                    | Morada de ha                                                                  | vo 000                               | 0                                       |                                         |                                                         |                                                       |
|                                                                                       |                     | 10.200                                     | 1002207                           | moraua ue ua                                                                  | 10, 9999                             | 0                                       |                                         |                                                         |                                                       |
|                                                                                       |                     | DOM: NOT THE R                             | 5200 0000                         |                                                                               |                                      |                                         |                                         |                                                         |                                                       |
|                                                                                       |                     | 26 E E                                     |                                   | 4705-263 BR                                                                   | AGA                                  |                                         |                                         |                                                         |                                                       |
|                                                                                       |                     |                                            |                                   | 4705-263 BF                                                                   | RAGA                                 |                                         |                                         |                                                         |                                                       |
|                                                                                       |                     |                                            |                                   | 4705-263 BF                                                                   | RAGA                                 |                                         |                                         |                                                         |                                                       |
|                                                                                       |                     |                                            |                                   | 4705-263 BF                                                                   | RAGA                                 |                                         |                                         |                                                         |                                                       |
|                                                                                       |                     | Pág.                                       | Condição de                       | 4705-263 BF                                                                   | Desc.                                | Fin. Da                                 | ta Venc                                 | . Data                                                  | Doc.                                                  |
| Original - 2*Via                                                                      |                     | Pág.                                       | Condição de                       | 4705-263 BF<br>Pagamento<br>DIAS                                              | Desc.                                | Fin. Da                                 | ta Venc<br>2020-10                      | . Data<br>0-30 2                                        | Doc.                                                  |
| Original - 2*Via<br>№ de Contribuinte                                                 | Cliente N°          | Pág.<br>1/1<br>D.Com                       | Condição de<br>A 15<br>Requisição | 4705-263 BF<br>Pagamento<br>DIAS                                              | Desc.                                | Fin. Da                                 | ta Venc<br>2020-10<br>Fatur             | . Data<br>0-30 2<br>ra                                  | Doc.<br>020-10-15                                     |
| Original - 2*Via<br>N° de Contribuinte<br>123456789                                   | Cliente N°          | Pág.<br>1/1<br>D.Com<br>10,00              | Condição de<br>A 15<br>Requisição | 4705-263 BF<br>Pagamento<br>DIAS<br>Moeda<br>EUR 1                            | Desc.<br>] _ 1,<br>Câmbio<br>,000000 | Fin. Da<br>00 Vendedor<br>1             | ta Venc<br>2020-10<br>Fatur             | - Data<br>0-30 2<br>ra<br>FACT 5                        | Doc.<br>020-10-15<br>SEC 120/103                      |
| Original - 2*Vla<br>N° de Contribuinte<br>123456789<br>Armi-ocal Cód. Artige          | Cliente N*          | Pág.<br>1/1<br>D.Com<br>10,00<br>Descrição | Condição de<br>A 15<br>Requisição | 4705-263 BF Pagamento DIAS Moeda EUR 1 te Qed. Un                             | Desc.<br>]                           | Fin. Da<br>00 Vendedor<br>1             | ta Venc<br>2020-1(<br>Fatur<br>Pes Val. | - Data<br>0-30 2<br>Fa<br>FACT 5                        | Doc.<br>020-10-15<br>SEC 120/103<br>%Impostos         |
| Original - 2*Via<br>N* de Contribuinte<br>123456789<br>Armicoal Cód. Artigo<br>1 B001 | Cliente Nº 1 Donald | Pág.<br>1/1<br>D.Com<br>10,00<br>Descrição | Condição de<br>A 15<br>Requisição | 4705-263 BF<br>Pagamento<br>DIAS<br>Moeda<br>EUR 1<br>te 0rd. Un<br>1.0000 Un | Desc.<br>0000000<br>Pr. Unit<br>45.0 | Fin. Da<br>00 Vendedor<br>1<br>%Desc. 0 | ta Venc<br>2020-1(<br>Fatur<br>Nes.Val. | - Data<br>0-30 2<br>ra<br>FACT 5<br>V. Liquido<br>40.10 | Doc.<br>020-10-15<br>SEC 120/103<br>%Impostos<br>23.0 |

### **Sql Server Reporting Services**

O exemplo fornecido está baseado no report VndDocumento.RDL, pelo que todas as referências a tabelas devem ser contextualizados com o report em edição.

Por exemplo, "Mov\_Compra\_Cab.strQRCODE" em vez de "Mov\_Venda\_Cab.strQRCODE").

Poderá optar por colocar os dois campos ou apenas o campo QR Code.

#### Colocação dos dois campos nos reports

As alterações ao report ".rdl" são feitas:

 Abrindo o report com um editor de texto (por exemplo, o "Bloco de notas") e copiar os textos assinalados abaixo a partir do report base;

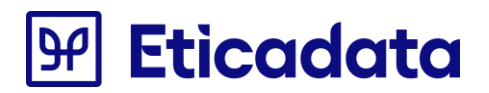

- No fim abrir com o report builder 3.0 (ou superior) e ajustar os objetos existentes para o local desejado.
- Localizar no report o texto "FROM Mov\_Venda\_LinNrSerie" e, imediatamente antes, acrescentar o texto em amarelo (notar a vírgula) para incluir dois novos campos à tabela do report

Tbl\_Tipos\_Documentos.bitInternalDocument as Tbl\_Tipos\_Documentos\_bitInternalDocument,

Mov\_Venda\_Cab.bitIsCancellationOrRectification AS Mov\_Venda\_Cab\_bitIsCancellationOrRectification

, Mov\_Venda\_Cab.strATCUD AS Mov\_Venda\_Cab\_strATCUD,

Mov\_Venda\_Cab.strQRCODE AS Mov\_Venda\_Cab\_strQRCODE

FROM Mov\_Venda\_LinNrSerie

• Localizar no report o texto "</Fields>" e, imediatamente antes, acrescentar o texto em amarelo (os dois novos campos)

<Field Name="Mov\_Venda\_Cab\_bitIsCancellationOrRectification">

<DataField>Mov\_Venda\_Cab\_bitIsCancellationOrRectification</DataField>

<rd:UserDefined>true</rd:UserDefined>

</Field>

<Field Name="Mov\_Venda\_Cab\_strATCUD">

<DataField>Mov\_Venda\_Cab\_strATCUD</DataField>

<rd:UserDefined>true</rd:UserDefined>

</Field>

<Field Name="Mov\_Venda\_Cab\_strQRCODE">

<DataField>Mov\_Venda\_Cab\_strQRCODE</DataField>

<rd:UserDefined>true</rd:UserDefined>

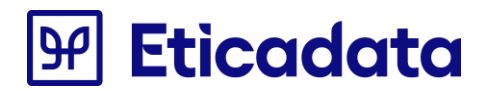

#### </Field>

#### </Fields>

• Acrescentar fórmulas auxiliares textboxATCUD, textboxQRCODE. Localizar "<Textbox Name="NumeroDocumento">" e, imediatamente antes, acrescentar o texto em amarelo

| <textbox name="textboxQRCODE"></textbox>                                                  |
|-------------------------------------------------------------------------------------------|
| <cangrow>true</cangrow>                                                                   |
| <keeptogether>true</keeptogether>                                                         |
|                                                                                           |
| <pre><ratagraphs></ratagraphs></pre>                                                      |
| <paragraph></paragraph>                                                                   |
| <textruns></textruns>                                                                     |
| <textrun></textrun>                                                                       |
| <value>=Fields!Mov_Venda_Cab_strQRCODE.Value</value>                                      |
| <style></style>                                                                           |
|                                                                                           |
|                                                                                           |
|                                                                                           |
| <style></style>                                                                           |
|                                                                                           |
|                                                                                           |
| <top>0.06174cm</top>                                                                      |
| <height>0.01cm</height>                                                                   |
|                                                                                           |
| <wiatn>1cm</wiatn>                                                                        |
| <zindex>8</zindex>                                                                        |
| <visibility></visibility>                                                                 |
| <hidden>true</hidden>                                                                     |
|                                                                                           |
| <style></th></tr><tr><th>< Border></th></tr><tr><th></th></tr><tr><th><Style>None</style> |

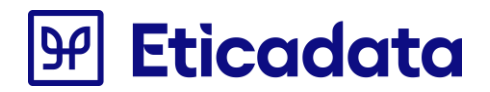

| <paddingleft>2pt</paddingleft>                                                                                                    |
|----------------------------------------------------------------------------------------------------|
| <paddingright>2pt</paddingright>                                                                                                    |
| <paddingtop>2pt</paddingtop>                                                                                                    |
| <paddingbottom>2pt</paddingbottom>                                                                                                    |
|                                                                                                    |
|                                                                                                    |
| <textbox name="textboxATCUD"></textbox>                                                                                                    |
| <cangrow>true</cangrow>                                                                                                    |
| <pre><keeptogether>true</keeptogether></pre>                                                                                                    |
| <pre><paragraphs></paragraphs></pre>                                                                                                    |
| <paragraph></paragraph>                                                                                                    |
| <textruns></textruns>                                                                                                    |
| <textrun></textrun>                                                                                                    |
|                                                                                                    |
| <value>=Fields!Mov_Venda_Cab_strATCUD.Value</value>                                                                                                    |
| <value>=Fields!Mov_Venda_Cab_strATCUD.Value</value> </td                                                                                                    |
| <value>=Fields!Mov_Venda_Cab_strATCUD.Value</value>                                                                                                    |
| <value>=Fields!Mov_Venda_Cab_strATCUD.Value</value>                                                                                                    |
| <value>=Fields!Mov_Venda_Cab_strATCUD.Value</value>                                                                                                    |
| <value>=Fields!Mov_Venda_Cab_strATCUD.Value</value> <style></style> <style></style>                                                                                                    |
| <value>=Fields!Mov_Venda_Cab_strATCUD.Value</value> Style />                                                                                                    |
| <value>=Fields!Mov_Venda_Cab_strATCUD.Value</value> Style />                                                                                                    |
| <value>=Fields!Mov_Venda_Cab_strATCUD.Value</value> Style />     0.06174cm 0.01cm                                                                                                    |
| <value>=Fields!Mov_Venda_Cab_strATCUD.Value</value> Style />    Style /> </td                                                                                                    |
| <value>=Fields!Mov_Venda_Cab_strATCUD.Value</value><br><style></style>                                                                                                    |
| <value>=Fields!Mov_Venda_Cab_strATCUD.Value</value><br><pre></pre>                                                                                                    |
| <value>=Fields!Mov_Venda_Cab_strATCUD.Value</value><br><style></style> >                                                                                                    <                                |
| <value>=Fields!Mov_Venda_Cab_strATCUD.Value</value><br><style></style> /TextRun>   > > > > > > > > > > > >                                                                                                    < |

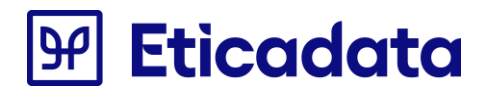

| <border></border>                             |
|-----------------------------------------------|
| <style>None</style>                           |
|                                               |
| <pre><paddingleft>2pt</paddingleft></pre>     |
| <paddingright>2pt</paddingright>              |
| <paddingtop>2pt</paddingtop>                  |
| <pre><paddingbottom>2pt</paddingbottom></pre> |
|                                               |
|                                               |
|                                               |

<Textbox Name="NumeroDocumento">

• Localizar "<Textbox Name="txtInterno">" e, imediatamente antes, acrescentar o texto em amarelo, correspondente aos objetos visuais

| <image name="Image_QRCODE"/>                                                                |
|---------------------------------------------------------------------------------------------|
| <source/> Database                                                                          |
| <value>=Eticadata.Rdls.QRCODE.GenerateImage(ReportItems!textboxQRCODE.Value)</value>        |
| <mimetype>image/bmp</mimetype>                                                              |
| <sizing>FitProportional</sizing>                                                            |
| <top>2.9cm</top>                                                                            |
| <left>5.9cm</left>                                                                          |
| <height>3.8cm</height>                                                                      |
| <width>3.8cm</width>                                                                        |
| <zindex>30</zindex>                                                                         |
| <visibility></visibility>                                                                   |
| <hidden>=Globals!PageNumber&lt;&gt;1 or ("" + ReportItems!textboxQRCODE.Value)="" </hidden> |
|                                                                                             |

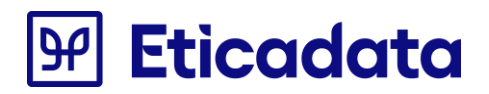

| <style></th></tr><tr><td><Border></td></tr><tr><td><Style>None</style>         |
|--------------------------------------------------------------------------------|
|                                                                                |
| <paddingleft>1pt</paddingleft>                                                 |
| <paddingright>1pt</paddingright>                                               |
| <pre><paddingtop>1pt</paddingtop></pre>                                        |
| <paddingbottom>1pt</paddingbottom>                                             |
|                                                                                |
|                                                                                |
| <textbox name="Textbox_ATCUD"></textbox>                                       |
| <cangrow>true</cangrow>                                                        |
| <keeptogether>true</keeptogether>                                              |
| <paragraphs></paragraphs>                                                      |
| Paragraph>                                                                     |
| <textruns></textruns>                                                          |
| <textrun></textrun>                                                            |
| <value>= "ATCUD:"+ReportItems!textboxATCUD.Value</value>                       |
| <style></td></tr><tr><td><FontSize>8pt</FontSize></td></tr><tr><td></style>    |
|                                                                                |
| <pre></pre>                                                                    |
| <style></td></tr><tr><td><TextAlign>Left</TextAlign></td></tr><tr><td></style> |
|                                                                                |

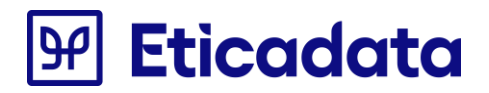

| <top>2.4cm</top>                                                       |
|------------------------------------------------------------------------|
| <left>6.127cm</left>                                                   |
| <height>0.45cm</height>                                                |
| <width>13.2cm</width>                                                  |
| <zindex>23</zindex>                                                    |
| <visibility></visibility>                                              |
| <hidden>= ("" + ReportItems!textboxATCUD.Value)="" </hidden>           |
|                                                                        |
| <style></td></tr><tr><td><Border></td></tr><tr><td><Style>None</style> |
|                                                                        |
| PaddingLeft>2pt                                                        |
| <paddingright>2pt</paddingright>                                       |
| <paddingtop>2pt</paddingtop>                                           |
| <paddingbottom>2pt</paddingbottom>                                     |
|                                                                        |
|                                                                        |
|                                                                        |

<Textbox Name="txtInterno">

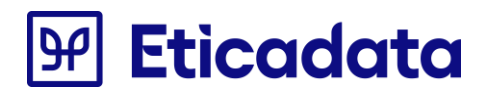

- Gravar as alterações ao report e fechar o editor de texto.
- Abrir o report destino com o respetivo editor (recomendado o Report Builder 3.0 ou superior) e ajustar os campos do cabeçalho do report que estarão do lado esquerdo da nova imagem que foi inserida durante a edição do report.
  - Redimensionar ou deslocar os campos de modo a que não fiquem a cobrir a imagem.
  - Confirmar que a propriedade "CanGrow" de cada campo esteja a "False"

| [@Empresa_Morada     | a1]         |          |             |          |            | [@strTxtlr  | ifinterna]     |               |  |
|----------------------|-------------|----------|-------------|----------|------------|-------------|----------------|---------------|--|
| [@Empresa_Morada     | 92]         |          |             |          |            | «Ex         | ٥٢»            |               |  |
| «Expr»               |             |          |             |          |            | [@atri      |                | [ فيليد الد م |  |
| «Expr»               |             | -Evor-   |             | «E       |            | l@strl      |                | Parmena       |  |
| «Expr»               | 4           | «LApr»   |             |          |            |             |                |               |  |
| «Expr»               | -           |          |             |          |            |             |                |               |  |
| «Expr»               |             |          |             | [@str    | TxtExmoSrl |             |                |               |  |
| «Expr»               |             |          |             | Eve      |            |             |                |               |  |
| «Expr»               |             |          |             | «схр     | >>         |             |                |               |  |
| «Expr»               |             |          |             | «Expr    | »          |             |                |               |  |
| @strTxtAbrevii «Expr | »           |          |             | «Expr    | «Expr»     |             |                |               |  |
| @strTxtNumBe «Expr   | 0           |          |             |          |            |             |                |               |  |
| [@NaoFactura]        |             |          |             |          |            |             |                |               |  |
|                      |             | [@strTxt | @strTxtCon  | dicaoPag | amento]    | strTxtDescF | i[@strTxtDataV | @strTxtdata   |  |
| «Expr»               | «Expr»      | «Expr»   |             | «Expr»   |            | «Expr»      | «Expr»         | «Expr»        |  |
| (@strTxtVNContrib    | uinte«Expr» | «Ехрг»   | [@strTxtReq | «Expr»   | «Ехрг»     | strTxtVende | d«Expr»        |               |  |
| «Expr»               | «Expr»      | «Expr»   | «Expr»      | «Expr»   | «Expr»     | «Expr»      |                | «Exp          |  |

Os reportes por defeito apresentam o AT CUD e QR Code conforme imagem acima.

Alterações efetuadas para que fosse viável a colocação dos campos na posição visível na imagem acima.

- Cada uma das informações da empresa (código postal, localidade, contribuinte, telefone, email, capital social, conservatória, matricula) passou a estar apenas num campo, para suprimir o espaço que existia entre as duas células, que aumentará a área livre daquele local.
- Caso seja pretendido seguir o exemplo da imagem, poderá remover os pares das fórmulas antigas e copiar as novas fórmulas do report base.
- As fórmulas respeitantes ao "Documento não serve de fatura", informação de cartão de cliente, trocaram de posição com os campos do eMedical, para não se sobreporem ao QR CODE;

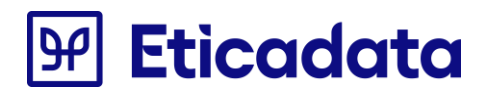

#### • Os campos abaixo tiveram de subir para permitir a expansão do campo ATCUD

- 1. Nome: textbox14 =Parameters!strTxtInfInterna.Value
- 2. Nome: textbox15 =ReportItems!iDiario.Value
- 3. Nome: txtInterno =Parameters!strTxtInternalDocument.Value
- 4. Nome : textbox141 =Parameters!strTxtDocAnulado.Value
- 5. Nome: flag\_MudouDeDocumento =code.setMudouDoc(reportitems!intNumero.value)
- 6. A linha também teve que subir

(Imagem antes da alteração)

| [@Empresa_Nome]                                                    |      |    |                                        |
|--------------------------------------------------------------------|------|----|----------------------------------------|
| @Empresa_Morada1]                                                  |      | 1) | [@strTxtInfinterna]                    |
| [@Empresa_Morada2]                                                 |      |    | [God i valimitorita]                   |
| [@Empresa_CPost[@Empresa_Local]                                    |      | 2) | «Expr»                                 |
| [@strTxtEmpNumC[@Empresa_NContrib] 5]                              | ) «E |    | [@str <b>T@stiefxt2Dc&amp;urledt</b> ] |
| [@strTxtEmpFaxs] [@Empresa_Fax]<br>[@strTxtEmpFaxs] [@Empresa_Fax] | 11   |    | 3) 4)                                  |

#### Exemplo de um documento impresso em rdl

| Rua                          | Alexan                                            | dre Vieira, 3                                                 | strativa etica<br>5 - | data                           |          |                   |                                   |             |                                 |                                |                                      |                                             |                                                       |
|------------------------------|---------------------------------------------------|---------------------------------------------------------------|-----------------------|--------------------------------|----------|-------------------|-----------------------------------|-------------|---------------------------------|--------------------------------|--------------------------------------|---------------------------------------------|-------------------------------------------------------|
| 4705<br>Cont<br>Telef<br>Fax | -163<br>ribuinte<br>one: 25<br>253 20<br>it etica | Braga -<br>2 599999999<br>53 208280 -<br>8289 -<br>data@#tica | 3<br>tata of -        | ATCUD.CS                       | OF7T5H-1 |                   | Exm                               | 0.(S)       | Sr.(s)                          |                                |                                      |                                             |                                                       |
| Capit<br>Cons<br>Matri       | al Soci<br>Reg.                                   | at 56.000,0<br>Com: Brag                                      | 0<br>a                |                                |          | 3 M 1             | CLIE<br>Mora                      | NTE<br>da d | #1, LDA.                        | 990                            |                                      |                                             |                                                       |
|                              |                                                   |                                                               |                       |                                |          | ·                 | 4705                              | -203        | BRAGA                           |                                | 0-1-                                 |                                             |                                                       |
|                              | Origina                                           | al - 2ª//ia                                                   | -                     | Pág.                           | Condiçã  | io de             | Pagame                            | ento        | 5 BRAGA                         | Desc.Fi                        | n. Data                              | Venc.                                       | Data Doc.                                             |
| Nº d                         | Origina                                           | al - 2ªVia                                                    | Cliente N*            | Pág.                           | Condiçã  | io de<br>A        | Pagame<br>15 DIA:                 | ento<br>S   | Câmhio                          | Desc.Fi<br>1,00                | n. Data<br>20<br>or Fatu             | Venc.<br>20-10-30                           | Data Doc.<br>2020-10-15                               |
| N° d                         | Origina<br>e Cont<br>1234                         | al - 2ªVia<br>ribuinte<br>156789                              | Cliente N*            | Pág.<br>1/1<br>D.Com.<br>10.00 | Condiçã  | io de<br>A<br>ção | Pagame<br>15 DIA:<br>Moeda<br>EUR | ento<br>S   | Câmbio<br>1,000000              | Desc.Fi<br>1,00<br>Vended      | n. Data<br>20<br>or Fatu             | Venc.<br>20-10-30<br>ra<br>FA               | Data Doc.<br>2020-10-15<br>CT SEC120/103              |
| N° d                         | Origina<br>e Cont<br>1234                         | al - 2ºVia<br>ribuinte<br>156789                              | Cliente N*<br>1       | Pág.<br>1/1<br>D.Com.<br>10,00 | Condiçã  | io de<br>A<br>ção | Pagame<br>15 DIA:<br>Moeda<br>EUR | ento<br>S   | Câmbio<br>1,000000              | Desc.Fi<br>1,00<br>Vended      | n. Data<br>20<br>or Fatu             | Venc.<br>20-10-30<br>ra<br>FA               | Data Doc.<br>2020-10-15<br>CT SEC120/103              |
| N° d                         | Origina<br>e Cont<br>1234<br>Local                | al - 2ºVia<br>ribuinte<br>156789<br>Cöd. Art                  | Cliente N*<br>1       | Pág.<br>1/1<br>D.Com.<br>10,00 | Condiçã  | io de<br>A<br>ção | Pagame<br>15 DIA:<br>Moeda<br>EUR | ento<br>S   | Câmbio<br>1,000000<br>Pr. Unit. | Desc.Fi<br>1,00<br>Vended<br>1 | n. Data<br>20<br>or Fatu<br>Des.Val. | Venc.<br>20-10-30<br>ra<br>FA<br>V. Liquido | Data Doc.<br>2020-10-15<br>CT SEC120/103<br>%impostos |

### Colocação de apenas o campo QR Code nos reports

As alterações ao report ".rdl" são feitas:

- Abrindo o report com um editor de texto (por exemplo, o "Bloco de notas") e copiar textos do report exemplo;
- No fim abrir com o report builder 3.0 (ou superior) e ajustar os objetos existentes para o local desejado.
- Localizar no report o texto "FROM Mov\_Venda\_LinNrSerie" e acrescentar o texto indicado abaixo a amarelo (notar a vírgula).

Tbl\_Tipos\_Documentos.bitInternalDocument as Tbl\_Tipos\_Documentos\_bitInternalDocument, Mov\_Venda\_Cab.bitIsCancellationOrRectification AS Mov\_Venda\_Cab\_bitIsCancellationOrRectification ,Mov\_Venda\_Cab.strQRCODE AS Mov\_Venda\_Cab\_strQRCODE FROM Mov\_Venda\_LinNrSerie

• Localizar no report o texto "</Fields>" e, imediatamente antes, acrescentar o texto indicado a amarelo.

<Field Name="Mov\_Venda\_Cab\_bitlsCancellationOrRectification"> <DataField>Mov\_Venda\_Cab\_bitlsCancellationOrRectification</DataField> <rd:UserDefined>true</rd:UserDefined> </Field> <Field Name="Mov\_Venda\_Cab\_strQRCODE"> <DataField>Mov\_Venda\_Cab\_strQRCODE"> <rd:UserDefined>true</rd:UserDefined> </Field>

</Fields>

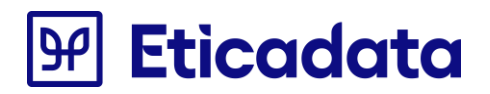

 Acrescentar fórmulas auxiliares textboxQRCODE. Localizar "<Textbox Name="NumeroDocumento">" e, imediatamente antes, acrescentar o texto indicado a amarelo

| <textbox name="textboxQRCODE"></textbox>                                                                                                    |
|----------------------------------------------------------------------------------------------------|
| CanGrow>true                                                                                                    |
| KeepTogether>true                                                                                                    |
| Paragraphs>                                                                                                    |
| Paragraph>                                                                                                    |
| <textruns></textruns>                                                                                                    |
| <textrun></textrun>                                                                                                    |
| <value>=Fields!Mov_Venda_Cab_strQRCODE.Value</value>                                                                                                    |
| <style></style>                                                                                                    |
|                                                                                                    |
|                                                                                                    |
| <style></style>                                                                                                    |
|                                                                                                    |
| /Paragraphs>                                                                                                    |
| <top>0.06174cm</top>                                                                                                    |
| <hr/> <hr/>                                                                  |
| <pre><width>1cm</width></pre>                                                                                                    |
| ZIndex>8                                                                                                    |
| < Visibility>                                                                                                    |
| Hidden>true                                                                                                    |
|                                                                                                    |
| <style></td></tr><tr><td>Contraction of the second second s</td></tr><tr><td><pre><Style>None</style> |
|                                                                                                    |
| PaddingLeft>2pt                                                                                                    |
| A second statement of the second statement of the s                                                                    |
| PaddingTop>2pt                                                                                                    |
| PaddingBottom>2pt                                                                                                    |
|                                                                                                    |
|                                                                                                    |

<Textbox Name="NumeroDocumento">

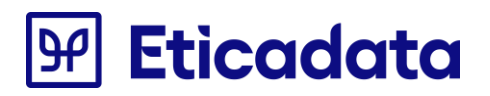

 Localizar "<Textbox Name="txtInterno">" e, imediatamente antes, acrescentar o texto indicado a amarelo, correspondente aos objetos visuais </Textbox>

| <image name="Image_QRCODE"/>                                                                                                    |
|----------------------------------------------------------------------------------------------------|
| <source/> Database                                                                                                    |
| <pre><value>=Eticadata.Rdls.QRCODE.GenerateImage(ReportItems!textboxQRCODE.Value)</value></pre>                                                                                                    |
|                                                                                                    |
| <sizing>FitProportional</sizing>                                                                                                    |
| <top>2.9cm</top>                                                                                                    |
| <left>5.9cm</left>                                                                                                    |
| Height>3.8cm                                                                                                    |
| <width>3.8cm</width>                                                                                                    |
| <zindex>30</zindex>                                                                                                    |
| < <u>Visibility&gt;</u>                                                                                                    |
| <hi> &lt;-Hidden&gt;=Globals!PageNumber&lt;&gt;1 or ("" + ReportItems!textboxQRCODE.Value)="" </hi>                                                                                                    |
|                                                                                                    |
| < <u>Style&gt;</u>                                                                                                    |
| Source - Source -       |
| Style>None                                                                                                    |
|                                                                                                    |
| <paddingleft>1pt</paddingleft>                                                                                                    |
| <paddingright>1pt</paddingright>                                                                                                    |
| <paddingtop>1pt</paddingtop>                                                                                                    |
| <a href="mailto:exact_stable-complexity-stable-complexity-complexity-compl</th> |
|                                                                                                    |
|                                                                                                    |
|                                                                                                    |

• Gravar as alterações ao report e fechar o editor de texto.

- Abrir o report destino com o respetivo editor (recomendado o Report Builder 3.0 ou superior) e ajustar os campos do cabeçalho do report que estarão do lado esquerdo da nova imagem que foi inserida durante a edição do report.
  - Redimensionar ou deslocar os campos de modo a que não fiquem a cobrir a imagem.
  - ° Confirmar que a propriedade "CanGrow" de cada campo esteja a "False"

| (@Empresa_Morada1)                                          |  |         |              |      |                       |     | [@strTxtini  | finterna]     |              |
|-------------------------------------------------------------|--|---------|--------------|------|-----------------------|-----|--------------|---------------|--------------|
| (@Empresa_Morada2)                                          |  |         |              |      |                       |     | «Exp         | ٢»            |              |
| «Expr»                                                      |  |         | -            |      |                       |     |              | A             |              |
| «Expr»                                                      |  |         |              | «E   | <u>[]</u>             |     | [@str[@      |               | kumæroj      |
| «Expr»                                                      |  |         |              |      |                       |     |              |               |              |
| «Expr»                                                      |  |         |              | 1    |                       |     |              |               |              |
| Expr»                                                       |  |         |              |      | [@strTxtExmo          | Sr1 |              |               |              |
| «Expr»                                                      |  |         |              |      | "Evnr.                |     |              |               |              |
| «Expr»                                                      |  |         |              |      | «LAPI»                |     |              |               |              |
| «Evnr»                                                      |  |         | I            |      | «Expr»                |     |              |               |              |
| «Exp1»                                                      |  |         |              |      |                       |     |              |               |              |
| @strTxtAbrevii «Expr»                                       |  |         |              |      | «Expr»                |     |              |               |              |
| @strTxtAbrevii «Expr»<br>@strTxtNumBe «Expr»                |  |         |              |      | «Expr»                |     |              |               |              |
| @strTxtAbrevi «Expr»<br>@strTxtNumBe «Expr»<br>@NaoFactura] |  |         |              |      | «Expr»                |     |              |               |              |
| @strTxtAbrevi<br>@strTxtNumBe<br>@NaoFactura]               |  | @strTxt | [@strTxtCond | dica | «Expr»<br>aoPagamento | ]   | strTxtDescFi | [@strTxtDataV | (@strTxtdata |

Alterações efetuadas para que fosse viável a colocação do campo na posição visível na imagem acima.

- Cada uma das informações da empresa (código postal, localidade, contribuinte, telefone, email, capital social, conservatória, matricula) passou a estar apenas num campo, para suprimir o espaço que existia entre as duas células, que aumentará a área livre daquele local.
- Caso seja pretendido seguir o exemplo da imagem, poderá remover os pares das fórmulas antigas e copiar as novas fórmulas do report base.
- As fórmulas respeitantes ao "Documento não serve de fatura", informação de cartão de cliente, trocaram de posição com os campos do eMedical, para não se sobreporem ao QR CODE;

#### Exemplo de um documento impresso em rdl apenas com o QR Code

| Rua /                                                 | Alexand                                             | tre Vieira, 3                                                           | 5-                   | avaua                                       |                           |                                             |                                                              |                                    |                                  |                                             |                                                       |
|-------------------------------------------------------|-----------------------------------------------------|-------------------------------------------------------------------------|----------------------|---------------------------------------------|---------------------------|---------------------------------------------|--------------------------------------------------------------|------------------------------------|----------------------------------|---------------------------------------------|-------------------------------------------------------|
| 4705                                                  | -163                                                | Braga -                                                                 |                      |                                             |                           |                                             |                                                              |                                    |                                  |                                             |                                                       |
| Contr                                                 | ibuinte                                             | 59999999                                                                | 13                   |                                             |                           |                                             |                                                              |                                    |                                  |                                             |                                                       |
| Telefo<br>Fax: 1<br>E-Mai<br>Capiti<br>Cons<br>Matrio | one: 25<br>253 206<br>al Socia<br>Reg. (<br>cula N* | 3 208280 -<br>3289 -<br>data@etica<br>at 56.000,0<br>Com.: Brag<br>: 21 | data.pt -<br>10<br>a |                                             |                           | Exmo<br>CLIEI<br>Morai<br>4705              | n (s) Sr.(s)<br>NTE #1, LDA.<br>da de baixo, 9<br>-263 BRAGA | 990                                |                                  |                                             |                                                       |
|                                                       |                                                     |                                                                         |                      |                                             |                           |                                             |                                                              |                                    |                                  |                                             |                                                       |
|                                                       |                                                     |                                                                         |                      | Pàg.                                        | Condição de               | Pagame                                      | nto                                                          | Desc.Fin.                          | Data                             | Venc.                                       | Data Doc.                                             |
| (                                                     | Drigina                                             | I - 2ªVia                                                               |                      | Påg.                                        | Condição de               | Pagame<br>A 15 DIAS                         | nto<br>3                                                     | Desc.Fin.                          | Data<br>202                      | Venc.<br>20-10-30                           | Data Doc. 2020-10-15                                  |
| (N* de                                                | Drigina<br>Contr                                    | I - 2ªVia<br>ibuinte                                                    | Cliente N*           | Pág.<br>1/1<br>D.Com.                       | Condição de<br>Requisição | Pagame<br>A 15 DIAS<br>Moeda                | nto<br>3<br>Câmbio                                           | Desc.Fin.<br>1,00<br>Vendedor      | Data<br>20:<br>Fatur             | Venc.<br>20-10-30<br>7a                     | Data Doc.<br>2020-10-15                               |
| (N° de                                                | Drigina<br>Contr<br>1234                            | I - 2ªVia<br>ibuinte<br>56789                                           | Cliente Nº           | Pág.<br>1/1<br>D.Com.<br>10,00              | Condição de<br>Requisição | Pagame<br>A 15 DIAS<br>Moeda<br>EUR         | nto<br>3<br>Câmbio<br>1,000000                               | Desc.Fin.<br>1,00<br>Vendedor<br>1 | Data<br>20:<br>Fatur             | Venc.<br>20-10-30<br>Ta                     | Data Doc.<br>2020-10-15<br>CT SEC120/103              |
| (N° de                                                | Drigina<br>Contr<br>1234                            | I - 2ºVia<br>ibuinte<br>56789                                           | Cliente N*           | Pág.<br>1/1<br>D.Com.<br>10.00              | Condição de<br>Requisição | Pagame<br>A 15 DIAS<br>Moeda<br>EUR         | nto<br>Câmbio<br>1,000000                                    | Desc.Fin.<br>1.00<br>Vendedor<br>1 | Data<br>200<br>Fatur             | Venc.<br>20-10-30<br>Ta<br>FA               | Data Doc.<br>2020-10-15<br>CT SEC120/103              |
| (N° de                                                | Driginal<br>Contr<br>1234<br>Local                  | I - 2ºVia<br>ibuinte<br>56789<br>Cód Art                                | Cliente N*           | Pág.<br>1/1<br>D.Com.<br>10,00<br>Descrição | Condição de<br>Requisição | Pagame<br>A 15 DIAS<br>Moeda<br>EUR<br>Qtd. | nto<br>Câmbio<br>1,000000<br>Un Pr. Unit.                    | Desc.Fin.<br>1,00<br>Vendedor<br>1 | Data<br>20:<br>Fatur<br>Des.Val. | Venc.<br>20-10-30<br>Ta<br>FA<br>V. Liquido | Data Doc.<br>2020-10-15<br>CT SEC120/103<br>%impostos |

### Cfdoc

No configurador de documentos foram adicionadas duas novas TAGs. Uma delas no grupo "Documentos" e a outra no grupo "Funções - Documentos", tal como se pode visualizar abaixo:

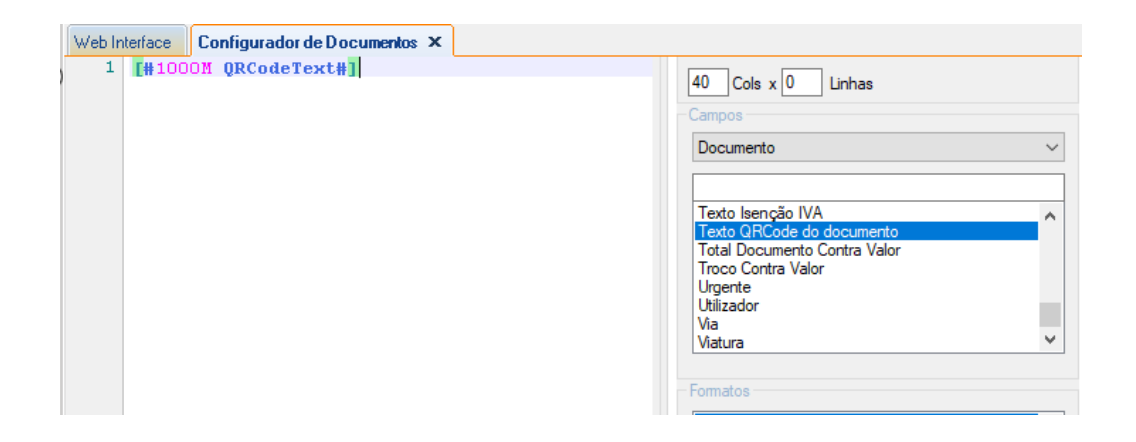

A função GetATCUD apenas retorna valor caso o campo strATCUD seja diferente de vazio.

Por defeito está alinhada ao centro "/AC" e multiline "/ML"

| Web Interface | Configurador de Documentos 🗙 |                                                                                  |                                                                                                    |                                                                                                    |  |
|---------------|------------------------------|----------------------------------------------------------------------------------|----------------------------------------------------------------------------------------------------|----------------------------------------------------------------------------------------------------|--|
| 1             | <br>10 20<br>1               | 30 40 - Dim<br>40 - Dim<br>40 - Dim<br>40 - Carr<br>Fut<br>E I<br>10 Us<br>- For | Imagens C<br>ensões<br>Cols x 0<br>pos<br>nções - Docum<br>Mesa(=0) ou Ca<br>toma o ATCUD<br>o Documento i<br>a Impostos Múl | Customização<br>Linhas<br>ientos<br>atão de Consumo(=1)?<br>formatado<br>inclui preços com impostos?<br>tiplos? |  |

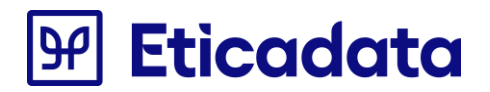

Nota1: É importante que se mantenha a informação de multi-line uma vez que este campo tem um tamanho máximo de 70 caracteres.

Nota2: Se optar por não refletir neste momento este campo, deve ignorar este ponto.

Sugere-se que estas duas linhas sejam colocadas antes do texto "Obrigado, volte sempre!"
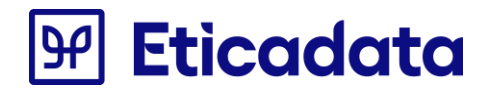

Exemplo da alteração a fazer no CFDoc para aplicar estas novas TAG's, usando a FaturaSimplificada.CFDoc (assinalado a amarelo):

```
[#40/AC/ML GetATCUD()#]
```

```
[#F QRCODE0#] [#1000M QRCodeText#] [#F QRCODE1#]
```

Tal como pode verificar abaixo:

```
[#40 Emp. Nome#]
[#40 Emp. Morada1#]
[#8 Emp. C.Postal#] [#30 Emp. Localidade#]
[#9 TaxPayerNumberLabel()#] [#12 Emp. Nr.Contrib#]
Tel:[#15 Emp. Telefone#] Fax:[#15 Emp. Fax#]
[#40 NotValidAsAnInvoiceTest()#]
 _____
Operador: [#20 Utilizador#]
_____
[#9 TaxPayerNumberLabel()#][#20 Cli. Nr.Contrib#]
______
[#F NE0#] [#20 Desc.Tipo Doc#] N° [#14 Nr. Doc#]
[#10 Data Doc#]
                             [#5 Hora Doc#][#F NE1#]
_____
                    %[#3 VATLabel()#] Total
 Qtd Artigo
_____
[## Linhas de Artigos ##]
[#5 Qtd#] [#19 Descricao#] [#5/CD0 Perc. Iva#] [#8 Valor a Pagar#][#1/OC/CI LineType()<>0#]
[#40/ML Descricao#] [#1/OC/CI LineType()=0#]
[## Linhas de Artigos ##]
[## Nr Serie ##]
[#13 NRSERIE1#][#13 NRSERIE2#][#13 NRSERIE3#]
[## Nr Serie ##]
  _____
   Total.....[#12 Total Documento#]
    _____
[## Linhas de Pagamento ##]
   [#23 Descrição MeioPag.#] [#12 Pag. ValorMoeda#]
[## Linhas de Pagamento ##]
   Troco.....[#12 Troco#]
   _____
   Total de Descontos....: [#12 Total Descontos C/IVA#]
     [#40 Texto IsencaoIVA#]
_____
Descrição Taxa Incidência
                         Valor
_____
[## Taxes Resume ##]
[#11 Natureza#] [#5/CD0 Percent#]% [#10 Incidence#] [#10 TaxOrRetention#]
[## Taxes Resume ##]
```

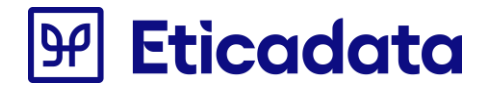

-----

[#5 TOTAL QUANTIDADE#] Unidade(s)

[#F CODBARRAS0#][#40/AC Nr. Doc#][#F CODBARRAS1#]
[#40/AC Nr. Doc#]

[#40/AC/ML GetATCUD()#]

[#F QRCODE0#][#1000M QRCodeText#][#F QRCODE1#]

OBRIGADO, VOLTE SEMPRE!
[#40 DocumentProcessedBy()#]
[#20 Via#]

[#Corte Papel#]

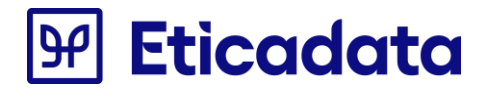

#### Resultado da emissão após as alterações implementadas

| Empres<br>Praça<br>7000-5<br>Contro<br>Tel:20 | sa P1<br>de 0<br>508 É<br>ib.:<br>66123 | V19<br>Siraldo<br>Svora<br>59999999<br>321 | 3<br>Fax:2     | 26612332 | 2               |
|-----------------------------------------------|-----------------------------------------|--------------------------------------------|----------------|----------|-----------------|
| Opera                                         | dor:                                    | sol                                        |                |          |                 |
| Contr                                         | ib.:0                                   | ONSUMIDO                                   | R FINAL        |          |                 |
| Fatur:<br>2020-1                              | a sin<br>10-09                          | mplificad<br>)                             | a N°FS         | SEC120/  | 270<br>15:33    |
| Qtd                                           | Arti                                    | .go                                        |                | %IVA     | Total           |
| 1,000<br>1,000                                | Pres<br>Mel                             | unto de<br>Transmon                        | Chaves<br>tano | 23<br>23 | 25,00<br>4,00   |
| Т                                             | otal.                                   |                                            |                | :        | 29,000          |
| D:<br>Ti                                      | inhei<br>roco.                          | .ro €                                      |                | :        | 29,000<br>0,000 |
| Т                                             | otal                                    | de Desco                                   | ntos           | :        | 0,000           |
|                                               |                                         |                                            |                |          |                 |
| Descri                                        | ição                                    | Taxa                                       | Incid          | dência   | Valor           |
| IVA                                           |                                         | 23%                                        | 23,            | , 577    | 5,423           |
|                                               |                                         |                                            |                |          |                 |
|                                               |                                         | 2,000                                      | Unidade        | e(s)     |                 |

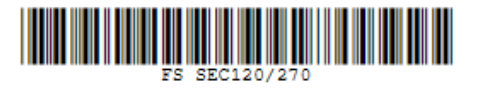

ATCUD:CSDF7T5H-270

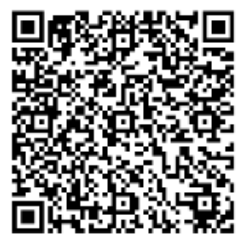

OBRIGADO, VOLTE SEMPRE! eticadata - higd-PROCESSADO POR PROGRAMA CERTIFICADO Nº0181/AT Original - 2ªVia

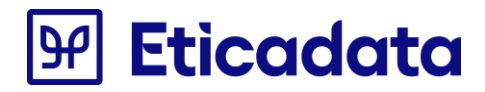

# Atualização da V17.00.02/037 (ou anterior) para a V17.00.02/052

### Documentos elaborados em RPT (.rpt)

# Problema na impressão em massa de documentos de vendas e liquidações

- Reports de Vendas
  - É necessário alterar os reportes nas funções @ComSemIva1 e @ComSemIva2 acrescentar logo na primeira linha a seguinte instrução:

//-----WhilePrintingRecords; //-----

 Criar uma nova função @NaoRetirar e colocar do lado esquerdo na secção em que se encontra o transporte, tem que ter o seguinte conteúdo:

> " WhilePrintingRecords; //------{@ComSemIVA1} + {@ComSemIVA2} "

- o Na função @PreparaEVResumo substituir "Shared stringVar array MI;" por "Global stringVar array MI;"
- Reports de Liquidações
  - Nos reportes de liquidações, alterar na função @Inic\_Var acrescentar no fim as seguintes instruções:

//-----Global stringVar array MI; local stringvar array GA\_empty; Shared NumberVar numDoc:= -1; if (numDoc = -1 or numDoc <> {Mov\_Liquidacao\_Cab.intNumero}) Then (

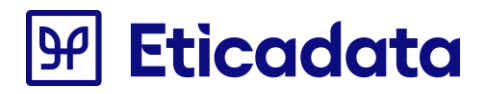

MI := GA\_empty; numDoc := {Mov\_Liquidacao\_Cab.intNumero}; ); //------ "

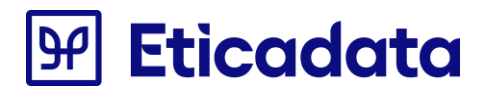

## Atualização da V17.00.02 para a V17.00.02/014

#### **Documentos elaborados em RDL (.rdl)**

# Formalidades nos orçamentos Oficinas/APV – Certificação de documentos | Portugal

Alterações efetuadas a configurações de documentos de Orçamentos dos módulos aplicacionais APV e Oficinas, para responder aos requisitos da Portaria 363/2010 e Despacho 8632/2014 que regula a certificação do software.

- Os documentos alterados foram os seguintes: ASODocumento.rdl(\*), ASODocumento\_ENT.rdl, OCMDocumento.rdl\*\*, OCMDocumento\_AS(\*), OCMDocumento\_ENT, OCMDocumentoDA.rdl(\*);
  - Observações:
    - Nos reports marcados com (\*) não são exigidas estas alterações de certificação de documentos, embora tenham sido alterados de base;
    - O exemplo abaixo é baseado no documento OCMDocumento\_ENT.rdl;
    - Atenção: Antes de efetuar alguma alteração faça uma cópia de segurança do report.
  - Os campos acrescidos ao respetivo report foram os seguintes:
    - strDocumOrdem, strDocumOrdemInterno, intNumeroOrdemInterna, Mov\_Ofi\_Orcamento\_Cab\_strHash, Mov\_Ofi\_Orcamento\_Cab\_intHashControl, bitDocApresentarCliente;
  - o Procedimentos para acrescentar os campos no report personalizado:
    - Alterar a Query do mapa acrescentando as linhas ao Select:
      - CASE WHEN Mov\_Ofi\_Orcamento\_Cab.strHash="0" THEN Mov\_Ofi\_Orcamento\_Cab.strAbrevTpDoc + "" + Mov\_Ofi\_Orcamento\_Cab.strNumero ELSE Mov\_Ofi\_Orcamento\_Cab.strNumero END as strDocumOrdem, ISNULL(Mov\_Ofi\_Orcamento\_Cab.strDocumOrcInterno, Mov\_Ofi\_Orcamento\_Cab.strAbrevTpDocOrcInterno + "" + CONVERT(varchar, Mov\_Ofi\_Orcamento\_Cab.intNumeroOrcInterno)) as strDocumOrdemInterno, Mov\_Ofi\_Orcamento\_Cab.intNumeroOrcInterno as intNumeroOrdemInterna, Mov\_Ofi\_Orcamento\_Cab.strHash AS Mov\_Ofi\_Orcamento\_Cab\_strHash, Mov\_Ofi\_Orcamento\_Cab.intHashControl AS Mov\_Ofi\_Orcamento\_Cab\_intHashControl, Tbl\_Tipos\_Documentos.bitDocApresentarCliente
         Ou
      - Passar a partir do report Standard (Copy & Paste) a Query na totalidade.

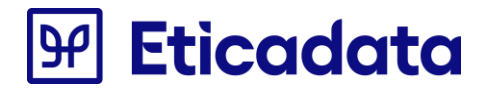

Para aceder à Query: No Report Data, na secção DataSets, no DataSet1, com botão direito do rato aceder à opção DataSet Properties – quadro Query. **NOTA:** O campo deve respeitar a tabela de referência (Neste caso Mov\_Ofi\_Orcamento\_Cab).

- Acrescentar os novos campos à lista de campos do report:
  - strDocumOrdemInterno
  - bitDocApresentarCliente
  - Mov\_Ofi\_Orcamento\_Cab\_strHash
  - Mov\_Ofi\_Orcamento\_Cab\_intHashControl
  - intNumeroOrdemInterna
  - strDocumOrdem

No Report Data, na secção DataSets, no DataSet1, com botão direito do rato aceder à opção Add Calculated Field, clicar no botão Add e indicar nos 2 campos o nome dos novos campos.

#### Ou

- Abrir o report com o "Bloco de Notas", localizar a linha com o texto </Fields>, e imediatamente antes desta linha acrescentar o texto
  - <Field Name="strDocumOrdemInterno">
  - <DataField>strDocumOrdemInterno</DataField>
  - </Field>
  - <Field Name="bitDocApresentarCliente">
  - <DataField>bitDocApresentarCliente</DataField>
  - </Field>
  - <Field Name="Mov\_Ofi\_Orcamento\_Cab\_strHash">
  - <DataField>Mov\_Ofi\_Orcamento\_Cab\_strHash</DataField>
  - </Field>
  - <Field Name="Mov\_Ofi\_Orcamento\_Cab\_intHashControl">
  - <DataField>Mov\_Ofi\_Orcamento\_Cab\_intHashControl</DataField>
  - </Field>
  - <Field Name="intNumeroOrdemInterna">
  - <DataField>intNumeroOrdemInterna</DataField>
  - </Field>
  - <Field Name="strDocumOrdem">
  - <DataField>strDocumOrdem</DataField>
  - </Field>
  - **NOTA:** O campo deve respeitar a tabela de referência (Neste caso Mov\_Ofi\_Orcamento\_Cab).
- Acrescentar novos parâmetros ao respetivo report:
  - @NumDoc (String)
  - @OcultarRefEticadata (Boolean)
  - @TpDocEmitir (Integer)

- @NCertificadoDGCI (String)
- @IsParaDocsExternos (Boolean)
- @IsManual (Boolean)
- @FormatoData (String)
- @Empresa\_SujeitaACertificacao (Boolean)
- @strTxtDocInt (String)
  - Valor por defeito: =iif(true, "Documento Interno", "Documento Interno")

Para adicionar o novo parâmetro ao report clicar com o botão direito na Pasta "Parâmetros" e escolher a opção "Adicionar Parâmetros";

#### Ou

 Abrir o report com o "Bloco de Notas", localizar a linha com o texto </ReportParameters>, e imediatamente antes desta linha acrescentar o texto

<ReportParameter Name="NumDoc">

- <DataType>String</DataType>
- <Prompt>NumDoc</Prompt>
- <Hidden>true</Hidden>
- </ReportParameter>
- <ReportParameter Name="OcultarRefEticadata">
- <DataType>Boolean</DataType>
- <Nullable>true</Nullable>
- <Prompt>OcultarRefEticadata</Prompt>
- <Hidden>true</Hidden>
- </ReportParameter>
- <ReportParameter Name="TpDocEmitir">
- <DataType>Integer</DataType>
- <Nullable>true</Nullable>
- <DefaultValue>
- <Values>
  - <Value>29</Value>
- </Values>
- </DefaultValue>
- <Prompt>TpDocEmitir</Prompt>
- <Hidden>true</Hidden>
- </ReportParameter>
- <ReportParameter Name="NCertificadoDGCI">
- <DataType>String</DataType>
- <Nullable>true</Nullable>
- <AllowBlank>true</AllowBlank>
- <Prompt>NCertificadoDGCI</Prompt>
- <Hidden>true</Hidden>
- </ReportParameter>

- <ReportParameter Name="IsParaDocsExternos">
- <DataType>Boolean</DataType>
- <DefaultValue>
- <Values>
- <Value>false</Value>
- </Values>
- </DefaultValue>
- <Prompt>IsParaDocsExternos</Prompt>
- <Hidden>true</Hidden>
- </ReportParameter>
- <ReportParameter Name="IsManual">
- <DataType>Boolean</DataType>
- <Nullable>true</Nullable>
- <Prompt>IsManual</Prompt>
- <Hidden>true</Hidden>
- </ReportParameter>
- <ReportParameter Name="FormatoData">
- <DataType>String</DataType>
- <DefaultValue>
- <Values>
  - <Value>dd-MM-yyyy</Value>
- </Values>
- </DefaultValue>
- <Prompt>FormatoData</Prompt>
- <Hidden>true</Hidden>
- </ReportParameter>
- <ReportParameter Name="Empresa\_SujeitaACertificacao">
  - <DataType>Boolean</DataType>
- <DefaultValue>
- <Values>
  - <Value>False</Value>
- </Values>
- </DefaultValue>
- <AllowBlank>true</AllowBlank>
- <Prompt>Empresa\_SujeitaACertificacao</Prompt>
- <Hidden>true</Hidden>
- </ReportParameter>
- <ReportParameter Name="strTxtDocInt">
- <DataType>String</DataType>
- <DefaultValue>
- <Values>
  - <Value>=iif(true,"Documento Interno","Documento Interno")</Value>
- </Values>
- </DefaultValue>

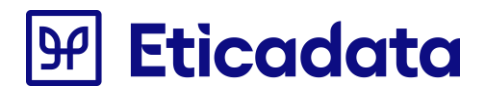

<AllowBlank>true</AllowBlank> <Prompt>strTxtDocInt</Prompt> <Hidden>true</Hidden> </ReportParameter>

o Alterar o Código do respetivo report, acrescentando:

Shared \_Numero as Object Shared \_DataDoc as Object Shared \_DocumInterno as Object

Public Function getDataDoc(DataDoc as string) as Object if \_DataDoc=nothing then \_\_DataDoc=DataDoc else if DataDoc <> nothing AND DataDoc <> \_DataDoc then \_\_DataDoc=DataDoc end if end if Return \_DataDoc End Function

```
Public Function getDocumInterno(DocumInterno as string) as Object
  if _DocumInterno=nothing then
     _DocumInterno=DocumInterno
  else
     if DocumInterno <> nothing AND DocumInterno <> _DocumInterno then
        _DocumInterno=DocumInterno
     end if
  end if
  Return _DocumInterno
End Function
Public Function getNumero(Numero as string) as Object
  if Numero=nothing then
     _Numero=Numero
  else
     if Numero <> nothing AND Numero <> _Numero then
        _Numero=Numero
     end if
```

```
end if
Return _Numero
End Function
```

Para alterar o código do report, selecionar a opção "Propriedades do Relatório" do menu "Relatório", ou clicar com o botão direito numa área fora do desenho do report e escolher a opção "Propriedades do Relatório";

#### Ou

Abrir o report com o "Bloco de Notas", localizar a linha com o texto </Code>, e imediatamente antes desta linha acrescentar o texto:

Shared \_Numero as Object

Shared \_DataDoc as Object

Shared \_DocumInterno as Object

Public Function getDataDoc(DataDoc as string) as Object

if \_DataDoc=nothing then \_DataDoc=DataDoc

else

if DataDoc<&gt;nothing AND DataDoc &lt;&gt; \_DataDoc then \_DataDoc=DataDoc end if end if

Return \_DataDoc

End Function

Public Function getDocumInterno(DocumInterno as string) as Object

if \_DocumInterno=nothing then

\_DocumInterno=DocumInterno

else

if DocumInterno<&gt;nothing AND DocumInterno &lt;&gt; \_DocumInterno then \_DocumInterno=DocumInterno

end if

end if

Return \_DocumInterno

End Function

Public Function getNumero(Numero as string) as Object

if \_Numero=nothing then \_Numero=Numero else if Numero<&gt;nothing AND Numero &lt;&gt; \_Numero then \_Numero=Numero end if end if Return \_Numero End Function

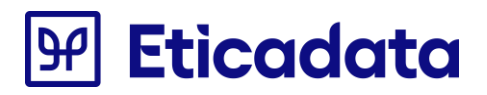

- Acrescentar referências DLL ao respetivo report :
  - Eticadata.EtiVersions, Version=17.0.0.0, Culture=neutral, PublicKeyToken=b4fa931908a2cad3
  - Eticadata.Rdls.Functions, Version=17.0.0.0, Culture=neutral, PublicKeyToken=b4fa931908a2cad3

Para adicionar referências ao report, selecionar a opção "Propriedades do Relatório" do menu "Relatório", ou clicar com o botão direito numa área fora do desenho do report e escolher a opção "Propriedades do Relatório";

#### Ou

 Abrir o report com o "Bloco de Notas", localizar a linha com o texto </Report> (deverá ser a última linha do documento), e imediatamente antes desta linha acrescentar o texto: <CodeModules>

<CodeModule>Eticadata.EtiVersions, Version=17.0.0.0, Culture=neutral, PublicKeyToken=b4fa931908a2cad3</CodeModule>

<CodeModule>Eticadata.Rdls.Functions, Version=17.0.0.0, Culture=neutral, PublicKeyToken=b4fa931908a2cad3</CodeModule> </CodeModules>

- o Acrescentar novos campos de texto ao desenho do respetivo report:
  - NumeroDocumento
    - Copiar o campo com o mesmo nome do Report Base, encontra-se na primeira linha (Row) da tabela table1. Colar no respetivo report, de preferência no mesmo local. O valor deste campo é =Fields(Parameters!NumDoc.Value).Value
  - txtDataDocumentoRI
    - Copiar o campo com o mesmo nome do Report Base, encontra-se na primeira linha (Row) da tabela table1. Colar no respetivo report, de preferência no mesmo local. O valor deste campo é =Fields!dtmData.Value
  - txtDocumInterno
    - Copiar o campo com o mesmo nome do Report Base, encontra-se na primeira linha (Row) da tabela table1. Colar no respetivo report, de preferência no mesmo local. O valor deste campo é =IIf(Fields!strDocumOrdemInterno.Value=Nothing, Fields!strDocumOrdem.Value, Fields!strDocumOrdemInterno.Value)
  - textboxHASH
    - Copiar o campo com o mesmo nome do Report Base, encontra-se no Rectangle11 da última linha (Row) da tabela table1. Colar no respetivo report, de preferência no mesmo local. A operação pode ficar mais fácil se selecionar, por exemplo, o campo EVNotaREEE e premir Ctr + V (tecla de atalho). O valor deste campo é = Eticadata.Rdls.Certificacao.InfImpressao(Parameters!TpDocEmitir.Value,Parameters!Oc ultarRefEticadata.Value,Parameters!NCertificadoDGCI.Value, Fields!Mov\_Ofi\_Orcamento\_Cab\_strHash.Value,

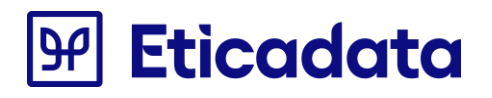

Fields!Mov\_Ofi\_Orcamento\_Cab\_intHashControl.value, Parameters!IsParaDocsExternos.Value, Parameters!IsManual.Value,"",Parameters!DocProcOrigem.Value)

- intNumeroOrdemInterna
  - Copiar o campo com o mesmo nome do Report Base, encontra-se no Rectangle11 da última linha (Row) da tabela table1. Colar no respetivo report, de preferência no mesmo local. A operação pode ficar mais fácil se selecionar, por exemplo, o campo EVNotaREEE e premir Ctr + V (tecla de atalho). O valor deste campo é =Fields!intNumeroOrdemInterna.value
- txtDataDocumento
  - É o campo que apresenta a Data do Documento. Deverá ser apagado do respetivo report ou ter os seus nome e valor modificados;
  - Copiar o campo com o mesmo nome do Report Base, encontra-se no Cabeçalho do report. Colar no Cabeçalho do respetivo report. O valor deste campo é =Code.getDataDoc(Format(ReportItems!txtDataDocumentoRI.Value, Parameters!FormatoData.Value))
- flNumDoc
  - É o campo que apresenta o Número do Documento. Deverá ser apagado do respetivo report ou ter os seus nome e valor modificados;
  - Copiar o campo com o mesmo nome do Report Base, encontra-se no Cabeçalho do report. Colar no Cabeçalho do respetivo report. O valor deste campo é =Code.getNumero(ReportItems!NumeroDocumento.Value)
- textBox110
  - Este campo serve para apresentar o texto "Documento Interno". Deve ficar junto ao campo textBox111. O nome no report base ficou com o nome sugerido por defeito, deverá verificar se no report respetivo não possui um campo com o mesmo nome;
  - Copiar o campo com o mesmo nome do Report Base, encontra-se no Cabeçalho do report. Colar no Cabeçalho do respetivo report. O valor deste campo é =Parameters!strTxtDocInt.Value
- textBox111
  - Este campo serve para apresentar o número formatado do Documento Interno, caso este existir. Deve ficar junto ao campo textBox110. O nome no report base ficou com o nome sugerido por defeito, deverá verificar se no report respetivo não possui um campo com o mesmo nome;
  - Copiar o campo com o mesmo nome do Report Base, encontra-se no Cabeçalho do report. Colar no Cabeçalho do respetivo report. O valor deste campo é =Code.getDocumInterno(reportItems!txtDocumInterno.value)
- txtBoxInfImpressao
  - Este campo serve para apresentar a expressão "eticadata Emitido por programa certificado nº 0181/AT" ou a expressão "eticadata – wxyz – Processado por Programa Certificado nº0181/AT", sendo que wxyz são quatro carateres da hash do documento;

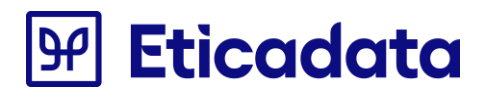

 Copiar o campo com o mesmo nome do Report Base, encontra-se no Rodapé do report. Colar no Rodapé do respetivo report. O valor deste campo é =reportitems!textboxHASH.Value

Para alterar o valor (expressão) do campo, clicar com o botão direito do rato no campo ou o clicar na tecla Aplicação do teclado (ao lado da tecla Ctrl) e escolher a opção "Expressão";

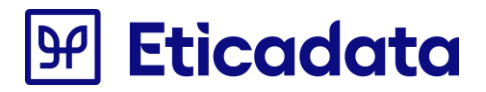

# Atualização da V13.00.03/32 para a V16.00.01/17.00.02

## Documentos elaborados em Crystal reports (.rpt)

#### Resolução da ocorrência do erro de ligação à base de dados

Em alguns reports migrados da V13 (ou anterior) poderá ocorrer o erro

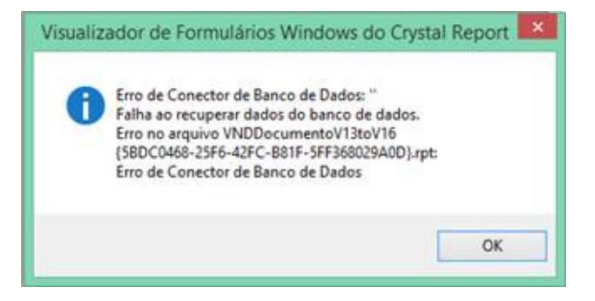

Este problema ocorre em reports que contenham a tabela "Tbl\_GCE\_ArtigosIdiomas" ligada a partir de dois pontos distintos (Mov\_Venda\_LinComp.strCodArtigo e Tbl\_Clientes.strCodIdioma) e que com o uso do novo provider de ligação aos dados esta ligação não é válida.

A solução passa por efetuar os seguintes procedimentos:

- Efetuar o "Verify Database" ou o "Set Datasource Location"
- Adicionar a View "Gce\_Mov\_Venda\_LinComposicao\_Idioma" (no report de Encomendas, deve ser usada a "Gce\_Mov\_Encomenda\_LinComposicao\_Idioma")
- Normalizar as ligações entre as tabelas
  - Tbl\_Gce\_Artigos apenas deve ter ligação a partir da Mov\_Venda\_Lin (tem as ligações em excesso (Mov\_Venda\_LinComp e Tbl\_Tipos\_Documentos)
  - o Tbl\_Gce\_Artigos\_2 apenas deve ter ligação a partir da Mov\_Venda\_LinComp
  - o Tbl\_Diarios apenas deve ter uma ligação a partir de "Rel\_MovOrigemMovCtb"
  - o Tbl\_Gce\_ArtigosIdiomas deve ficar sem ligações (e deve ser removida)
  - Tbl\_Tipos\_Documentos\_Vias deve ter apenas uma ligação a partir de Tbl\_Tipos\_Documentos
  - o Tbl\_CondPagamento deve ter apenas uma ligação a partir de Mov\_Venda\_Cab.strCodCondPag
  - o Tbl\_MeiosExpedicao deve ter apenas uma ligação a partir de Mov\_Venda\_Cab.strMeioExpedicao
  - Ligar Mov\_Venda\_LinComp pelos campos da chave desta, aos campos correspondentes da "Gce\_Mov\_Venda\_LinComposicao\_Idioma"
- Retificar fórmula

 editar fórmula @DescComp e trocar o campo "{Tbl\_Gce\_ArtigosIdiomas.strDescricao}" por "{Gce\_Mov\_Venda\_LinComposicao\_Idioma.strDescricao}" (nas duas ocorrências que tem)

Em alguns casos, dependendo da versão do crystal reports usada para editar, ao adicionar a tabelas ao report são estabelecidas ligações erradas entre tabelas de forma automática. Após adicionar a view acima indicada verifique as seguintes ligações e proceda em conformidade:

- Tbl\_Gce\_Artigos apenas deve ter ligação a partir da Mov\_Venda\_Lin (tem a mais ligações a partir de Mov\_Venda\_LinComp e Tbl\_Tipos\_Documentos)
- Tbl\_Gce\_Artigos\_2 apenas deve ter ligação a partir da Mov\_Venda\_LinComp
- Tbl\_Diarios apenas deve ter uma ligação a partir de "Rel\_MovOrigemMovCtb"
- Tbl\_Gce\_ArtigosIdiomas deve ficar sem ligações (e deve ser removida)
- Tbl\_Tipos\_Documentos\_Vias deve ter apenas uma ligação a partir de Tbl\_Tipos\_Documentos
- Tbl\_CondPagamento deve ter apenas uma ligação a partir de Mov\_Venda\_Cab.strCodCondPag
- Tbl\_MeiosExpedicao deve ter apenas uma ligação a partir de Mov\_Venda\_Cab.strMeioExpedicao

#### Formalidades nas faturas – 2ªs vias de documentos

Para dar suporte às alterações introduzidas no Despacho 8632/2014 é necessário proceder às alterações referidas a seguir.

- Os reports alterados foram os seguintes: LIQRegularizacaoVND.rpt, STFOdocumento.rpt, StIDocumento.rpt, STKMovimento.rpt, STKMovimento\_Oficinas.rpt, STKPRODocumento.rpt, VNDDocumento.rpt, VNDDocumento\_oficinas.rpt, VNDDocumentoA5.rpt, VNDDocumentoA5\_2Vias, VNDDocumentoA5H.rpt, VNDDocumentoAngola.rpt, VNDDocumentoAngolaVdin.rpt, VNDDocumentoGrelha.rpt, VNDDocumentoRetificativo.rpt, CMPDocumento.rpt, CMPEncargosDocumento.rpt, ENCCMPDocumento.rpt, ENCCMPDocumentoAngola.rpt, EncSTKMovimento.rpt, ENCVNDDocumento.rpt, ENCVNDDocumentoGrelha.rpt, LETAnulacaoC.rpt, LETAnulacaoF.rpt, LETDescontoEDevolucaoC.rpt, LETLiquidacaoC.rpt, LETLiquidacaoF.rpt, LETReformaC.rpt, LETReformaF.rpt, LIQComissao.rpt, LIQRecibo.rpt, LIQReciboANGOLA.rpt, LIQReciboPorMoeda.rpt, LIQRegularizacaoCMP.rpt.
  - Procedimentos para atualizar as fórmulas no report personalizado:
    - Efetuar o "Verify database".
  - As fórmulas acrescentadas aos respetivos reports foram as seguintes:
    - @CopyLabel.
    - Procedimentos para atualizar os campos no report personalizado:
      - Adicionar a fórmula @CopyLabel com o conteúdo ' ' (string vazia).

- As fórmulas alteradas aos respetivos reports foram as seguintes:
  - @TpVias ou @TipoVia
    - Nos reports onde esta fórmula não existe deve ser criada a fórmula
    - @DescritpionCopy conforme indicado abaixo e colocar no local da descrição da via.
    - Procedimentos para atualizar os campos no report personalizado:
      - Alterar o nome para: @DescriptionCopy. (Opção Insert -> Field Object -> Formula Fields -> Botão direito do rato -> Rename).
      - Passar a partir do report Standard (Copy & Paste) a expressão (conteúdo) da fórmula.

#### **Total a Pagar**

Com a disponibilização do novo campo Valor a Pagar é necessário a introdução do mesmo nos documentos.

- Os documentos alterados foram os seguintes: VNDDocumento.rpt, VNDDocumento\_oficinas.rpt, VNDDocumentoAngola.rpt, VNDDocumentoGrelha.rpt, VNDDocumentoRetificativo.rpt, VNDDocumentoA5.rpt, VNDDocumentoA5\_2Vias.rpt, VNDDocumentoA5H.rpt, VNDDocumentoAngolaVdin.rpt, CMPDocumento.rpt, CMPEncargosDocumento.rpt, ENCCMPDocumento.rpt, ENCCMPDocumentoAngola.rpt, ENCVNDocumento.rpt, ENCVNDDocumentoGrelha.rpt.
  - Observações:
    - O exemplo abaixo é baseado no documento VNDDocumento.rpt;
    - Atenção: Antes de efetuar alguma alteração faça uma cópia de segurança do report.
  - o Procedimentos para atualizar as fórmulas no report personalizado:
    - Efetuar o "Verify database".
  - As fórmulas acrescentadas aos respectivos reports foram as seguintes:
    - @txtTotalDocumento
    - @txtTotalAPagar
    - @TotalPagarDoc
    - Procedimentos para atualizar os campos no report personalizado:
      - Passar a partir do report Standard (Copy & Paste).
  - o Reordenar os campos do resumo dos totais conforme o report Standard
    - Copiar os campos totalizadores do report standard para o report a ajustar.

## Alteração da obtenção dos motivos de isenção (Opcional)

Por motivos de uniformização de diversos mercados foi alterado o Motivo de Isenção. Para fazer esta alteração terá de:

• Acrescentar a view View\_Gce\_Doc\_Lin\_TaxAndExemption:

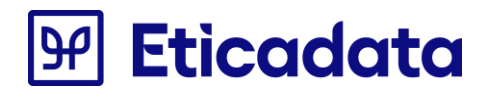

- Efetuar o "Visual Linking expert".
- Adicionar a view View\_Gce\_Doc\_Lin\_TaxAndExemption
- Criar os links de ligação entre a tabela Mov\_Venda\_Lin e a view View\_Gce\_Doc\_Lin\_TaxAndExemption conforme o report Standard
- As fórmulas alteradas aos respetivos reports foram as seguintes:
  - o @ComSemIVA1
  - o @ComSemIVA2
  - Procedimentos para atualizar os campos no report personalizado:
    - Passar a partir do report Standard (Copy & Paste) a expressão dos mesmos campos.

#### Alteração do Resumo de IVA e o Resumo de IRS (Opcional)

Por motivos de uniformização de diversos mercados foi alterado o Resumo de iva e o Resumo de IRS ficando os dois num só quadro. Para fazer esta alteração terá de:

- Os documentos alterados foram todos os documentos de vendas, compras, encomendas e liquidações que tenha quadros de resumo de IVA e IRS.
- Gravar o SubReport SurReportVNDResumeMixTaxes do report Standard
  - Clicar sobre o subreport com o botão direito do rato escolher Save SubReport As, dar um nome e gravar
- Editar o SubReport gravado e remover o Page Header e o Page footer que estão em branco
- Remover o Page Footer relativo ao Resumo de IRS
- Passar a partir do report Standard (Copy & Paste) a fórmula @TotalIRS e o conteúdo do campo
- Passar a partir do report Standard (Copy & Paste) o conteúdo da fórmula @IVA
- Remover a tabela de Resumo de Iva
- Criar uma nova tabela com as linhas verticais conforme a tabela Resumo de Iva do report Standard
- Inserir o subreport anteriormente gravado.
  - No menu Insert escolher a opção SubReport
  - Escolher a opção Choose a report e escolher o SubReport anteriormente gravado.
  - No separador Link adicionar os campos:
    - Da Tabela Mov\_Venda\_Cab tendo o visto em "Select data in subreport based on field"
      - Mov\_Venda\_Cab.strCodSeccao deve linkar ao subreport pelo campo Gce\_Resume\_Mix\_Taxes.CodSection.
      - Mov\_Venda\_Cab.strCodExcercicio deve linkar ao subreport pelo campo Gce\_Resume\_Mix\_Taxes.FiscalYear

- Mov\_Venda\_Cab.strAbrevTpDoc deve linkar ao subreport pelo campo Gce\_Resume\_Mix\_Taxes.DocType
- Mov\_Venda\_Cab.intNumero deve linkar ao subreport pelo campo Gce\_Resume\_Mix\_Taxes.Number

Conforme a imagem abaixo:

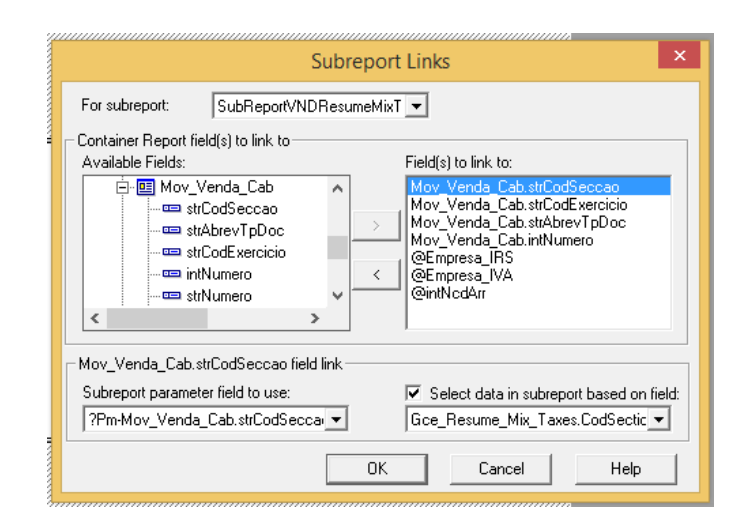

- Das fórmulas retirando o visto em "Select data in subreport based on field"
  - Empresa\_IRS
  - Empresa\_IVA
  - intNcdArr

Conforme a imagem abaixo:

| Subreport Links                                                                                                    | < |
|----------------------------------------------------------------------------------------------------|---|
| For subreport: SubReport/NDResumeMixT -                                                                                                    |   |
| Container Report Iteld(s) to link to       Available Fields:       Yield(s) to link to:       Yield(s) to link to:       Yield(s |   |
| @Empresa_IRS field link       Subreport parameter field to use:       Select data in subreport based on field:       ?Pm-@Empresa_IRS                                                                                                    |   |
| OK Cancel Help                                                                                                    |   |

• Terá de redimensionar a tabela relativa aos dados de EcoValores conforme as dimensões do report Standard

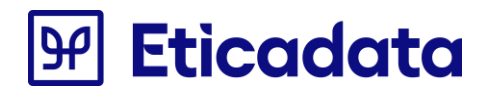

Para os reports LIQRecibo.rpt, LIQReciboAngola.rpt e LIQAvisoPagamento.rpt terá de realizar os passos descritos anteriormente, tendo em atenção que os links ao subreport são agora feitos através da tabela Mov\_Liquidacao\_Cab.

## **Documentos elaborados em CFDOC (.CFDoc)**

#### Formalidades nas faturas – 2ªs vias de documentos

Para dar suporte às alterações introduzidas no Despacho 8632/2014 é necessário proceder às alterações referidas a seguir.

- Os documentos alterados foram os seguintes: Recebimento.CFDoc, RecebimentoComImpostos.CFDoc, TaloesBalanca.CFDoc, ValeReembolso.CFDoc, VD\_Angola.CFDoc, Encomenda.CFDoc, Encomenda\_Com\_Sinal.CFDoc, FechoCaixa.CFDoc, FechoCaixaContravalor.CFDoc, FechoCaixaPorMoeda.CFDoc;
  - o As fórmulas acrescentadas aos respetivos reports foram as seguintes:
    - [#20 Via#].
    - Procedimentos para atualizar os campos no report personalizado:
      - Passar a partir do report Standard (Copy & Paste).
        - No caso dos reports Recebimento.CFDOC e RecebimentoComImpostos.CFDoc é necessário adicionar duas vezes a fórmula [#20 Via#] (ver report da base).

#### **Documentos elaborados em RDL (.rdl)**

#### Formalidades nas faturas – 2ªs vias de documentos

Para dar suporte às alterações introduzidas no Despacho 8632/2014 é necessário proceder às alterações referidas a seguir.

- Os documentos alterados foram os seguintes: VNDDocumento.rdl, LIQRegularizacaoVND.rdl, StIDocumento.rdl, STKMovimento.rdl, STPROdocumento.rdl, VNDContaSuite.rdl, VNDDocumento\_Oficinas.rdl, VNDDocumentoAngola.rdl, VNDDocumentoGrelha, VNDDocumentoRetificativo.rdl, VndDocumentoSuite.rdl, CMDDocumento.rdl, CMDEncargosDocumento.rdl, ENCCMPDocumento.rdl, ENCVNDDocumento.rdl, FactCMPDocumentoVASP.rdl, GuiaDevolucaoCMPDocumentoVASP.rdl, LETAnulacaoC.rdl, LETAnulacaoF.rdl, LETDescontoEDevolucaoC.rdl, LETLiquidacaoC.rdl, LETLiquidacaoF.rdl, LETReformaC.rdl, LETReformaF.rdl, LIQComissao.rdl, LIQRecibo.rdl, LIQReciboPorMoeda.rdl, LIQRegularizacao.rdl;
  - Observações:

- O exemplo abaixo é baseado no documento VNDDocumento.rdl;
- Atenção: Antes de efetuar alguma alteração faça uma cópia de segurança do report.
- Os campos acrescidos ao respetivo report foram os seguintes:
  - Mov\_Venda\_Cab\_intPrintCount;
- Procedimentos para acrescentar os campos no report personalizado:
  - Alterar a Query do mapa acrescentando as linhas ao Select:
    - Mov\_Venda\_Cab.intPrintCount AS Mov\_Venda\_Cab\_intPrintCount,
       Ou
    - Passar a partir do report Standard (Copy & Paste) a Query na totalidade.

Para aceder à Query: No Report Data, na secção DataSets, no DataSet1, com botão direito do rato aceder à opção DataSet Properties – quadro Query. **NOTA:** O campo deve respeitar a tabela de referência (Neste caso Mov\_Venda\_Cab).

- Acrescentar os novos campos à lista de campos do report:
  - Mov\_Venda\_Cab\_intPrintCount

No Report Data, na secção DataSets, no DataSet1, com botão direito do rato aceder à opção Add Calculated Field, clicar no botão Add e indicar nos 2 campos o nome dos novos campos.

- Acrescentar um novo parâmetro ao respetivo report:
  - @CopyLabel;

Para adicionar o novo parâmetro ao report clicar com o botão direito na Pasta "Parâmetros" e escolher a opção "Adicionar Parâmetros";

- Propriedades do parâmetro de Relatório:
  - Nome: CopyLabel
  - Pedido de Informação: CopyLabel
  - Permitir valor em branco (" "): ✓
  - Permitir valor nulo: •
- o Acrescentar um novo parâmetro ao respetivo report:
  - @PrintCount;

Para adicionar o novo parâmetro ao report clicar com o botão direito na Pasta "Parâmetros" e escolher a opção "Adicionar Parâmetros";

- Propriedades do parâmetro de Relatório:
  - Nome: PrintCount
  - Pedido de Informação: PrintCount

- Permitir valor em branco (" "): ✓
- Permitir valor nulo: •
- Gravar o report, fechá-lo e abri-lo através do Notepad.
- No Notepad procurar: "<Textbox Name="descVia">".
   Para procurar utilizar a opção Editar -> Localizar ou as teclas de Atalho Crtl + L.
- o Alterar o texto "descVia" para "DescricaoVia"
- Procurar e substituir
   "reportItems!descVia.Value" por "reportItems!DescricaoVia.Value"
- Copiar do report standard, desde <Textbox Name="PrintCount"> até </Textbox>
- o Colar imediatamente antes de </ReportItems>

**NOTA:** Ter em atenção que o ZIndex é +1 que o Textbox anterior.

- Gravar o report, fechá-lo e abri-lo através do programa específico.
  - Alterar a fórmula do campo Field17 (que contém a informação sobre se o Documento é Original, Duplicado ou Triplicado) para =reportItems!PrintCount.value e o nome para DescriptionCopy.
     Para alterar a fórmula clicar no botão direito do rato sobre o campo e escolher expressão.
- Os documentos alterados foram os seguintes: GOPOrcamento.rdl, GOPAutoMedicao.rdl, GOPAutoMedicaoCliente.rdl, ENCSTKMovimento.rdl;
  - Observações:
    - O exemplo abaixo é baseado no documento GOPOrcamento.rdl;
    - Atenção: Antes de efetuar alguma alteração faça uma cópia de segurança do report.
  - Os campos acrescidos ao respetivo report foram os seguintes:
    - intPrintCount;
  - Procedimentos para acrescentar os campos no report personalizado:
    - Alterar a Query do mapa acrescentando as linhas ao Select:
      - c.intPrintCount,
      - Passar a partir do report Standard (Copy & Paste) a Query na totalidade.

Para aceder à Query: No Report Data, na secção DataSets, no Versao, com botão direito do rato aceder à opção DataSet Properties – quadro Query.

- Acrescentar os novos campos à lista de campos do report:
  - intPrintCount

No Report Data, na secção DataSets, no Versao, com botão direito do rato aceder à opção Add Calculated Field, clicar no botão Add e indicar nos 2 campos o nome dos novos campos.

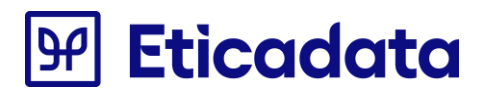

- Acrescentar um novo parâmetro ao respetivo report:
  - @CopyLabel;

Para adicionar o novo parâmetro ao report clicar com o botão direito na Pasta "Parâmetros" e escolher a opção "Adicionar Parâmetros";

- Propriedades do parâmetro de Relatório:
  - Nome: CopyLabel
  - Pedido de Informação: CopyLabel
  - Permitir valor em branco (" "): 🗸
  - Permitir valor nulo: 🗸
- Gravar o report, fechá-lo e abri-lo através do Notepad.
- No Notepad procurar: "*<Textbox Name*="*Textbox2367*"*>*"
   Para procurar utilizar a opção Editar -> Localizar ou as teclas de Atalho Crtl + L.
   No caso GOPAutoMedicao.rdl procurar por: "*<Textbox Name* = "316"*>*"
   No caso GOPAutoMedicaoCliente.rdl procurar por: "*<Textbox Name* = "316"*>*".
   No caso ENCSTKMovimento.rdl procurar por: "*<Textbox Name* = "DescricaoVia"*>*".
- Substituir desde <TablixCell> até </TablixCell> onde se encontra inserido o <*Textbox* Name="Textbox2367"> pelo que se encontra no report Standard (Copy & Paste)
- o Gravar o report, fechá-lo e abri-lo através do programa específico.
  - Alterar a fórmula do campo *Field78* (que contém a informação sobre se o Documento é Original, Duplicado ou Triplicado) para =*reportItems!PrintCount.value* e o nome para DescriptionCopy.
     Para alterar a fórmula clicar no botão direito do rato sobre o campo e escolher expressão.
- Os documentos alterados foram os seguintes: ASPDocumento.rdl, ASRDocumentoAngola.rdl, ASRDocumentoAngola\_ENT.rdl, ASRDocumentoAngola\_FO.rdl, MRCDocumento.rdl, ASEDocumento.rdl, ASODocumento.rdl, ASODocumento\_ENT, ASODocumentoAngola.rdl, ASODocumentoAngola\_ENT.rdl, ASPDocumento\_FO.rdl, ASPDocumentoAngola.rdl, ASPDocumentoAngola\_FO.rdl, ASRDocumento.rdl, ASRDocumento\_ENT, ASRDocumento\_FO, ASRDocumento\_RMA, OCMDocumento.rdl, OCMDocumento\_AS.rdl, OCMDocumento\_ENT.rdl, OCMDocumentoAngola.rdl, OCMDocumentoAngola\_ENT.rdl, OCMDocumentoDA.rdl, OR\_Documento.rdl, OR\_Documento\_AS.rdl, OR\_Documento\_ENT.rdl, OR\_DocumentoFO.rdl, OR\_DocumentoAngola.rdl, OR\_DocumentoAngola\_ENT.rdl, OR\_DocumentoAngola\_FO.rdl, OR\_DocumentoDA.rdl, OR\_DocumentoAngola.rdl, OR\_DocumentoAngola\_ENT.rdl, OR\_DocumentoAngola\_FO.rdl, OR\_DocumentoDA.rdl, OR\_DocumentoAngola.rdl, OR\_DocumentoAngola\_ENT.rdl, OR\_DocumentoAngola\_FO.rdl, OR\_DocumentoDA.rdl, OR\_DocumentoAngola.rdl, OR\_DocumentoAngola\_ENT.rdl, OR\_DocumentoAngola\_FO.rdl, OR\_DocumentoDA.rdl, OR\_DocumentoAngola.rdl, OR\_DocumentoAngola\_ENT.rdl, OR\_DocumentoAngola\_FO.rdl, OR\_DocumentoDA.rdl, OR\_DocumentoAngola.rdl, OR\_DocumentoAngola\_ENT.rdl, OR\_DocumentoAngola\_FO.rdl, OR\_DocumentoDA.rdl, OR\_DocumentoAngola.rdl, OR\_DocumentoAngola\_ENT.rdl, OR\_Documento.rdl, RCPDocumento\_FO.rdl, EFADocumento.rdl, MRCDocumento.rdl;
  - Observações:

0

- O exemplo abaixo é baseado no documento ASPDocumento.rdl;
- Atenção: Antes de efetuar alguma alteração faça uma cópia de segurança do report.
  - Os campos acrescidos ao respetivo report foram os seguintes:
    - intPrintCount;
- Procedimentos para acrescentar os campos no report personalizado:

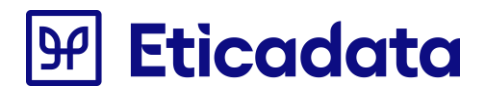

 Alterar a Query do mapa acrescentando as linhas ao Select: Mov\_Apv\_Reparacao\_Cab.intPrintCount,

#### Ou

Passar a partir do report Standard (Copy & Paste) a Query na totalidade.

Para aceder à Query: No Report Data, na secção DataSets, no PedidoApoioDataSet, com botão direito do rato aceder à opção DataSet Properties – quadro Query.

NOTA: O campo deve respeitar a tabela de referência (Neste caso Mov\_Apv\_Reparacao\_Cab).

- Acrescentar os novos campos à lista de campos do report:
  - intPrintCount

No Report Data, na secção DataSets, no PedidoApoioDataSet, com botão direito do rato aceder à opção Add Calculated Field, clicar no botão Add e indicar nos 2 campos o nome dos novos campos.

- Acrescentar um novo parâmetro ao respetivo report:
  - @CopyLabel;

Para adicionar o novo parâmetro ao report clicar com o botão direito na Pasta "Parâmetros" e escolher a opção "Adicionar Parâmetros";

- Propriedades do parâmetro de Relatório:
  - Nome: CopyLabel
  - Pedido de Informação: CopyLabel
  - Permitir valor em branco (" "): 🗸
  - Permitir valor nulo: 🗸
- Gravar o report, fechá-lo e abri-lo através do Notepad.
- No Notepad procurar: "<*Textbox Name*="*DescricaoVia*">".
- Para procurar utilizar a opção Editar -> Localizar ou as teclas de Atalho Crtl + L.
- Copiar desde *<Textbox Name=" DescricaoVia ">* até *</Textbox>*.
- Procurar o </ReportItems> que se encontra a seguir há Textbox copiada anteriormente.
- o Colar imediatamente antes de </ReportItems>
  - Alterar os valores a partir do report Standard (Copy & Paste) como por exemplo o Textbox Name, Value, ZIndex.
    - **NOTA:** Ter em atenção que o ZIndex é +1 que o Textbox anterior.
- o Gravar o report, fechá-lo e abri-lo através do programa específico.
- Alterar a fórmula do campo *lblNomeVia* (que contém a informação sobre se o Documento é Original, Duplicado ou Triplicado) para =*reportItems!PrintCount.value* e o Name para DescriptionCopy.
   Para alterar a fórmula clicar no botão direito do rato sobre o campo e escolher expressão.
- Os documentos alterados foram os seguintes: EFADocumento\_GR.rdl, ASEDocumento\_GR.rdl;

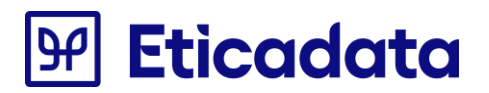

- Observações:
  - O exemplo abaixo é baseado no documento EFADocumento\_GR.rdl;
  - Atenção: Antes de efetuar alguma alteração faça uma cópia de segurança do report.
- Os campos acrescidos ao respetivo report foram os seguintes:
  - intPrintCount;
- Procedimentos para acrescentar os campos no report personalizado:
  - Alterar a Query do mapa acrescentando as linhas ao Select: Mov\_Ofi\_OrdReparacao\_Cab.intPrintCount,

#### Ou

Passar a partir do report Standard (Copy & Paste) a Query na totalidade.

Para aceder à Query: No Report Data, na secção DataSets, no DataSet1, com botão direito do rato aceder à opção DataSet Properties – quadro Query.

NOTA: O campo deve respeitar a tabela de referência (Neste caso Mov\_Ofi\_OrdReparacao\_Cab).

- o Acrescentar os novos campos à lista de campos do report os seguintes:
  - intPrintCount;

No Report Data, na secção DataSets, no DataSet1, com botão direito do rato aceder à opção Add Calculated Field, clicar no botão Add e indicar nos 2 campos o nome dos novos campos.

- Acrescentar um novo parâmetro ao respetivo report:
  - @CopyLabel;

Para adicionar o novo parâmetro ao report clicar com o botão direito na Pasta "Parâmetros" e escolher a opção "Adicionar Parâmetros";

- Propriedades do parâmetro de Relatório;
  - Nome: CopyLabel
  - Pedido de Informação: CopyLabel
  - Permitir valor em branco (" "): 🗸
  - Permitir valor nulo: 🗸
- Acrescentar os campos *DescriptionCopy*, *DescriptionCopy2* e *DescriptionCopyAux* copiando pelo report Standard.

**NOTA:** Estes campos dizem respeito se a Via é Original ou Original 2<sup>a</sup> – Via.

## Criação de numeração de páginas

Para dar suporte às alterações introduzidas no Despacho 8632/2014 é necessário proceder às alterações referidas a seguir.

- Os documentos alterados foram os seguintes: LETReformaC.rdl, LETReformaF.rdl, LETLiquidacaoF.rdl, LETAnulacaoF.rdl, LETAnulacaoC.rdl, LETDescontoEDevolucao.rdl, LETLiquidacaoC.rdl, LIQComissao.rdl, LIQRecibo.rdl, LIQReciboPorMoeda.rdl, LIQRegularizacaoCMP.rdl, VndContaSuite.rdl, VNDDocumento.rdl, VNDDocumento\_Oficinas.rdl, VNDDocumentoAngola.rdl, VNDDocumentoGrelha.rdl, VNDDocumentoRetificativo.rdl, VNDDocumentoSuite.rdl, CMPDocumento.rdl, CMPEncargosDocumento.rdl, ENCCMPDocumento.rdl, ENCSTKMovimento.rdl, ENCVNDDocumento.rdl, FactCMPDocumentoVASP.rdl, GuiaDevolucaoCMPDocumentoVASP.rdl, LIQRegularizacaoVND.rdl, StkMovimento.rdl, STPRODocumento.rdl, ORCDocumento.rdl, ORCDocumentoGrelha.rdl, COMMovimento.rdl;
  - Observações:
    - Atenção: Antes de efetuar alguma alteração faça uma cópia de segurança do report.
- Para os documentos: LETReformaC.rdl, LETReformaF.rdl, LETLiquidacaoF.rdl, LETAnulacaoF.rdl, LETAnulacaoC.rdl, LETDescontoEDevolucao.rdl, LETLiquidacaoC.rdl;
  - Observações:

.

- O exemplo abaixo é baseado no documento LETReformaC.rdl;
- Acrescentar um novo parâmetro ao respetivo report:
  - @strTxtPagina;
    - Para adicionar o novo parâmetro ao report clicar com o botão direito na Pasta "Parâmetros" e escolher a opção "Adicionar Parâmetros";
    - **NOTA:** Se o parâmetro já existir alterar apenas para as configurações descritas em baixo.
    - Propriedades do parâmetro de Relatório (General):
      - Nome: strTxtPagina
      - Pedido de Informação: strTxtPagina
      - Permitir valor em branco (" "): ✓
      - Permitir valor nulo: ✓
  - Valores (Default Values):
    - =IIF(TRUE,"Pág.","Pág.")
      - Para adicionar um valor escolher a aba Default Values, opção Specify values, ADD, e adicionar a expressão descrita em cima;
- Acrescentar os campos pageDescription e pageNumber copiando pelo report Standard.
   NOTA: Estes campos dizem respeito à Página e ao número de páginas (por exemplo Pág. 1 / 7).
- Alterar as Propriedades do Grupo:
  - Alterar o ResetPageNumber para True;
    - Para alterar as propriedades ir a Properties, Group, PageBreak.
- Para os documentos: LIQComissao.rdl, LIQRecibo.rdl, LIQReciboPorMoeda.rdl, LIQRegularizacaoCMP.rdl, VndContaSuite.rdl, VNDDocumento.rdl, VNDDocumento\_Oficinas.rdl, VNDDocumentoAngola.rdl,

VNDDocumentoGrelha.rdl, VNDDocumentoRetificativo.rdl, VNDDocumentoSuite.rdl, CMPDocumento.rdl, CMPEncargosDocumento.rdl, ENCCMPDocumento.rdl, ENCSTKMovimento.rdl, ENCVNDDocumento.rdl, FactCMPDocumentoVASP.rdl, GuiaDevolucaoCMPDocumentoVASP.rdl, LIQRegularizacaoVND.rdl, StkMovimento.rdl, STPRODocumento.rdl, ORCDocumento.rdl, ORCDocumentoGrelha.rdl, COMMovimento.rdl;

- o Observações:
  - O exemplo abaixo é baseado no documento LIQComissao.rdl;
- Nestes casos é muito provável que já exista o seguinte parâmetro @strTxtPagina;
- o Caso o parâmetro não exista deverá criar um novo conforme referido acima
- o Caso o parâmetro exista deverá confirmar que tem as propriedades e o valor conforme descrito acima
- Alterar a fórmula do campo PageNumber (que contém informação sobre o numero de página de total de páginas) para =Globals!PageNumber & " / " & Globals!TotalPages e o Name para pageNumber.
   Para alterar a fórmula clicar no botão direito do rato sobre o campo e escolher expressão.

#### Criação de valores a transportar

Para dar suporte às alterações introduzidas no Despacho 8632/2014 é necessário proceder às alterações referidas a seguir.

- Os documentos alterados foram os seguintes: VndContaSuite.rdl, VNDDocumentoGrelha.rdl, VndDocumentoSuite.rdl:
  - Observações:
    - Atenção: Antes de efetuar alguma alteração faça uma cópia de segurança do report.
- Para os documentos: VndContaSuite.rdl, VNDDocumentoGrelha.rdl, VndDocumentoSuite.rdl:
  - Observações:

.

- O exemplo abaixo é baseado no documento VndContaSuite.rdl;
- Acrescentar um novo parâmetro ao respetivo report:
  - @ strTxtTotalTransporte;
    - Para adicionar o novo parâmetro ao report clicar com o botão direito na Pasta "Parâmetros" e escolher a opção "Adicionar Parâmetros";
    - **NOTA:** Se o parâmetro já existir alterar apenas para as configurações descritas em baixo.
      - Propriedades do parâmetro de Relatório (General):
        - Nome: strTxtTotalTransporte
        - Pedido de Informação: strTxtTotalTransporte
        - Permitir valor em branco (""): ✓
        - Permitir valor nulo: 🗸
  - Valores (Default Values):
    - =IIF(TRUE," Transporte"," Transporte")
      - Para adicionar um valor escolher a aba Default Values, opção Specify values, ADD, e adicionar a expressão descrita em cima;
- Acrescentar o seguinte código ao report:
  - Public aTrans As Double
  - Public trans As Double

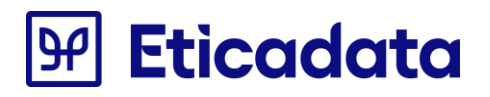

Public Function ATransportarInic() As Double aTrans = 0 Return aTrans End Function

Public Function ATransportarAcum(valor As Double) As Double aTrans += valor Return aTrans End Function

Public Function ATransportarGet() As Double Return aTrans End Function

Public Function TransporteCalc(parcela As Double, sinal As Integer) As Double trans = trans + sinal \* parcela Return trans End Function

Public Function TransporteGet() As Double Return trans End Function

Public Var1 As Double Public Var2 As Double

Public Function SetVar1(parcela As Double) As Double Var1 = parcela Return Var1 End Function

Public Function SetVar2(parcela As Double) As Double Var2 = parcela Return Var2 End Function

Public Function GetVar12() As Double Return (Var1 - Var2) End Function

Para adicionar estas funções, abrir o report com o Notepad, procurar por </Code> e colar as funções imediatamente em cima. Antes de adicionar as funções efetuar uma verificação se as funções já existem ou não no respetivo report.

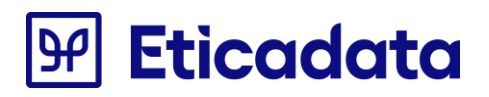

- Adicionar três novas colunas ao grupo "GroupNumero".
   Para adicionar estas três novas colunas, selecionar o grupo "GroupNumero", posicionar na última coluna, clicar com o botão direito e escolher a opção Insert Column.
- Alterar a expressão nas respetivas células destas três novas colunas copiando a expressão que está no report Standard. Esta parte do report deverá ficar como a seguinte imagem:

| Ű   | [@strTxtdataDoc] | [@strTxtDescricao]                     | ⊉stTxtQuantidade] | [@strTxtValorPagar] |        |        |        |
|-----|------------------|----------------------------------------|-------------------|---------------------|--------|--------|--------|
| Í[≡ | «Expr»           | [Mov_Venda_Lin_strDescArtigo]          | «Expr»            | «Expr»              | «Expr» | «Expr» | «Expr» |
|     |                  |                                        |                   |                     |        |        |        |
|     | 1                | [Mov_Venda_Cab_strDescritivoPagamento] | ******            | «Expr»              |        |        |        |
| l   |                  |                                        |                   | ~~~~~~              |        |        |        |
|     |                  |                                        |                   |                     |        |        |        |
|     |                  |                                        |                   |                     |        |        |        |

- Renomear as células para:
  - txtRunning1 (Nome para a célula que foi adicionada na primeira coluna);
  - txtColATransportar1 (Nome para a célula que foi adicionada na segunda coluna);
  - txtATransportarAcum1 (Nome para a célula que foi adicionada na terceira coluna).

**NOTA:** Se a célula *txtRunning1* já existir criar apenas as outras duas células.

• Alterar o a largura destas novas colunas para **0cm.** 

Para alterar a largura, selecionar uma célula da coluna, ir as *Properties*, Expandir a propriedade *Size* em *Width* escrever manualmente o valor **0**.

• Redimensionar o report de modo a ficar como na imagem em baixo:

| [@strTxtdataDoc] | [@strTxtDescricao]                       | ⊉stTxtQuantidade] | [@strTxtValorPagar |
|------------------|------------------------------------------|-------------------|--------------------|
| «Expr»           | [Mov_Venda_Lin_strDescArtigo]            | «Expr»            | «Exp               |
|                  | e a a e a a a a a a e e e e e <u>a a</u> |                   |                    |
|                  | [Mov Venda Cab strDescritivoPagamento]   |                   | «Exp               |

NOTA: O report tem que ficar exatamente com o tamanho que tinha anteriormente.

• Acrescentar os campos *txtTransporteCalc1, txtTransporteCalc2, txtTransporteTotal2 e txtTransporteTotal* copiando pelo report Standard.

**NOTA:** Estes campos dizem respeito aos valores que foram transportados e devem ficar posicionados no mesmo sitio que o report Standard.

• Acrescentar os campos *txtTransportarTot e txtTransportarTot1* copiando pelo report Standard.

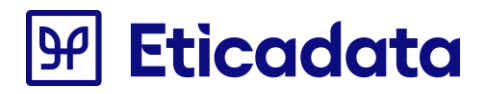

**NOTA:** Estes campos dizem respeito aos valores que serão transportados para a próxima página e devem ficar posicionados no mesmo sitio que o report Standard.

- Gravar o report, fechá-lo e abri-lo através do Notepad.
- Copiar a partir do report Standard o TablixRow que contém o TextBox *DescVias2*.

Para copiar este TablixCell abrir o report Standard com o Notepad, procurar por *<Textbox Name="descVia2">* e copiar desde *<TablixCell>* existente imediatamente em cima até ao próximo *</TablixCell>*.

- Os documentos alterados foram os seguintes: VNDDocumento.rdl, VNDDocumento\_Oficinas.rdl, VNDDocumentoAngola.rdl, VNDDocumentoRetificativo;
  - Observações:
    - O exemplo abaixo é baseado no documento VNDDocumento.rdl;
    - Atenção: Antes de efetuar alguma alteração faça uma cópia de segurança do report.
  - Acrescentar um novo parâmetro ao respetivo report:
    - @ strTxtTotalTransporte;

Para adicionar o novo parâmetro ao report clicar com o botão direito na Pasta "Parâmetros" e escolher a opção "Adicionar Parâmetros";

NOTA: Se o parâmetro já existir alterar apenas para as configurações descritas em baixo.

- Propriedades do parâmetro de Relatório (General):
  - Nome: strTxtTotalTransporte
  - Pedido de Informação: strTxtTotalTransporte
  - Permitir valor em branco (""): 🗸
  - Permitir valor nulo: 🗸
- Valores (Default Values):
  - =IIF(TRUE, "Transporte", "Transporte");

Para adicionar um valor escolher a aba *Default Values*, opção *Specify values*, *ADD*, e adicionar a expressão descrita em cima;

o Acrescentar o seguinte código ao report:

Public aTrans As Double Public trans As Double

Public Function ATransportarInic() As Double aTrans = 0 Return aTrans

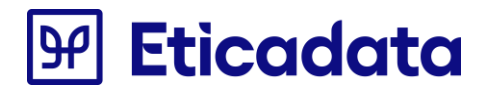

End Function

```
Public Function ATransportarAcum(valor As Double) As Double
        aTrans += valor
        Return aTrans
End Function
Public Function ATransportarGet() As Double
        Return aTrans
End Function
Public Function TransporteCalc(parcela As Double, sinal As Integer) As Double
        trans = trans + sinal * parcela
        Return trans
End Function
Public Function TransporteGet() As Double
        Return trans
End Function
Public Var1 As Double
Public Var2 As Double
Public Function SetVar1(parcela As Double) As Double
        Var1 = parcela
        Return Var1
End Function
Public Function SetVar2(parcela As Double) As Double
        Var2 = parcela
        Return Var2
End Function
Public Function GetVar12() As Double
        Return (Var1 - Var2)
End Function
```

Para adicionar estas funções, aceder às propriedades do report (botão direito do rato), clicar em "Código" e colar as funções imediatamente em cima, ou abrir o report com o Notepad e procurar por </Code> e colar as funções imediatamente em cima.

Antes de adicionar as funções efetuar uma verificação se as funções já existem ou não no respetivo report.

• Adicionar três novas colunas ao grupo "Mov\_Venda\_Cab\_intNumero".

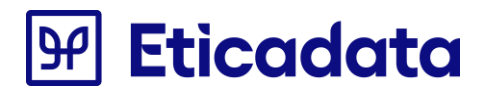

Para adicionar estas três novas colunas, selecionar o grupo "Mov\_Venda\_Cab\_intNumero", posicionar na última coluna, clicar com o botão direito e escolher a opção Insert Column.

 Alterar a expressão nas respetivas células destas três novas colunas copiando a expressão que está no report Standard. Esta parte do report deverá ficar como a seguinte imagem:

| [Mov [Mov Ve[Mov Venda Lin strC Mov Venda Lin strDescArtigo] | Mov V «Expr» st «Expr» «Expr» «Expr» «Expr» «Expr» «Expr» | pr» «Expr» «Expr» |
|--------------------------------------------------------------|-----------------------------------------------------------|-------------------|
| [Mov [Mov Ve]Mov Venda Lin strCdMov Venda Lin strDescArtigo] | Mov Ve «Expr» s st «Expr» «Expr» «Expr» «Expr» «Expr»     | pr» «Expr» «Expr» |
| «Expr»                                                       | «Expr» [Tb] «Expr»                                        |                   |

- Renomear as células para:
  - txtRunning1 (Nome para a célula que foi adicionada na primeira coluna);
  - *txtColATransportar1* (Nome para a célula que foi adicionada na segunda coluna);
  - txtATransportarAcum1 (Nome para a célula que foi adicionada na terceira coluna).

**NOTA:** Se a célula *txtRunning1* já existir criar apenas as outras duas células.

• Alterar o a largura destas novas colunas para **0cm.** 

Para alterar a largura, selecionar uma célula da coluna, ir as *Properties*, Expandir a propriedade *Size* em *Width* escrever manualmente o valor **0**.

• Redimensionar o report de modo a ficar como a imagem em baixo:

| та  | [Mov [Mov Ve[Mov Venda Lin strC]Mov Venda Lin strDesoArtigo] [Mov V «Expr» st «Expr» «Expr» «Expr» «Expr» «Expr» |
|-----|----------------------------------------------------------------------------------------------------|
| 17. | Mov 1/Mov Ver(Mov Venda Lin strCe)Mov Venda Lin strDesoArtigo) Mov Ve «Expr» s st «Expr» «Expr» «Expr» «Expr»    |
|     | «Expr» (Tbl «Expr»                                                                                               |
| ort | [@strTxtComponentes] #F                                                                                          |
|     | Mov VelMov VelMov Venda LinComdTbl Goe Artigos 2 strDescricaol Mov V «Expr. «Expr. «Expr. «Expr. «Expr.          |
|     | [Mov_[Mov_Ve[Mov_Venda_LinComp[Tb] Gce_Artigos_2_strDescricao] [Mov_V «Expr» «Expr» «Expr» «Expr» «Expr» «       |
|     | C.                                                                                                    |
| · · |                                                                                                    |

exatamente com o tamanho que tinha anteriormente.

• Acrescentar os campos *txtTransporteCalc1*, *txtTransporteCalc2*, *txtTransporteCalc3*, *txtTransporteCalc4*, *txtTransporteTotal2* e *txtTransporteTotal* copiando pelo report Standard.

**NOTA:** Estes campos dizem respeito aos valores que foram transportados e devem ficar posicionados no mesmo sitio que o report Standard.

 Acrescentar os campos txtTransportarTot (ou alterar o nome do campo textbox83 para txtTransportarTot), txtTransportarTot1 e txtTransportarTot2 copiando pelo report Standard.

**NOTA:** Estes campos dizem respeito aos valores que serão transportados para a próxima página e devem ficar posicionados no mesmo sitio que o report Standard.

- Gravar o report, fechá-lo e abri-lo através do Notepad.
- Copiar a partir do report Standard o Textbox DescVia2.

Para copiar este Textbox abrir o report Standard com o Notepad, procurar por *<Textbox Name="descVia2">* e copiar desde *<Textbox Name="descVia2">* até ao próximo *</Textbox>*.

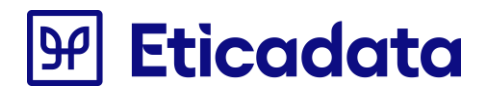

• Copiar a partir do report Standard o TablixRow que contém o Textbox textBox254\_.

Para copiar este TablixCell abrir o report Standard com o Notepad, procurar por *<Textbox Name="textbox254\_">* e copiar desde *<TablixCell>* existente imediatamente em cima até ao próximo *</TablixCell>*.

#### **Total a Pagar**

Com a disponibilização do novo campo Valor a Pagar é necessário a introdução do mesmo nos documentos.

- Os documentos alterados foram os seguintes: VNDDocumento.rdl, VNDDocumento\_Oficinas.rdl, VNDDocumentoAngola.rdl, VNDDocumentoGrelha.rdl, VNDDocumentoRetificativo.rdl, CMPDocumento.rdl,
  - CMPEncargosDocumento.rdl, ENCCMPDocumento.rdl, ENCVNDDocumento.rdl;
    - Observações:
      - O exemplo abaixo é baseado no documento VNDDocumento.rdl;
      - Atenção: Antes de efetuar alguma alteração faça uma cópia de segurança do report.
    - Os campos acrescidos ao respetivo report foram os seguintes:
      - Mov\_Venda\_Cab\_fltTotalToPay
      - Mov\_Venda\_Cab\_fltDocumentSumTaxes
      - Mov\_Venda\_Cab\_fltDocumentSumRetentions
    - Procedimentos para acrescentar os campos no report personalizado:
      - Passar a partir do report Standard (Copy & Paste) a Query na totalidade.

Para aceder à Query: No Report Data, na secção DataSets, no Versao, com botão direito do rato aceder à opção DataSet Properties – quadro Query.

- o Acrescentar os novos campos à lista de campos do report:
  - Mov\_Venda\_Cab\_fltTotalToPay
  - Mov\_Venda\_Cab\_fltDocumentSumTaxes
  - Mov\_Venda\_Cab\_fltDocumentSumRetentions

No Report Data, na secção DataSets, no Versao, com botão direito do rato aceder à opção Add Calculated Field, clicar no botão Add e indicar nos 2 campos o nome dos novos campos.

- Acrescentar um novo parâmetro ao respetivo report:
  - @strTxtTotalAPagar;

Para adicionar o novo parâmetro ao report clicar com o botão direito na Pasta "Parâmetros" e escolher a opção "Adicionar Parâmetros";

NOTA: Se o parâmetro já existir alterar apenas para as configurações descritas em baixo.

- Propriedades do parâmetro de Relatório (General):
  - Nome: strTxtTotalAPagar
  - Pedido de Informação: strTxtTotalAPagar

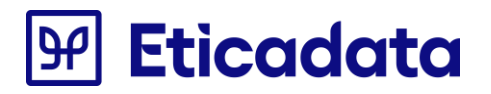

- Permitir valor em branco (""): 🗸
- Permitir valor nulo: 🗸
- Valores (Default Values):
  - Total a Pagar:

Para adicionar um valor escolher a aba *Default Values*, opção *Specify values*, *ADD*, e adicionar a expressão descrita em cima;

@ strTxtTotalDocumento

Para adicionar o novo parâmetro ao report clicar com o botão direito na Pasta "Parâmetros" e escolher a opção "Adicionar Parâmetros";

**NOTA:** Se o parâmetro já existir alterar apenas para as configurações descritas em baixo.

- Propriedades do parâmetro de Relatório (General):
  - Nome: strTxtTotalDocumento
  - Pedido de Informação: strTxtTotalDocumento
  - Permitir valor em branco (""): 🗸
  - Permitir valor nulo: 🗸
- Valores (Default Values):
  - Total do documento:

Para adicionar um valor escolher a aba *Default Values*, opção *Specify values*, *ADD*, e adicionar a expressão descrita em cima;

- Gravar o report, fechá-lo e abri-lo através do Notepad.
- Copiar a partir do report Standard o txtValTotalPagar.

Para copiar este txtValTotalPagar abrir o report Standard com o Notepad, procurar por <Textbox Name="txtValTotalPagar"> e copiar desde <Textbox Name="txtValTotalPagar"> até ao próximo </Textbox>

• Copiar e substituir a partir do report Standard o rectangle5.

Para copiar este rectangle5 abrir o report Standard com o Notepad, procurar por <Rectangle Name="rectangle5"> e copiar desde <Rectangle Name="rectangle5"> até encontrar </ Rectangle> correspondente ao fecho do rectangle5.

• Alterar as fórmulas de txtValSubTotal, txtValIRS e txtValIVA

Para copiar as formulas abrir o report Standard com o Notepad, procurar por cada fórmula e copiar o conteúdo que se encontra entre <Value> e </ Value>.

## Criação de Numeração de documentos

Para dar suporte às alterações introduzidas no Despacho 8632/2014 é necessário proceder às alterações referidas a seguir.

- Os documentos alterados foram os seguintes: VNDDocumento.rdl, VNDDocumento.rdl, VNDDocumento\_Oficinas.rdl, VNDDocumentoAngola.rdl, VNDDocumentoAPV.rdl, VNDDocumentoGrelha, VNDDocumentoRetificativo.rdl, VndDocumentoSuite.rdl, LIQAvisoPagamento.rdl, LIQAvisoPagamentoPorMoeda.rdl, LIQRecibo.rdl, LIQReciboPorMoeda.rdl, LIQRegularizacaoVND, ASRDocumento.rdl, ASRDocumento\_ENT.rdl, OR\_Documento.rdl, OR\_Documento\_ENT.rdl, OR\_DocumentoDA.rdl, OR\_DocumentoDA\_ENT;
  - Observações:
    - Atenção: Antes de efetuar alguma alteração faça uma cópia de segurança do report.

 Para os documentos alterados foram os seguintes: VNDDocumento.rdl, VNDDocumento.rdl, VNDDocumento\_Oficinas.rdl, VNDDocumentoAngola.rdl, VNDDocumentoAPV.rdl, VNDDocumentoGrelha, VNDDocumentoRetificativo.rdl, VndDocumentoSuite.rdl, LIQAvisoPagamento.rdl, LIQAvisoPagamentoPorMoeda.rdl, LIQRecibo.rdl, LIQReciboPorMoeda.rdl, LIQRegularizacaoVND;

- Observações:
  - O exemplo abaixo é baseado no documento VNDDocumento.rdl;
  - Acrescentar um novo parâmetro ao respetivo report:
    - @NumDoc;

Para adicionar o novo parâmetro ao report clicar com o botão direito na Pasta "Parâmetros" e escolher a opção "Adicionar Parâmetros";

- Propriedades do parâmetro de Relatório:
  - Nome: NumDoc
  - Pedido de Informação: NumDoc
  - Permitir valor em branco (" "): •
  - Permitir valor nulo: 🗸
- Gravar o report, fechá-lo e abri-lo através do Notepad.
- No Notepad procurar: "*<Textbox Name="textbox108">"*.

Para procurar utilizar a opção Editar -> Localizar ou as teclas de Atalho Crtl + L.

- Substituir o texto que está entre <*Value*> e <*/Value*> que pertencem ao textbox108 por =*Fields(Parameters!NumDoc.Value).Value*
- Retirar a linha <rd:DefaultName>textbox108</rd:DefaultName>, caso haja.
- Procurar: "<*Textbox Name="Field36">"*.
- Substituir o texto "Field36" por "fldNumDoc".
- Substituir o texto que está entre <*Value>* e <*/Value>* que pertencem ao fldNumDoc por
   =ReportItems!NumeroDocumento.Value
- Gravar o report.

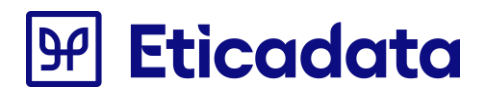

- Para os documentos alterados foram os seguintes: ASRDocumento.rdl, ASRDocumento\_ENT.rdl, OR\_Documento.rdl, OR\_Documento\_ENT.rdl, OR\_DocumentoDA.rdl, OR\_DocumentoDA\_ENT;
  - Observações:
    - O exemplo abaixo é baseado no documento OR\_Documento.rdl;
    - Atenção: Antes de efetuar alguma alteração faça uma cópia de segurança do report.
  - Acrescentar um novo parâmetro ao respetivo report:
    - @NumDoc;

Para adicionar o novo parâmetro ao report clicar com o botão direito na Pasta "Parâmetros" e escolher a opção "Adicionar Parâmetros";

- Propriedades do parâmetro de Relatório:
  - Nome: NumDoc
  - Pedido de Informação: NumDoc
  - Permitir valor em branco (" "): 🗸
  - Permitir valor nulo: 🗸
- Gravar o report, fechá-lo e abri-lo através do Notepad.
- No Notepad procurar: "< Textbox Name="txtNumDocumentoRI">".
   Para procurar utilizar a opção Editar -> Localizar ou as teclas de Atalho Crtl + L.
   No caso do ASRDocumento.rdl procurar "< TexboxName="txtDocumAPVRI">"
- Substituir o texto que está entre *<Value>* e *</Value>* que pertencem ao *txtNumDocumentoRI* por =Fields(Parameters!NumDoc.Value).Value
- Procurar: "< Textbox Name="txtNumDocumento">".
   No caso do ASRDocumento.rdl procurar "< TexboxName="txtDocumAPV">"
- Substituir o texto "txtNumDocumento" por "fldNumDoc".
- Substituir o texto que está entre <*Value>* e <*/Value>* que pertencem ao *fldNumDoc* por
   =ReportItems!NumeroDocumento.Value
- o Gravar o report.

## Alteração da obtenção dos motivos de isenção (Opcional)

Por motivos de uniformização de diversos mercados foi alterado o Motivo de Isenção. Para fazer esta alteração terá de:

- O campo acrescido ao respetivo report:
  - View\_Gce\_Doc\_Lin\_TaxAndExemption\_TaxesAndExemption
    - Procedimentos para acrescentar os campos no report personalizado:
      - Passar a partir do report Standard (Copy & Paste) a Query na totalidade.
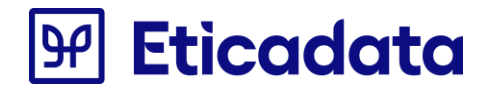

Para aceder à Query: No Report Data, na secção DataSets, no Versao, com botão direito do rato aceder à opção DataSet Properties – quadro Query.

- Acrescentar os novos campos à lista de campos do report:
  - View\_Gce\_Doc\_Lin\_TaxAndExemption\_TaxesAndExemption

No Report Data, na secção DataSets, no Versao, com botão direito do rato aceder à opção Add Calculated Field, clicar no botão Add e indicar nos 2 campos o nome dos novos campos

- Gravar o report, fechá-lo e abri-lo através do Notepad.
- Acrescentar as seguintes funções ao report:

Public Shared arrReasons As System.Collections.Generic.List(Of String) = New System.Collections.Generic.List(Of String) Shared CurrentDocNumber2 as Integer

```
Public Function GetTaxesPercent(ByVal pNumDoc As Integer, ByVal pTaxes As String, ByVal pIntValArr As
String) As String
  Dim strTaxes As String = ""
  Dim arrTaxes() As String
  Dim aux() As String
  Dim tax As Decimal
  Dim strTax As String
  Dim index As Integer = 0
IF CurrentDocNumber2 = nothing or pNumDoc <&gt; CurrentDocNumber2 Then
      arrReasons .Clear()
                  CurrentDocNumber2 = pNumDoc
        End IF
If Not String.IsNullOrEmpty(pTaxes) Then
      arrTaxes = pTaxes.Split("|")
      For Each s As String In arrTaxes
        If Not (s.Trim() = "") Then
             aux = s.Split("§")
             tax = Decimal.Parse(aux(0).Trim().Replace(".", ","))
             strTax = FormatNumber(tax, pIntValArr)
             If Not (aux(1).Trim() = "") Then
                If arrReasons.Contains(aux(1).Trim()) Then
                        index = arrReasons.IndexOf(aux(1).Trim()) + 1
                Else
                        arrReasons.Add(aux(1).Trim())
                        index = arrReasons.IndexOf(aux(1).Trim()) + 1
                End If
                  strTaxes += If(strTaxes = "", "(" + index.ToString() + ")" + strTax, " (" + index.ToString() + ")"
+ strTax)
```

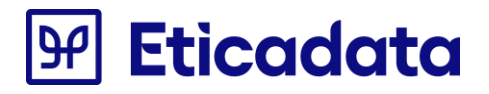

```
Else

strTaxes += If(strTaxes = "", strTax, " " + strTax)

End If

End If

Next

End IF

Return strTaxes

End Function

Public Function GetTaxesReasons() As String
```

```
For i As Integer = 0 To arrReasons.Count - 1
strReasons += If(strReasons = "", "(" + (i + 1).ToString() + ")" + arrReasons(i), "; (" + (i + 1).ToString() + ")"
+ arrReasons(i))
Next
Return strReasons
```

```
End Function
```

Dim strReasons As String = ""

Para adicionar estas funções, abrir o report com o Notepad, procurar por </Code> e colar as funções imediatamente em cima. Antes de adicionar as funções efetuar uma verificação se as funções já existem ou não no respetivo report.

• Copiar e substituir a partir do report Standard o textbox252.

Para copiar este textbox252 abrir o report Standard com o Notepad, procurar por <Textbox Name="textbox252"> e copiar desde <Textbox Name="textbox252"> até ao próximo </ Textbox>

• Copiar e substituir a partir do report Standard o textbox116.

Para copiar este textbox116 abrir o report Standard com o Notepad, procurar por <Textbox Name="textbox116"> e copiar desde <Textbox Name=" textbox116 "> até ao próximo </ Textbox>

• Copiar e substituir a partir do report Standard o textbox2522.

Para copiar este textbox2522 abrir o report Standard com o Notepad, procurar por <Textbox Name="textbox2522"> e copiar desde <Textbox Name=" textbox2522"> até ao próximo </ Textbox>

• Copiar e substituir a partir do report Standard o textbox25222.

Para copiar este textbox25222abrir o report Standard com o Notepad, procurar por <Textbox Name="textbox25222"> e copiar desde <Textbox Name=" textbox25222"> até ao próximo </Textbox>

• Copiar e substituir a partir do report Standard o txtlsencaolVA.

Para copiar este txtlsencaolVA abrir o report Standard com o Notepad, procurar por <Textbox Name="txtlsencaolVA"> e copiar desde <Textbox Name="txtlsencaolVA"> até ao próximo </Textbox>

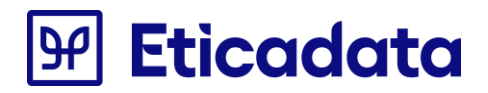

### Alteração do Resumo de IVA e o Resumo de IRS (Opcional)

Por motivos de uniformização de diversos mercados foi alterado o Resumo de iva e o Resumo de IRS ficando os dois num só quadro. Para fazer esta alteração terá de:

- Os campos acrescidos ao respetivo report foram os seguintes:
  - o Natureza
  - o Percent
  - Incidence
  - o Tax
  - o Retention
- Procedimentos para acrescentar os campos no report personalizado:
  - Passar a partir do report Standard (Copy & Paste) a Query na totalidade.

Para aceder à Query: No Report Data, na secção DataSets, no Versao, com botão direito do rato aceder à opção DataSet Properties – quadro Query.

- Acrescentar os novos campos à lista de campos do report:
  - o Natureza
  - o Percent
  - o Incidence
  - o Tax
  - o Retention

No Report Data, na secção DataSets, no Versao, com botão direito do rato aceder à opção Add Calculated Field, clicar no botão Add e indicar nos 2 campos o nome dos novos campos.

- Acrescentar um novo parâmetro ao respetivo report:
  - @ strTxtNature;

Para adicionar o novo parâmetro ao report clicar com o botão direito na Pasta "Parâmetros" e escolher a opção "Adicionar Parâmetros";

NOTA: Se o parâmetro já existir alterar apenas para as configurações descritas em baixo.

- Propriedades do parâmetro de Relatório (General):
  - Nome: strTxtNature
  - Pedido de Informação: strTxtNature
  - Permitir valor em branco (""):
  - Permitir valor nulo:
- Valores (Default Values):
  - Descrição;

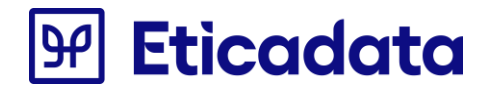

Para adicionar um valor escolher a aba *Default Values*, opção *Specify values*, *ADD*, e adicionar a expressão descrita em cima;

- Acrescentar um novo parâmetro ao respetivo report:
  - @ strTxtPercent;

Para adicionar o novo parâmetro ao report clicar com o botão direito na Pasta "Parâmetros" e escolher a opção "Adicionar Parâmetros";

NOTA: Se o parâmetro já existir alterar apenas para as configurações descritas em baixo.

- Propriedades do parâmetro de Relatório (General):
  - Nome: strTxtPercent
  - Pedido de Informação: strTxtPercent
  - Permitir valor em branco (""):
  - Permitir valor nulo:
- Valores (Default Values):
  - Taxa;

Para adicionar um valor escolher a aba *Default Values*, opção *Specify values*, *ADD*, e adicionar a expressão descrita em cima;

- Acrescentar um novo parâmetro ao respetivo report:
  - o @ strTxtIncidence;

Para adicionar o novo parâmetro ao report clicar com o botão direito na Pasta "Parâmetros" e escolher a opção "Adicionar Parâmetros";

NOTA: Se o parâmetro já existir alterar apenas para as configurações descritas em baixo

- Propriedades do parâmetro de Relatório (General):
  - Nome: strTxtIncidence
  - Pedido de Informação: strTxtIncidence
  - Permitir valor em branco (""):
  - Permitir valor nulo:
- Valores (Default Values):
  - Incidência;

Para adicionar um valor escolher a aba *Default Values*, opção *Specify values*, *ADD*, e adicionar a expressão descrita em cima;

- Acrescentar um novo parâmetro ao respetivo report:
  - @ strTxtImpostos;

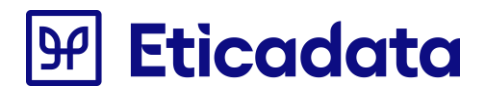

Para adicionar o novo parâmetro ao report clicar com o botão direito na Pasta "Parâmetros" e escolher a opção "Adicionar Parâmetros";

NOTA: Se o parâmetro já existir alterar apenas para as configurações descritas em baixo.

- o Propriedades do parâmetro de Relatório (General):
  - Nome: strTxtImpostos
  - Pedido de Informação: strTxtImpostos
  - Permitir valor em branco (""):
  - Permitir valor nulo:
- Valores (Default Values):
  - Impostos;

Para adicionar um valor escolher a aba *Default Values*, opção *Specify values*, *ADD*, e adicionar a expressão descrita em cima;

- Acrescentar um novo parâmetro ao respetivo report:
  - @ strTxtRetencoes;

Para adicionar o novo parâmetro ao report clicar com o botão direito na Pasta "Parâmetros" e escolher a opção "Adicionar Parâmetros";

**NOTA:** Se o parâmetro já existir alterar apenas para as configurações descritas em baixo.

- Propriedades do parâmetro de Relatório (General):
  - Nome: strTxtRetencoes
  - Pedido de Informação: strTxtRetencoes
  - Permitir valor em branco (""):
  - Permitir valor nulo:
- Valores (Default Values):
  - Retenções;

Para adicionar um valor escolher a aba *Default Values*, opção *Specify values*, *ADD*, e adicionar a expressão descrita em cima;

- Acrescentar um novo parâmetro ao respetivo report:
  - @ Empresa\_IVA;

Para adicionar o novo parâmetro ao report clicar com o botão direito na Pasta "Parâmetros" e escolher a opção "Adicionar Parâmetros";

**NOTA:** Se o parâmetro já existir alterar apenas para as configurações descritas em baixo.

- Propriedades do parâmetro de Relatório (General):
  - Nome: Empresa\_IVA

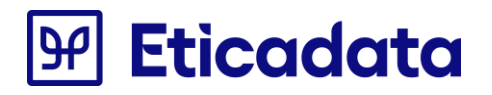

- Pedido de Informação: Empresa\_IVA
- Permitir valor em branco (""):
- Permitir valor nulo:
- Valores (Default Values):
  - IVA;

Para adicionar um valor escolher a aba *Default Values*, opção *Specify values*, *ADD*, e adicionar a expressão descrita em cima;

- Acrescentar um novo parâmetro ao respetivo report:
  - @ Empresa\_IRS;

Para adicionar o novo parâmetro ao report clicar com o botão direito na Pasta "Parâmetros" e escolher a opção "Adicionar Parâmetros";

NOTA: Se o parâmetro já existir alterar apenas para as configurações descritas em baixo.

- Propriedades do parâmetro de Relatório (General):
  - Nome: Empresa\_IRS
  - Pedido de Informação: Empresa\_IRS
  - Permitir valor em branco (""):
  - Permitir valor nulo: ✓
- Valores (Default Values):
  - IRS;

Para adicionar um valor escolher a aba *Default Values*, opção *Specify values*, *ADD*, e adicionar a expressão descrita em cima;

- Gravar o report, fechá-lo e abri-lo através do Notepad.
- Acrescentar as seguintes funções ao report:

Public Shared arrayNature As System.Collections.Generic.List(Of String) = New System.Collections.Generic.List(Of String) Public Shared arrayPercent As System.Collections.Generic.List(Of String) = New System.Collections.Generic.List(Of String) Public Shared arrayIncidence As System.Collections.Generic.List(Of String) = New System.Collections.Generic.List(Of String) Public Shared arrayTaxes As System.Collections.Generic.List(Of String) = New System.Collections.Generic.List(Of String) Public Shared arrayTaxes As System.Collections.Generic.List(Of String) = New System.Collections.Generic.List(Of String) Public Shared arrayRetentions As System.Collections.Generic.List(Of String) = New System.Collections.Generic.List(Of String) Public Shared arrayRetentions As System.Collections.Generic.List(Of String) = New System.Collections.Generic.List(Of String) Public Shared arrayRetentions As System.Collections.Generic.List(Of String) = New System.Collections.Generic.List(Of String) Public Shared arrayRetentions As System.Collections.Generic.List(Of String) = New System.Collections.Generic.List(Of String)

Public Function AddDataToResume(ByVal pNumDoc As Integer, ByVal pValIVA As String, ByVal pValIRS As String, ByVal pNature As String, ByVal pPercent As String, ByVal pIncidence As String, ByVal pTaxes As String, ByVal pRetentions As String) As String

If Not String.IsNullOrEmpty(pNature) Then Dim auxNature As String = pNature IF CurrentDocNumber =nothing or pNumDoc <&gt; CurrentDocNumber Then arrayNature.Clear() arrayPercent.Clear() arrayIncidence.Clear()

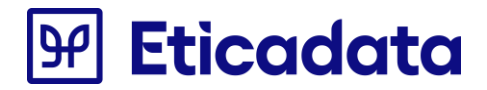

```
arrayTaxes.Clear()
          arrayRetentions.Clear()
         CurrentDocNumber = pNumDoc
End IF
IF auxNature = "1" then
         auxNature = pValIVA
End IF
IF auxNature = "2" then
         auxNature = pValIRS
End IF
          IF (Not arrayNature.Contains(auxNature)) Or (Not arrayPercent.Contains(pPercent)) Or (Not
arrayIncidence.Contains(pIncidence)) Or (Not arrayTaxes.Contains(pTaxes)) Or (Not arrayRetentions.Contains(pRetentions)) Then
          arrayNature.Add(auxNature)
          arrayPercent.Add(pPercent)
         arrayIncidence.Add(pIncidence)
          arrayTaxes.Add(pTaxes)
          arrayRetentions.Add(pRetentions)
          End IF
  End IF
  Return ""
End Function
Public Function GetNature(ByVal pIndex As Integer) As String
  IF (arrayNature.Count >pIndex ) Then
          Return arrayNature(pIndex)
  End IF
  Return ""
End Function
Public Function GetPercent(ByVal pIndex As Integer) As String
  IF (arrayPercent.Count >pIndex ) Then
Return arrayPercent(pIndex)
  End IF
  Return ""
End Function
Public Function GetIncidence(ByVal pIndex As Integer) As String
   IF (arrayIncidence.Count >pIndex ) Then
Return arrayIncidence(pIndex)
  End IF
  Return ""
End Function
Public Function GetTaxes(ByVal pIndex As Integer) As String
  IF (arrayTaxes.Count >pIndex ) Then
          IF arrayTaxes(pIndex) > -1 Then
   Return arrayTaxes(pIndex)
Else
   Return ""
         End IF
  End IF
   Return ""
End Function
```

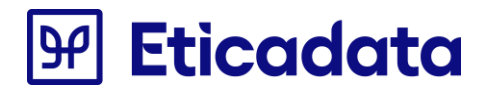

```
Public Function GetRetentions(ByVal pIndex As Integer) As String
IF (arrayRetentions.Count >pIndex ) Then
IF arrayRetentions(pIndex) > -1 Then
Return arrayRetentions(pIndex)
Else
Return ""
End IF
End IF
Return ""
End Function
```

Para adicionar estas funções, abrir o report com o Notepad, procurar por </Code> e colar as funções imediatamente em cima. Antes de adicionar as funções efetuar uma verificação se as funções já existem ou não no respetivo report.

• Copiar a partir do report Standard o Group1.

Para copiar este Group1 abrir o report Standard com o Notepad, procurar por Group1 e copiar <TablixMember> que contêm o Group1 que se encontra dentro <TablixMembers> e copiar desde <TablixMember> até ao próximo </ TablixMember>

• Copiar a partir do report Standard o recAddResume.

Para copiar este recAddResume abrir o report Standard com o Notepad, procurar por <Rectangle Name="recAddResume"> e copiar <TablixRow> que contêm recAddResume que sse encontra dentro <TablixRows> e copiar desde <TablixRow> até ao próximo </TablixRow >

• Copiar e substituir a partir do report Standard o section43.

Para copiar este section43 abrir o report Standard com o Notepad, procurar por <Rectangle Name="section43"> e copiar desde <Rectangle Name="section43"> até ao próximo </ Rectangle>

- Remover a tabela relativa os dados do Resumo de IRS.
- Terá de redimensionar a tabela relativa aos dados de EcoValores conforme as dimensões do report Standard
  - o Copiar e substituir a partir do report Standard o rectangle6.

Para copiar este rectangle6abrir o report Standard com o Notepad, procurar por <Rectangle Name="rectangle6"> e copiar desde <Rectangle Name="rectangle6"> até ao próximo </ Rectangle>

o Alterar as fórmulas de txtValSubTotal, txtValIRS e txtValIVA

Para copiar as formulas abrir o report Standard com o Notepad, procurar por cada fórmula e copiar o conteúdo que se encontra entre <Value> e </ Value>.

 Para o caso LIQRecibo.rdl e LIQAvisoPagamento.rdl foi criado um subreport subLIQResumeMixTax.rdl. Para proceder à alteração terá:

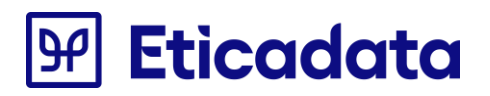

- Remover a tabela relativa os dados do Resumo de IRS.
- o Remover a tabela relativa os dados do Resumo de IVA.
- o Adicionar o subreport subLIQResumeMixTax na linha onde estava o Resumo de Iva
  - No menu Insert escolher a opção SubReport e coloca-lo na linha desejada
  - Sobre o subreport clicar com o botão direito do rato e escolher a opção "Propriedades do Sub- relatório".
    - Na opção Geral colocar subLIQResumeMixTax na caixa por Baixo de "Utilizar este relatório como um sub-relatório"
    - Na opção Parâmetros adicionar os seguintes valores:

|                                               | Propriedades o                                                                                    | do Sub-relatório                                             | ×     |
|-----------------------------------------------|---------------------------------------------------------------------------------------------------|--------------------------------------------------------------|-------|
| Geral<br>Visibilidade<br>Parâmetros<br>Limite | Alterar parâmetros do sub-rel<br>Utilize estes parâmetros para executar<br>Adicionar Eliminar 🛊 👎 | atório.<br>o sub-relatório:                                  |       |
|                                               | Nome                                                                                              | Valor                                                        |       |
|                                               | strConnectionString                                                                               | V [@strConnectionString] V 💃                                 |       |
|                                               | FiscalYear                                                                                        | ✓ [Mov_Liquidacao_Cab_strCodExercicio] ✓ fx                  |       |
|                                               | CodSection                                                                                        | ✓ [Mov_Liquidacao_Cab_strCodSeccao] ✓ <b>f</b> <sub>x</sub>  |       |
|                                               | DocType                                                                                           | ✓ [Mov_Liquidacao_Cab_strAbrevTpDoc] ✓ <b>f</b> <sub>x</sub> |       |
|                                               | Number                                                                                            | ✓ [Mov_Liquidacao_Cab_intNumero] ✓ f <sub>x</sub>            |       |
|                                               | Empresa_IVA                                                                                       | ✓ [@Empresa_IVA] ✓ <b>f</b> x                                |       |
|                                               | Empresa_IRS                                                                                       | ✓ [@Empresa_IRS] ✓ <b>f</b> x                                |       |
|                                               | CasasDecUnit                                                                                      | ✓ [Tbl_Moedas_intNcdArr] ✓ fx                                |       |
|                                               | ResumoImpostos                                                                                    | ✓ «Expr» ✓ <b>f</b> *                                        |       |
|                                               |                                                                                                   |                                                              |       |
| Ajuda                                         |                                                                                                   | OK Cano                                                      | celar |

Para o valor ResumoImpostos deve carregar no botão (fx) e colocar:

=iif(Fields!Tbl\_Tipos\_Documentos\_intTpLiquidacao.Value=3, Parameters!strTxtResumoIVA.Value, iif(Fields!Mov\_Liquidacao\_Cab\_intIVACodTaxa1.Value>0, Parameters!strTxtIVARegimeCaixa.Value, Parameters!strTxtRegularizacaoIVA.Value))

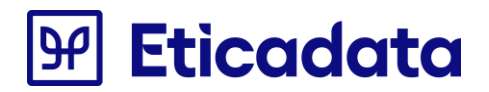

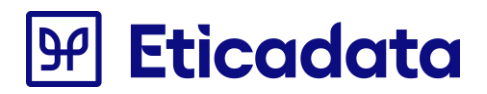

### Correção na formatação de valores

Os documentos alterados foram os seguintes: VNDDocumento.rdl, VNDDocumento\_Oficinas.rdl, VNDDocumentoAngola.rdl, VNDDocumentoAPV.rdl, VNDDocumentoGrelha.rdl, VNDDocumentoRetificativo.rdl, CMDDocumento.rdl, CMDDocumento.rdl, ENCCMPDocumento.rdl, ENCVNDDocumento.rdl

- Observações:
  - o O exemplo abaixo é baseado no documento VNDDocumento.rdl;
  - o Atenção: Antes de efetuar alguma alteração faça uma cópia de segurança do report.
- Procedimentos para corrigir a formatação no report personalizado:
  - Alterar a função **GetTaxesPercent** da seguinte forma:
    - Passar a partir do report Standard (Copy & Paste) a seguinte linha de código: Decimal.TryParse(aux(0).Trim(),Globalization.NumberStyles.AllowDecimalPoint, Globalization.CultureInfo.InvariantCulture,tax)

E substituir a linha:

tax = Decimal.Parse(aux(0).Trim().Replace(".", ","))

**NOTA:**Para aceder ao código: No Report fora da folha do report( numa área vazia ) com botão direito do rato aceder à "Propriedades do relatório" e selecionar o separador Código.

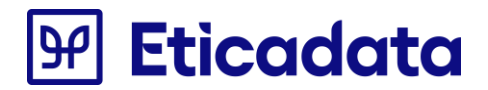

### **Revisão aos documentos GOP**

- Foi estendida a validação dos campos obrigatórios no âmbito da certificação, aos documentos de orçamentos e autos de medição (de cliente) de GOP, nomeadamente nos seguintes reports:
  - GOPOrcamento.rdl;
  - o GOPAutoMedicaoCliente.rdl
- Observações:
  - o O exemplo abaixo é baseado no documento GOPOrcamento.rdl;
  - o Atenção: Antes de efetuar alguma alteração faça uma cópia de segurança dos reports;
  - Para algumas das operações abaixo descritas, caso seja mais conveniente pode ser utilizado o Notepad para edição e alteração de cada um dos reports.

#### Documento não fatura: "Este documento não serve de fatura"

- Acrescentar um novo parâmetro ao respetivo report:
  - @NaoFactura;

- Propriedades do parâmetro de Relatório:
  - Nome: NaoFactura
  - Pedido de Informação: NaoFactura
  - Permitir valor em branco (" "): ✓
  - Permitir valor nulo: •
- Valores Predefinidos:
  - (Nulo)
  - Para adicionar um valor escolher a aba "Valores Predefinidos", opção "Especificar Valores", "ADICIONAR", e adicionar a expressão descrita em cima
- Adicionar o parâmetro criado ao report (cabeçalho);

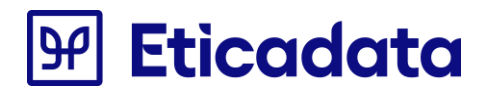

#### Formalidades nas faturas – 2ªs vias de documentos

- Gravar o report, fechá-lo e abri-lo através do Notepad.
- No Notepad procurar por: "Field78":
  - Para procurar utilizar a opção "Editar" → "Localizar" ou as teclas de atalho "Crtl + L".
  - Alterar em todos os locais encontrados o texto "Field78" por "DescriptionCopy";
- No Notepad procurar por: "<Value>=ReportItems!Textbox2367.Value + IIf(Sum(Fields!intPrintCount.Value, "Versao") = 0, " ", " " + Parameters!CopyLabel.Value></Value>":
  - Para procurar utilizar a opção "Editar" → "Localizar" ou as teclas de atalho "Crtl + L".
  - Alterar o texto procurado por "<Value>=ReportItems!DescricaoVia.Value+IIf(First(Fields(Parameters!PrintCount.Value).Value,"Versao ")=0," "," "+Parameters!CopyLabel.Value)</Value>";
  - Procurar e substituir também o texto "Textbox2367" por "DescricaoVia";
  - No caso do report "GOPAutoMedicaoCliente.rdl" substituir "<Value>=ReportItems!Textbox316.Value + IIf(First(Fields!intPrintCount.Value, "Cabecalho") = 0, " ", " " + Parameters!CopyLabel.Value> " por

"<Value>=ReportItems!DescricaoVia.Value+IIf(First(Fields(Parameters!PrintCount.Value).Value,"Cabec alho")=0," "," "+Parameters!CopyLabel.Value></

Procurar e substituir também o texto "Textbox316" por "DescricaoVia";

#### N.º de Contribuinte

- Acrescentar um novo parâmetro ao respetivo report:
  - @VnContribuinte;

- Propriedades do parâmetro de Relatório:
  - Nome: VnContribuinte
  - Pedido de Informação: VnContribuinte
  - Permitir valor em branco (" "): ✓
  - Permitir valor nulo: ✓
- Adicionar o parâmetro criado ao report;
- Na expressão do campo adicionado colocar:
  - "=First(Fields!strContribuinteCliente.Value, "Versao")"
- No caso do report "GOPAutoMedicaoCliente.rdl" colocar:

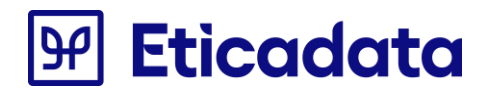

• "=First(Fields!strContribuinteCliente.Value, "Cabecalho")"

#### Data do Documento

- Acrescentar um novo parâmetro ao respetivo report:
  - @FormatoData;

- Propriedades do parâmetro de Relatório:
  - Nome: FormatoData
  - Pedido de Informação: FormatoData
  - Permitir valor em branco (" "): •
  - Permitir valor nulo: •
- Valores Predefinidos:
  - "dd-MM-yyyy";
  - Para adicionar um valor escolher a aba "Valores Predefinidos", opção "Especificar Valores", "ADICIONAR", e adicionar a expressão descrita em cima
- Procurar a textbox "Field75" (campo onde se imprime a data) e:
  - Alterar a nome da textbox para "fldDataDocumento";
  - Na aba "Número" selecionar a categoria "Data" e o tipo "31-01-2000";
  - Alterar a expressão da textbox para:
    - "=Format(First(Fields!dtmData.Value,"Versao"), Parameters!FormatoData.Value)";
  - No caso do report "GOPAutoMedicaoCliente.rdl" alterar para:
    - "=Format(First(Fields!dtmData.Value,"Cabecalho"), Parameters!FormatoData.Value)";

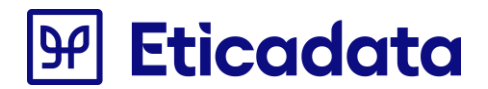

### Descrição do Documento

- Acrescentar um novo parâmetro ao respetivo report:
  - @DescTipoDoc;

- Propriedades do parâmetro de Relatório:
  - Nome: DescTipoDoc
  - Pedido de Informação: DescTipoDoc
  - Permitir valor em branco (" "): ✓
  - Permitir valor nulo: •
- Adicionar o parâmetro criado ao report;
  - Na expressão do campo adicionado colocar:
    - "=First(Fields!DescTpDoc.Value,"Linhas");"
- No caso do report "GOPAutoMedicaoCliente.rdl" colocar:
  - "=First(Fields!DescTpDoc.Value,"Cabecalho")";

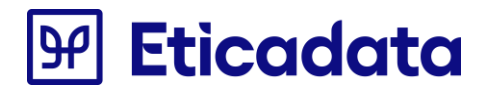

### Número do Documento

- Acrescentar um novo parâmetro ao respetivo report:
  - @ NumDoc;

- Propriedades do parâmetro de Relatório:
  - Nome: NumDoc
  - Pedido de Informação: NumDoc
  - Permitir valor em branco (" "): •
  - Permitir valor nulo: 🗸
- No report, inserir caixa de texto:
  - Nome: NumeroDocumento;
  - Expressão: "=First(Fields(Parameters!NumDoc.Value).Value,"Versao")";
    - No caso do report "GOPAutoMedicaoCliente.rdl" colocar:
      - "=First(Fields(Parameters!NumDoc.Value).Value,"Cabecalho")"
  - Na aba "Visibilidade" selecionar a opção "Ocultar";
- Procurar a textbox "Field41" (campo onde se imprime o número de documento) e:
  - Alterar a nome da textbox para "fldNumDoc";
  - Alterar a expressão da textbox para:
    - "=ReportItems!NumeroDocumento.Value";

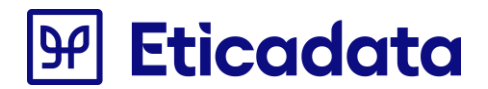

#### Informação impressão: software certificado

- Acrescentar (caso não existam) os seguintes parâmetros ao respetivo report:
  - Para adicionar o novo parâmetro ao report clicar com o botão direito na Pasta "Parâmetros" e escolher a opção "Adicionar Parâmetros";
  - Propriedades dos parâmetros de Relatório:
    - Nome: TpDocEmitir
    - Pedido de Informação: TpDocEmitir
    - Tipo de dados: Número Inteiro
    - Visibilidade do Parâmetro: Oculto
    - Na aba Valores Predefinidos Opção "Especificar Valores" adicionar "34";
      - No caso do report "GOPAutoMedicaoCliente.rdl" adicionar "35";
    - Nome: OcultarRefEticadata
    - Pedido de Informação: OcultarRefEticadata
    - Tipo de dados: Booleano
    - Visibilidade do Parâmetro: Oculto
    - Na aba Valores Predefinidos Opção "Especificar Valores" adicionar "false";
    - Nome: NCertificadoDGCI
    - Pedido de Informação: NCertificadoDGCI
    - Permitir valor em branco (" "): •
    - Permitir valor nulo: •
    - Visibilidade do Parâmetro: Oculto
    - Na aba Valores Predefinidos Opção "Especificar Valores" adicionar "";
    - Nome: IsParaDocsExternos
    - Pedido de Informação: IsParaDocsExternos
    - Tipo de dados: Booleano
    - Visibilidade do Parâmetro: Oculto
    - Na aba Valores Predefinidos Opção "Especificar Valores" adicionar "false";
    - Nome: IsManual
    - Pedido de Informação: IsManual
    - Tipo de dados: Booleano
    - Visibilidade do Parâmetro: Oculto
    - Na aba Valores Predefinidos Opção "Especificar Valores" adicionar "false";
    - Nome: IsManual
    - Pedido de Informação: IsManual
    - Tipo de dados: Booleano
    - Visibilidade do Parâmetro: Oculto
    - Na aba Valores Predefinidos Opção "Especificar Valores" adicionar "false";

# **Eticadata**

- Nome: DocProcOrigem
- Pedido de Informação: DocProcOrigem
- Permitir valor em branco (" "): ✓
- Permitir valor nulo: •
- Visibilidade do Parâmetro: Oculto
- Na aba Valores Predefinidos Opção "Especificar Valores" adicionar "(Nulo)";
- No report, inserir caixa de texto:
  - Nome: txtBoxInfImpressao;
  - Expressão: "=Eticadata.Rdls.Certificacao.Inflmpressao(Parameters!TpDocEmitir.Value,Parameters!OcultarRefEticad ata.Value,Parameters!NCertificadoDGCI.Value,"", "", Parameters!IsParaDocsExternos.Value, Parameters!IsManual.Value, "",Parameters!DocProcOrigem.Value)";
  - Na aba "Visibilidade" selecionar a opção "Ocultar";
- No report, inserir caixa de texto:
  - Nome: txtBoxInfImpressao;
  - Expressão: "=ReportItems!textboxHASH.Value";

### **Total do Documento**

- Acrescentar um novo parâmetro ao respetivo report:
  - @TotalDoc;

- Propriedades do parâmetro de Relatório:
  - Nome: TotalDoc
  - Pedido de Informação: TotalDoc
  - Permitir valor em branco (" "): ✓
  - Permitir valor nulo: •
- Adicionar o parâmetro criado ao report;
- Na expressão do campo adicionado colocar:
  - "=ReportItems!Textbox1789.value"
- No caso do report "GOPAutoMedicaoCliente.rdl" colocar:
  - =ReportItems!Textbox451.Value"
- Gravar o report, fechá-lo e abri-lo através do Notepad.

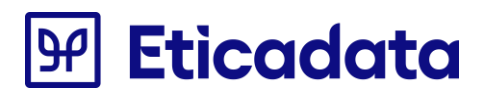

- No Notepad procurar por: "=string.lsNullOrEmpty(ReportItems!textbox67.Value)":
  - Para procurar utilizar a opção "Editar" → "Localizar" ou as teclas de atalho "Crtl + L".
  - Substituir o texto encontrado por "=string.lsNullOrEmpty(ReportItems!Textbox1789.Value)";
  - No caso do report "GOPAutoMedicaoCliente.rdl" substituir por "=string.lsNullOrEmpty(ReportItems!Textbox451.Value)";

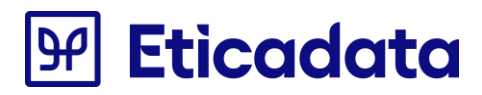

## Atualização da V13.00.03/27 para a V13.00.03/32 (Fiscalidade ambiental - verde)

Para dar suporte às alterações introduzidas pela fiscalidade ambiental (Verde), foi necessário proceder às alterações referidas a seguir.

Estas alterações não inviabilizam o funcionamento normal do mapa, embora seja necessário proceder às alterações caso o utilizador pretenda ver impresso no documento a contribuição sobre os sacos de plástico leves.

## Documentos elaborados em Crystal reports (.rpt)

Alterações aos RPT's:

- . Acrescentar uma nova fórmula Empresa\_EV\_NaoDefinido, a qual deve ter o valor: "Não Definido";
- . Na fórmula PreparaEVResumo, substituir: "Não Definido" por: {@Empresa\_EV\_NaoDefinido}.

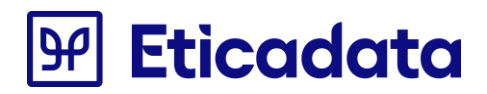

## **Documentos elaborados em Reporting Services (.rdl)**

#### As alterações às oficinas e apv são as seguintes:

1. Criar parâmetro com o nome " EVNaoDefinido " e nos valores por defeito para a opção "Specify values" adicionar o texto " Total de Não Definido ":

| () H 9 (P)                                                                                                    | ASRDocumentoral - Microsoft SQL Server Report Builder _                                                                                                    |
|----------------------------------------------------------------------------------------------------|----------------------------------------------------------------------------------------------------|
| Base Interir Ver                                                                                                    |                                                                                                    |
| Decuter Color B. Z.                                                                                                    | •         •         •         •         •         •         •         •         •         •         •         •         •         •         •         •         •         •         •         •         •         •         •         •         •         •         •         •         •         •         •         •         •         •         •         •         •         •         •         •         •         •         •         •         •         •         •         •         •         •         •         •         •         •         •         •         •         •         •         •         •         •         •         •         •         •         •         •         •         •         •         •         •         •         •         •         •         •         •         •         •         •         •         •         •         •         •         •         •         •         •         •         •         •         •         •         •         •         •         •         •         •         •         •         •         •         •                                                                                                            |
| Dados do Belalósio X                                                                                                    |                                                                                                    |
| Novo z Editar X a a                                                                                                    |                                                                                                    |
| strTxtTotalPneus                                                                                                    | I@dopres_tored [@strTxtTitulo]                                                                                                    |
|                                                                                                    | Idheof external  Iges  Iges Iges                                                                                                    |
| ing     strTxtGarantia     in       ing     strTxtOutraEntidade     in       ing     strTxtInterno     in       ing     strTxtResumoIRS     in       ing     strTxtTotalAliquidar     in       ing     strTxtIocalidadeClient     in                                                                                                    | West Traditional data         Learn Turned         Description           West Traditional data         Learn Turned         Ellearn Turned         Ellearn Turned           West Traditional data         Learn Turned         Ellearn Turned         Pedata           West Turned         Learn Turned         Februard         Pedata           West Turned         Learn Turned         Februard         Pedata           West Turned         Learn Turned         Februard         Pedata           West Turned         Februard         Februard         Februard                                                                                                    |
| strTxtDocint     w     strTxtDocint     w     strTxtDocint     w     strTxtDocint     w     strTxtDocint     w     strTxtDocint     w     strCcolor3     w     strCcolor3     strCcolor1     strCcolor1     strCcol | (Bartholeed)     (Bartholeed)     (Bartholeed)     (Bartholeed)     (Bartholeed)       (Bartholeed)     (Bartholeed)     (Bartholeed)     (Bartholeed)       (Bartholeed)     (Bartholeed)     (Bartholeed)       (Bartholeed)     (Bartholeed)     (Bartholeed)       (Bartholeed)     (Bartholeed)     (Bartholeed)                                                                                                    |
| ForeColorTexto     SoreColorTexto     SoreColorTextoFixo     SolorLinha     StrTitlebus     StrTitlebus     StrTitlebus                                                                                                    | [Bertholmannan [Indextorbance]     [Bertholmannan]     [Bertholmannan]       Istantolt kau [Indextorbance]     Indextorbance]     Indextorbance]       Istantolt kau [Indextorbance]     Indextorbance]     Indextorbance]       Istantolt kau [Indextorbance]     Indextorbance]     Indextorbance]       Istantolt kau [Indextorbance]     Indextorbance]     Indextorbance]       Istantolt kau [Indextorbance]     Indextorbance]     Indextorbance]                                                                                                    |
| G strTxtTubleo                                                                                                    | sehicologi gestificareni internationale internationale internation |
| Gostantetticadata     Gostantetticadata     Gostantetticadatata     Gostantetticadatata     Gostantetticadatata     Gostantetticadatata     Gostantetticadatata     Gostantetticadatata     Gostantetticadatatat     Gostantetticadatatatat     Gostantetticadatatatatatatatatatatatatatatatatatata                                                                                                    | stancia (standarova) standarova (standarova) standarov |
| - IG FormatoData                                                                                                    | por de Linhas III Grupos de Columas                                                                                                    |
| EVNaoDefinido                                                                                                    | (Group)         •           (Strop)         •                                                                                                    |

| 0 H 0 C                                                                                                    |                                                                                                    |                                                                                                    | ASRDocumentordi - Microsoft SQL Server Report Builder                                                                        |                                                                                                    |                                                    |
|----------------------------------------------------------------------------------------------------|----------------------------------------------------------------------------------------------------|----------------------------------------------------------------------------------------------------|----------------------------------------------------------------------------------------------------|----------------------------------------------------------------------------------------------------|----------------------------------------------------|
| Executar Colar - Bard                                                                                                    | v         v         m = m ≤ SR (R)         tpts.         v         d = m ≤ SR (R)           Z         U         A         A' a'         M = M ≤ M ≤ M ≤ M ≤ M ≤ M ≤ M ≤ M ≤ M ≤                                                                                                    | a fai da                                                                                           |                                                                                                    |                                                                                                    |                                                    |
| Dados do Relatório 🛛 🗙                                                                                                    | 1 2 3 4 5 6 7 8 9 10 -                                                                                                    | 1 - 12 - 13 - 14                                                                                   | 15 16 17 18 19                                                                                                    |                                                                                                    |                                                    |
| Novo - Editar 🗙 🤉 🕫                                                                                                    |                                                                                                    |                                                                                                    |                                                                                                    |                                                                                                    |                                                    |
| ig strTxtTotalPneus                                                                                                    |                                                                                                    |                                                                                                    | (@Empresa_Nome)                                                                                                    |                                                                                                    |                                                    |
| - California StrTxtTotalOleos<br>- California StrTxtTotalDAutor<br>- California StrTxtTotalREEE                                                                                                    | [@strTxtTitulo]                                                                                                    |                                                                                                    |                                                                                                    |                                                                                                    |                                                    |
| - @ strTxtTotalNDef<br>- @ strTxtCodPostalClientr                                                                                                    | 1@diaofactura]                                                                                                    |                                                                                                    | Propriedades do Parâmetro de Relatório                                                                                       | Expressão                                                                                                    |                                                    |
| - Gig strTxtMoradaCliente<br>- Gig strTxtTelefCliente<br>- Gig strTxtTelemCliente                                                                                                    | eExpr»                                                                                                    | Geral<br>Valores Disponíveis                                                                       | Escolha os valores predefinidos para este parámetro.                                                                         | Defini espressão para: Value<br>=iif(true, "Total Não Definido", "Total Não Definido                                                                                                    | el 🔤                                               |
| - a tri thumbequices<br>- a tri thumbequices<br>- a tri thumber<br>- a tri thumber<br>- a tri thumb                                                                                                    | Behrfelderei dars<br>Behrfelderei dars<br>Behrfelder<br>Behrfelder<br>Behrfeld | Valans Predefinidor                                                                                | Section una do segurer espéra<br>San alto containée<br>Oterraverer et una consula<br>Adonas Dimear e e<br>Veor<br>-Dor- v Kr | Categoria Inn:<br>Contractes<br>Contractes<br>Co | No exten contartes<br>depuise an etc.<br>impretate |
| a strTxtSubAssunto                                                                                                    | -Espo-                                                                                                    | Ajuda                                                                                              | OK Cancelar                                                                                                    | and the second second se                                                                                                    |                                                    |
| Gi str.TaflvetSLA<br>Gi casaleCcambios<br>GulutRefEscadas<br>To Dockmist<br>Nicenficade0GG<br>BiblaDocibternos<br>Gi thAnoul<br>FermatoJas<br>Gi thAnoul<br>Gi thAnoul<br>Gi | http://www.initiationalisticalistics/actionalisticalistics/actionalisticalistics/actionalistics/actionalistics/                                                                                                    | Alapre triatherade stria<br>Alapre triatherade stria<br>Alapre alapre alapre a<br>elapre alapre al | titere i dago jastatise jesenerat<br>dane dago dato dato<br>toro dano dano dano<br>                                          | 700                                                                                                    | UN LADOR                                           |
| 🗉 🤁 Origens de Dados                                                                                                    | [ [table2_Group4]                                                                                                    |                                                                                                    | -                                                                                                    |                                                                                                    |                                                    |
| Conjuntos de Dados                                                                                                    | [ (table2_Group5)                                                                                                    |                                                                                                    | •                                                                                                    |                                                                                                    |                                                    |

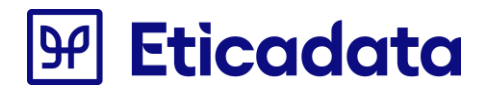

- 2. Na expressão do campo do Resumo de Ecovalores passar a usar o parametro:
  - Editar o RDL com o NotePad e localizar a expressão "Parameters!strTxtTotalNDef.Value"
  - Substituir a linha encontrada no passo anterior, trocando por:
    - <Value>=Parameters!EVNaoDefinido.Value</Value>

#### As alterações aos documentos GCE (reports RDLs) são as seguintes:

1. Criar parâmetro com o nome " Empresa\_EV\_NaoDefinido" e nos valores por defeito para a opção "Specify values" adicionar o texto "Não Definido ":

| X                   |                                                                                                    | w · n · u · n                                                                                                    | . 1 12 . 10 . 17 . 18 . 18 .                                                                                    |  |
|---------------------|----------------------------------------------------------------------------------------------------|----------------------------------------------------------------------------------------------------|----------------------------------------------------------------------------------------------------|--|
| dResValoriva ^ .    | [@Empresa Nome]                                                                                                    |                                                                                                    |                                                                                                    |  |
| atmptons _          | MEmman Mustall                                                                                                    | 15                                                                                                    | htrTxtlaflaternal                                                                                               |  |
| Mercadoria .        | (@Empresa Morada2)                                                                                                    | 10                                                                                                    | per raumant mag                                                                                                 |  |
| re Pescontos        | [@Empresa_CPos]@Empresa_Local]                                                                                                    |                                                                                                    | (595)                                                                                                    |  |
| tDescontoComercial  | [@strTxtEmpTel] ]@Empresa_Telefone]                                                                                                    |                                                                                                    | Propriedades do Parâmetro de Relatório                                                                          |  |
| tDescontoFinanceiro | [(gstTrlEmpFax] [(gEmpresa_Fax]                                                                                                    | (Income of the second second s |                                                                                                    |  |
| Outros              | (@strTxtEmpNumCl@Empresa_NContrib)                                                                                                    | Gela                                                                                                    | Alterar nome, tipo de dados e outras opcões.                                                                    |  |
| SVA 🔮               | [@strTitEmpCapS]@Empresa_CapSocial]                                                                                                    | Valores Disponíveis                                                                                                    |                                                                                                    |  |
| Acetos              | [@strTxtEmpCons][@Empresa_Conserv]                                                                                                    | Values Datafaitu                                                                                                    | None                                                                                                    |  |
| SubTotal            | (QstrTxtEmpMatr) (QEmpresa_Matr)                                                                                                    | Table Free Party of the                                                                                                    |                                                                                                    |  |
| former interest     | 1000 strat                                                                                                    | Avançadas                                                                                                    | EVANE24"EA"HEOREMINO                                                                                            |  |
| Desclocargos        | (grav score)                                                                                                    |                                                                                                    | Pedido de Informação:                                                                                           |  |
| Walloc >            |                                                                                                    |                                                                                                    | EMPRESA_EV_NaoDefinido                                                                                          |  |
| NRegisto -          |                                                                                                    |                                                                                                    | Time de dados:                                                                                                  |  |
| IncluiTaxaDA 🛛 📟    | [@strTxtP]@strTxtCondicaoP                                                                                                    |                                                                                                    | The second second second second second second second second second second second second second second second se |  |
| TabelaEcoPilhas -   | eppo eppo                                                                                                    |                                                                                                    | 1880                                                                                                    |  |
| TotalPilhas         | attration contributed states of states inflater attractions                                                                                                    |                                                                                                    | Permitir valor en branco (1)                                                                                    |  |
| TotalPheus .        | and and and and                                                                                                    |                                                                                                    | Fermitir valor riulo                                                                                            |  |
| TataREE             | index a la second second second                                                                                                    |                                                                                                    | Permite varios valores                                                                                          |  |
| TotalDAutor         | NUMPTHE CONTRECTOR COUNTRY [ [ BALLADACOUNCE] [ BALLADACOUNCE]                                                                                                    |                                                                                                    | Seleccionar visibilidade do parâmetro:                                                                          |  |
| TotalNDef -         | harden on her and her on her of her of her o |                                                                                                    | O Visivel                                                                                                    |  |
| DocAnulado ·        | sub.047                                                                                                    |                                                                                                    | Ocuto                                                                                                    |  |
| OutrosEv ····       | day.                                                                                                    |                                                                                                    | ○ Interno                                                                                                    |  |
| tCodVA ·            | (distributCoferra                                                                                                    |                                                                                                    |                                                                                                    |  |
| eTaxaIVA -          |                                                                                                    |                                                                                                    |                                                                                                    |  |
| shoidencia -        | IdenTixLocaCastal vExpre                                                                                                    |                                                                                                    |                                                                                                    |  |
| EC III              |                                                                                                    | Ajuda                                                                                                    | OK Cancelar                                                                                                    |  |
| EmpTel              | OutTableoEcontcarl sExtra                                                                                                    | 111                                                                                                    | (Bertificane) data                                                                                              |  |
| actura .            | Identicational stops antidemoval stops                                                                                                    |                                                                                                    | (gen munumpos) 40.475<br>Math/Tuthanantaal diferen                                                              |  |
| tarRefEticadata     | (gentioneurice)<br>(destilationeurical)                                                                                                    | hat displayed                                                                                                    | Bab Tatlesconto Comercial strates                                                                               |  |
| clmite              | 1.00                                                                                                    | digo 16                                                                                                    | at TaDescentif nancerol effatre                                                                                 |  |
| tificadeDGCI        | (darTxResumo/VA)                                                                                                    | digs 14                                                                                                    | and and                                                                                                    |  |
| (DocsExternos       | The article of the second second                                                                                                    | t day !!                                                                                                    |                                                                                                    |  |
| atoData             | nupos de unhas                                                                                                    |                                                                                                    | Grupos de Colunas                                                                                               |  |
| IncOrinem           | er i juniop ij                                                                                                    |                                                                                                    |                                                                                                    |  |
|                     | ene ("asandra)                                                                                                    |                                                                                                    | •                                                                                                    |  |

| n_ X + +              | I@Empresa Nomel                           |                                   | 0 · 11 · 12 · 13    |                            | u - 14 -              |                      |                                            |                             |
|-----------------------|-------------------------------------------|-----------------------------------|---------------------|----------------------------|-----------------------|----------------------|--------------------------------------------|-----------------------------|
| TxtEmpCons -          | [@cimpress_recime]                        |                                   |                     | Date Total effection of    | 1                     |                      |                                            |                             |
| Tutt formatoria       | IggEmpresa_Morada1]<br>IgEmpresa_Morada2] |                                   |                     | geu i xuntinternaj         |                       |                      |                                            |                             |
| TetDescontos **       | I@Empresa_CPost@Empresa_L                 | ocal                              |                     | «Expr»                     |                       |                      |                                            |                             |
| TxtDescontoComercial  | [@strtxEmpTel] [@Empresa_T                | elefone]                          |                     | Propriedades do Par        | âmetro de Relat       | tório                |                                            |                             |
| TxtDescontoFinanceiro | Igstrikt.mprax Igtimpresa_P               | aq (                              |                     |                            |                       |                      | Ext                                        | pressão                     |
| TxtOutros             | I@strTxEmpNumCligEmpresa_ft               | Contribl                          | Getal               | Escolha os valores pr      | edefinidos para       | este parâmetro.      | Defect excession page Value                |                             |
| 5elVA                 | [RshTxEmpCapS][REmpresa_C                 | apSocial]                         | Valores Disponiveis |                            |                       |                      | nifftour Total Nilo Definido" "Total Nilo  | Definidation                |
| Acertos               | [@strtdEmpCons][@Empresa_C                | (onserv)                          | Very Patricity      | Calentines uma das sensi   | ter couler            |                      | renju de, rotar reso detritos , rotar reso | Composition 1               |
| k5ub1etal             | [(QstrTxtEmpMatr] [(QEmpresa_M            | [44]                              |                     | C fem unios mendefinid     |                       |                      |                                            |                             |
| digramma 2            | Information and and and                   | ×Eq.                              | Avançadas           | finerification             |                       |                      |                                            |                             |
| dDescences 1          | all and a second                          | /Ext                              |                     | O Obter spiner de ome      |                       |                      |                                            |                             |
| IstVallnc 🗠           |                                           |                                   |                     | O COLO MANYOS DE SAN       | Company               |                      |                                            |                             |
| htNRegisto -          |                                           |                                   |                     | Continued Distance         | 100                   |                      |                                            |                             |
| IxtincluiTaxa0A =     |                                           | [@strTxtF]@strTxtCondicaoP        |                     | Advoorar                   | 4 4                   |                      | Colonia has                                |                             |
| IxtTabelaEcoPilhas -  | «Data                                     | epipo epipo                       |                     | Valor                      |                       |                      | - Constantes                               | Nilo mintern constantes     |
| ixtTotalPilhas o      | atrTatVNContribuint efapra                | stapra literratilequisican        |                     | -tipre                     |                       | × 6                  | - Campos Proorporados                      | deponiveis para esta        |
| At i otali meus       | epge epge                                 | stops stops                       |                     |                            |                       |                      | Parámetros                                 | propresade.                 |
| AT A A BEE            | in the second second second               | man a law of                      |                     |                            |                       |                      | - Campon<br>Company de Dadas               |                             |
| IntTotalDAutor        | Dire (New Comme Dire Comme La et          | Identification in attention (case |                     |                            |                       |                      | - Vatives                                  |                             |
| IxtTotalNDef          |                                           |                                   |                     |                            |                       |                      | ③ Operadores                               |                             |
| IxtDocAnulado         |                                           | subCMP                            |                     |                            |                       |                      | Rungões Comuna                             |                             |
| IxtOutrosEv           | dam                                       |                                   |                     |                            |                       |                      |                                            |                             |
| stCodIVA -            | (QatrTxtC+Expre                           |                                   |                     |                            |                       |                      |                                            |                             |
| diatasaiva -          |                                           |                                   |                     |                            |                       |                      |                                            |                             |
| www.atva              | Identitucational allops                   |                                   |                     |                            |                       |                      |                                            |                             |
| LeteC                 |                                           |                                   | -yuus               |                            |                       | City Cancelar        |                                            |                             |
| lxtEmpTel             | OstTrtNecExceduar( +Exc++                 |                                   | 11                  | Mat/Toffacacoal            | afarra 1              | P                    | Apuda                                      | OK Cancelar                 |
| sfactura .            | IDSITICASION SEADS                        | artistancia: scops                |                     | [BahTyDeaconina]           | al ano                |                      | - Innis Constraint                         | Comparison of Concentration |
| ultarRefEticadata     |                                           | 10x0-TetDescription V1            | Intrifervision      | Mat/Tr/CescontsCoversal    | dates                 |                      |                                            |                             |
| DocEmitir .           |                                           | «Depre                            | stops               | @strTxtDescontoFinanceiro] | +Expra                |                      |                                            |                             |
| entificadoDGCI        | (darfellesuno)(k)                         | -Expla                            | daps                | etapo                      | etapra                |                      |                                            |                             |
| supocsesternos        |                                           | A COMPACING ON A COMPANY          | 1 40.004            |                            | and the second second | Contract of Colorest |                                            |                             |
| matoData ( mato       | al Calculation                            |                                   |                     |                            |                       | oroposi de constas   |                                            | /                           |
| ProcOrigem ( Rai      | biel Group21                              |                                   |                     |                            |                       |                      |                                            |                             |
| AREA PLAN IN ALL A    | and the second second                     |                                   |                     |                            |                       |                      |                                            |                             |

2. Na expressão do campo do Resumo de Ecovalores passar a usar o parâmetro:

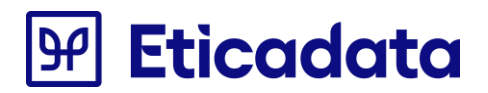

- Editar o RDL com o NotePad e localizar a expressão "Parameters!strTxtTotalNDef.Value"
- Substituir a linha encontrada no passo anterior, trocando por:
  - o <Value>=Parameters!EMPRESA\_EV\_NaoDefinido.Value>/Value>

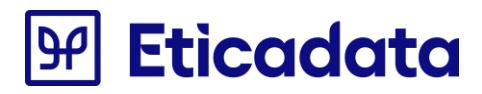

## Atualização da V13.00.02/39 para a V13.00.03 (Despacho 8632/2014)

Para dar suporte às alterações introduzidas no Despacho 8632/2014 é necessário proceder às alterações referidas a seguir.

## Documentos elaborados em Crystal reports (.rpt)

#### • Impressão dos elementos da entidade emitente:

- Os reports alterados foram: LIQAvisoPagamento.rpt, LIQAvisoPagamentoPorMoeda.rpt, LIQComissao.rpt, LIQRecibo.rpt, LIQReciboPorMoeda.rpt, LIQRegularizacaoCMP.rpt, LIQRegularizacaoVND.rpt, VNDDocumento.rpt, VNDDocumento\_oficinas.rpt, VNDDocumentoA5.rpt, VNDDocumentoA5\_2Vias.rpt, VNDDocumentoA5H.RPT, VNDDocumentoAngola.rpt, VNDDocumentoAngolaVdin.rpt, VNDDocumentoGrelha.rpt, VNDDocumentoRetificativo.rpt
  - Procedimentos para actualizar o(s) report(s):
    - Passar a localização das fórmulas @txtEmpNumContrib e @Empresa\_NContrib para debaixo das fórmulas @Empresa\_Cpostal e @Empresa\_Local e descer todas as restantes para ocupar o espaço deixado pela fórmula;

#### • Motivo de isenção associado à linha do produto ou serviço:

 Os reports alterados foram: VNDDocumento.rpt, VNDDocumento\_oficinas.rpt, VNDDocumentoA5.rpt, VNDDocumentoA5\_2Vias.rpt, VNDDocumentoA5H.RPT, VNDDocumentoAngola.rpt, VNDDocumentoAngolaVdin.rpt, VNDDocumentoGrelha.rpt, VNDDocumentoRetificativo.rpt

As fórmulas alteradas aos respectivos reports foram as seguintes:

- @ComSemIVA1, @ComSemIVA2
- Procedimentos para atualizar os campos no report personalizado:
  - Passar a partir do report standard (Copy & Paste) a expressão dos mesmos campos
- Condição de alinhamento das fórmulas indicadas, deverá ser alterado para (*Right*):

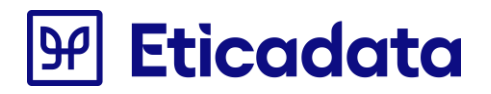

| alticlemoSe  alticomeEntidade  alticomeEntidade | Format Editor       Common     Boster       Fort     Paragraph Fornatting       Object format:     Suppress       Hostoortal Alignment:     Right       If Keep Object Together     No       Obset Boster on Page Break:     No       Can Grow     No       Masernum manifers of lives<br>(Enter 0 for no leaf)     Image: No |
|----------------------------------------------------------------------------------------------------|----------------------------------------------------------------------------------------------------|
| cad @txttMq @txtCambio[txtVendedg @DescTipoDoc                                                                                                    | Text Rotation: 0 • degrees                                                                                                    |
| and Quarted and Quarterine StatDeschatDeschattic Conference (Conference)<br>Station Quarter Stati Quarterine StatDeschatDeschatDeschatConference Andreas<br>(Quarters Static Quarters)                                                                                                    | Sample: x000000000                                                                                                    |
|                                                                                                    | OK Cancelar Help                                                                                                    |

- No caso do VndDocumento\_Oficina.rpt será necessário ainda actualizar o report com as seguintes alterações:
  - As fórmulas alteradas aos respectivos reports foram as seguintes:
    - @totaisGrupoVal, @totaisGrupoVal2, @runSomaVal, @runSomaVal2
  - Procedimentos para actualizar os campos no report personalizado:
    - Passar a partir do report standard (Copy & Paste) a expressão dos mesmos campos

### **Documentos elaborados em Reporting Services (.rdl)**

#### • Impressão dos elementos da entidade emitente:

- Os reports alterados foram: CMPDocumento.rdl, CMPEncargosDocumento.rdl, LIQAvisoPagamento.rdl, LIQAvisoPagamentoPorMoeda.rdl, LIQComissao.rdl, LIQRecibo.rdl, LIQReciboPorMoeda.rdl, LIQRegularizacaoCMP.rdl, LIQRegularizacaoVND.rdl. VNDDocumento.rdl, VNDDocumentoAngola.rdl, VNDDocumentoRetificativo.rdl, VNDDocumentoGrelha.rdl, VNDDocumento\_Oficinas.rdl, VndContaSuite.rdl, VndDocumentoSuite.rdl
  - Procedimentos para atualizar o(s) report(s):
    - Passar a localização das fórmulas @txtEmpNumContrib e @Empresa\_NContrib para debaixo das fórmulas @Empresa\_Cpostal e @Empresa\_Local e descer todas as restantes para ocupar o espaço deixado pela fórmula;
- Motivo de isenção associado à linha do produto ou serviço:

# Eticadata

- Os reports alterados foram: VNDDocumento.rdl, VNDDocumento\_oficinas.rdl, VNDDocumentoA5.rdl, VNDDocumentoA5\_2Vias.rdl, VNDDocumentoA5H.rdl, VNDDocumentoAngola.rdl, VNDDocumentoAngolaVdin.rdl, VNDDocumentoGrelha.rdl, VNDDocumentoRetificativo.rdl
  - Os campos acrescidos aos respetivos reports foram os seguintes:
    - Mov\_Venda\_Lin\_strMotivolsencaoIVA
  - Procedimentos para acrescentar os campos no report personalizado:
    - Alterar a Query do mapa acrescentando as linhas ao select:

Mov\_Venda\_Lin.strMotivolsencaoIVA as Mov\_Venda\_Lin\_strMotivolsencaoIVA

ou,

Passar a partir do report standard (Copy & Paste) a Query na totalidade

Para aceder à query: No Report Data, na secção DataSets, no DataSet1, com botão direito do rato aceder à opção DataSet Properties – quadro Query

Acrescentar os novos campos à lista de campos do report
 Mov\_Venda\_Lin\_strMotivolsencaoIVA

No Report Data, na secção DataSets, no DataSet1, com botão direito do rato aceder à opção Add Calculated Field, clicar no botão Add e indicar nos 2 campos o nome dos novos campos

- As fórmulas alteradas nos respetivos reports foram as 4 fórmulas existentes no detalhe da linha referente as colunas "V. Líquido" e "% IVA", bem como a fórmula strIsentoIVA.
  - Procedimentos para atualizar os campos no report personalizado:
    - Passar a partir do report standard (Copy & Paste) a expressão dos mesmos campos

#### • Expressão "Processado por computador" substituída por "Emitido por programa certificado nº 0181/AT".

- Todos os reports desenvolvidos em rdl com formato semelhante a fatura, suscetíveis de apresentação ao cliente/fornecedor, nomeadamente de orçamentos, compras, encomendas, vendas e liquidações.
- As fórmulas alteradas aos respetivos reports foram as seguintes:
  - textboxHASH
  - Procedimentos para atualizar os campos no report personalizado:
    - Passar a partir do report standard (Copy & Paste) a expressão dos mesmos campos

# Eticadata

## Atualização da V12.60.00/56 para a V13.00.00

Para dar suporte às alterações introduzidas no Ofício Circulado 50001/2013 é necessário alterar os documentos de vendas.

## Documentos elaborados em Crystal reports (.rpt)

1. Criar parâmetro com o nome "FormatoData" e por defeito preencher com o texto "dd-MM-yyyy";

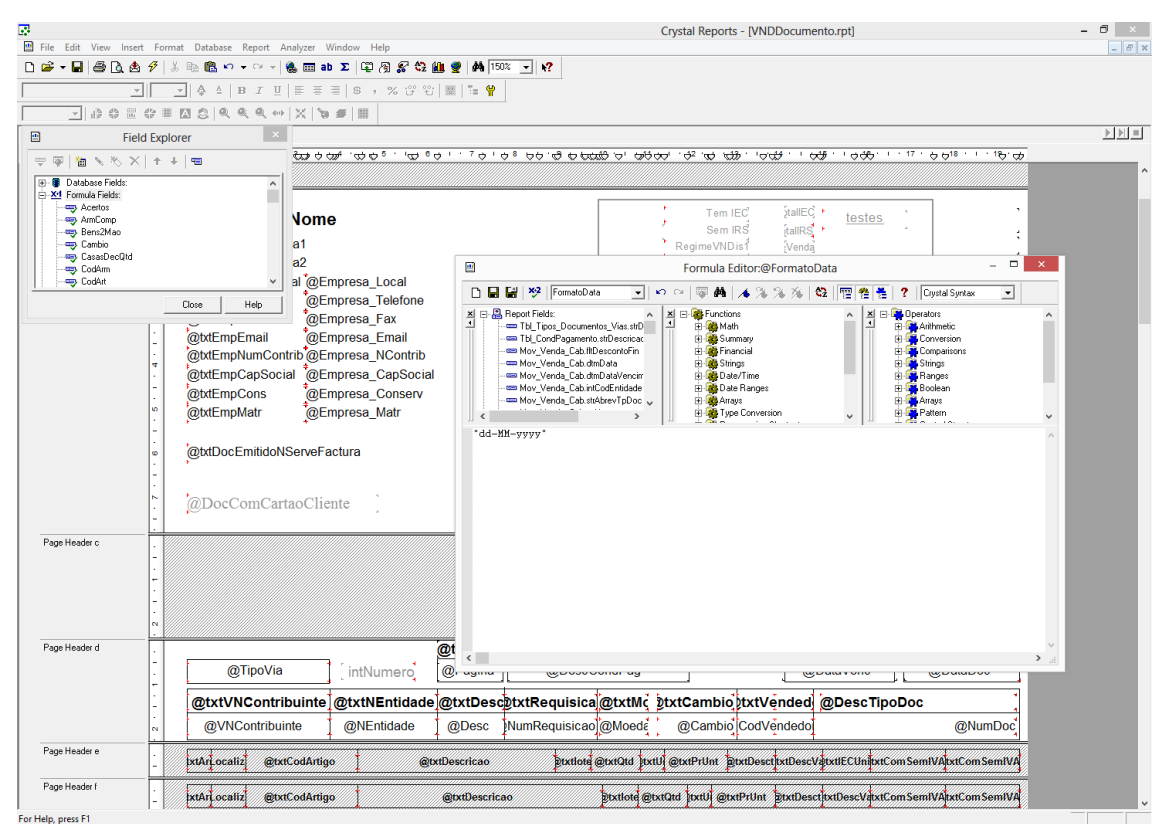

2. Editar objeto "@DataDoc";

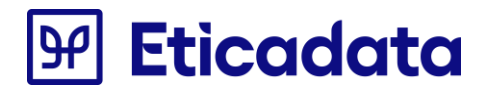

|                            | ▲ 時間 や v マ × ● ● ■ ▲ ■ ● × マ × マ や ■ ■ ▲                                                                                                    |                                                                                                    |     |
|----------------------------|----------------------------------------------------------------------------------------------------|----------------------------------------------------------------------------------------------------|-----|
| 10080                      |                                                                                                    |                                                                                                    |     |
| n                          |                                                                                                    |                                                                                                    |     |
|                            | 0         boy         boy | p 1 0 <sup>®</sup> 0 0 <del>0</del> 0 0 0 0 0 0 0 0 0 0 0 0 0 0 0 0                                                                                                    |     |
|                            | @txtEmpMatr @Empresa_Matr                                                                                                    | j 🖬 🔐 💖 (DeteDoc 🔄 🗠 🖓 🖓 🖓 🖓 🖓 🖓 🖓 🖓 🖉                                                                                                    |     |
|                            | ©txtDocEmitidoNServeFactura                                                                                                    | (a) Constraints, Vanco, Constraints, Vanco, |     |
| -<br>-<br>-<br>-<br>-<br>- | c.                                                                                                    | Str (CDate ((Hov_Venda_Cab_dtaData)))                                                                                                    | 0   |
| Page Header d              | @TipoVia intNumero @                                                                                                    |                                                                                                    |     |
|                            | @txtVNContribuinte @txtNEntidade @1                                                                                                    |                                                                                                    |     |
| age Header e               | QVNContribuinte         QNEntidade         C           xtAn ocaliz         @txtCodArtigo         @txtDe                                                                                                    |                                                                                                    | ~   |
| age Header 1               | xtAr ocaliz @txtCodArtigo @txtDe                                                                                                    | scricao                                                                                                    | 581 |
|                            |                                                                                                    |                                                                                                    |     |
| -                          |                                                                                                    |                                                                                                    |     |

Alterar o valor da expressão (no caso do exemplo: CStr (CDate ({Mov\_Venda\_Cab.dtmData})) pela nova expressão:
 a. ToText({Mov\_Venda\_Cab.dtmData},{@FormatoData})

| 2                        |                                              | Crystal Reports - [VNDDocumento.rpt]                                                        | - 0 |
|--------------------------|----------------------------------------------|---------------------------------------------------------------------------------------------|-----|
| File Edit View Insert Fo | ormat Database Report Analyzer Window Help   |                                                                                             |     |
| 🗅 📽 🕶 🖬 📾 🗟 🔌 🔗          | š Pa 🖻 ∽ • ≃ -   🍓 🖬 ab Σ   🛱 🖓 🛠 🏭 🔮        | f 👬 150% 💌 😽                                                                                |     |
| Arial (Ocidental) 🔹 9    | - ↓ ▲ B I 및 ■ ■ ■ ■ > > % 양 양 ■              | Te 💡                                                                                        |     |
| - 0000                   | # ⊠ \$   <b>€ € € ⊖</b>   X   <b>5</b> #   B |                                                                                             |     |
| Design                   |                                              |                                                                                             | )   |
|                          |                                              | · 7 さ ' さ 8 - 5 - 6 - 6 - 5 - 5 - 6 - 6 - 6 - 7 - 7 - 7 - 7 - 7 - 5 - 7 - 7 - 7 - 5 - 7 - 7 |     |
|                          | @Empresa_CPostal @Empresa_Local              | IVA Incluido                                                                                |     |
|                          | @bdEmpTel @Empresa_Telefone                  | Tipo Entidade (tidade                                                                       |     |
| n .                      | @utemprax @empresa_rax                       | Mostrar Inf. Interna? @tes                                                                  |     |
|                          | @tdEmpLinali @Empresa_Linali                 |                                                                                             |     |
| 4                        | @txtEmpCapSocial @Empresa CapSocial          |                                                                                             |     |
| -                        | @bxtEmpCons @Empresa Conserv                 | Formula Editor:@DataDoc                                                                     |     |
| 0                        | @bxtEmpMatr @Empresa Matr                    | 🗅 🖬 🔐 💖 DataDoc 💿 🔹 🕫 🖓 🌾 🌾 🌾 🌾 🌾 🖄 🖄                                                       |     |
| 1                        | ,                                            | X B Beport Fields:                                                                          |     |
|                          | @btDocEmitidoNServeFactura                   |                                                                                             |     |
| 1                        | · ·                                          | Mov_Venda_Cab.INDescontoFin                                                                 |     |
|                          | too a second second                          | - Mov_vena_Cab.dmDataVencir B @Date/Time B Frances                                          |     |
|                          | @DocComCartaoCliente                         |                                                                                             |     |
|                          |                                              | < > B Type Conversion Pattern V                                                             |     |
| Page Header c            |                                              | ToText((Mov_Venda_Cab.dtmData),(@FornatoData))                                              |     |
|                          |                                              |                                                                                             |     |
|                          |                                              |                                                                                             |     |
| 7                        |                                              |                                                                                             |     |
| 0                        |                                              |                                                                                             |     |
| Page Header d            | @t                                           |                                                                                             |     |
|                          | @TipoVia intNumero @                         |                                                                                             |     |
|                          |                                              |                                                                                             |     |
| -                        | @txtVNContribuinte @txtNEntidade @1          |                                                                                             |     |
|                          | @VNContribuinte ] @NEntidade ] @             |                                                                                             |     |
| Page Header e            |                                              |                                                                                             |     |
| -                        | xtArLocaliz @txtCodArtigo @txtDe             | · · · · · · · · · · · · · · · · · · ·                                                       |     |
| Page Header f            |                                              |                                                                                             |     |
| -                        | ExtArLocaliz @txtCodArtigo @t                | ttDescricao gtxtlote gtxtUtd bxtU gtxtPrUnt gtxtDesctbxtDescVdxtComSemIVAtxtComSemIVA       |     |
| Page Header g .          |                                              | @txtTransporte @ValTransp @ValTransp                                                        |     |
| Page Header h            |                                              |                                                                                             |     |
|                          |                                              |                                                                                             |     |
| -                        |                                              |                                                                                             |     |
| 1                        |                                              |                                                                                             |     |
|                          |                                              |                                                                                             |     |

# Eticadata

## **Documentos elaborados em Reporting Services (.rdl)**

1. Criar parâmetro com o nome "FormatoData" e nos valores por defeito para a opção "Specify values" adicionar o texto "dd-MM-yyyy";

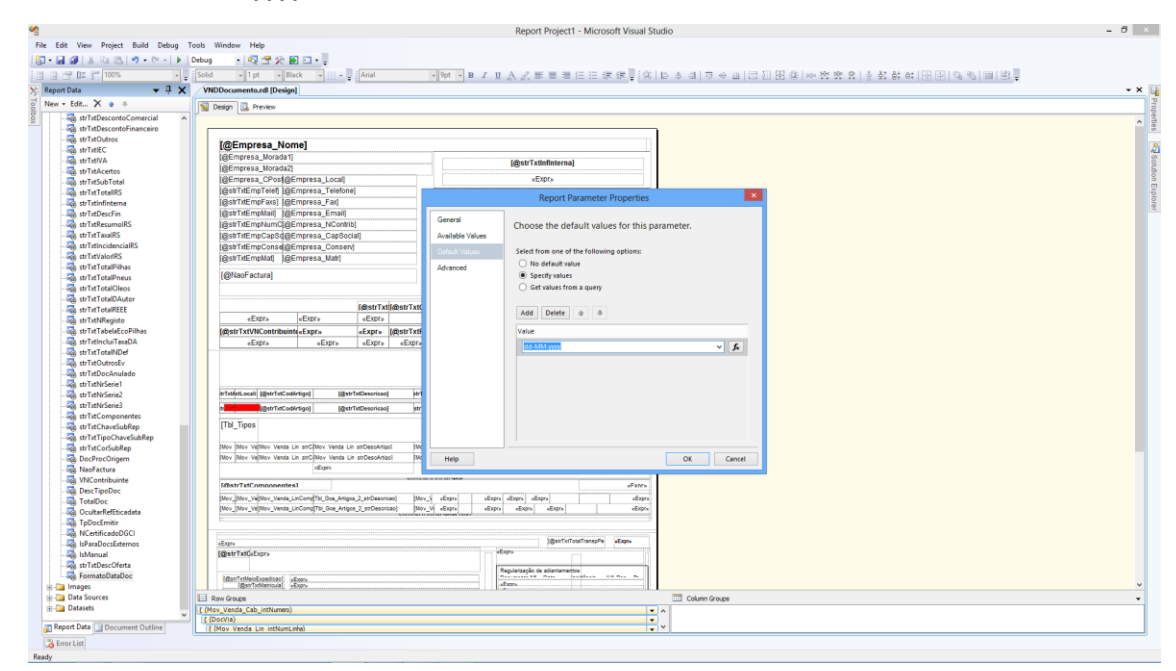

- 2. Na expressão que preenche a data do documento:
  - a. Alterar o nome da expressão para "fldDataDocumento" (Text Box Properties -> Name);

|                                          | Report Property Andrews States                                                                                                    |                  |
|------------------------------------------|----------------------------------------------------------------------------------------------------|------------------|
| dit View Project Build Debug Fr          | 'armat Report Tools Window Help                                                                                                    |                  |
|                                          |                                                                                                    |                  |
|                                          |                                                                                                    |                  |
| T 100% * -                               | [Sold • Tpt • Black • 표·및 Anal • 9pt • B Z 및 A Z 특 圖書 臣 田 課 課 및 지 집 수 표 (그 1) 번 관 바 전 했 员 수 있 하 하 田 由 역                                                                                                    | 9 49 III III III |
| et Data 👻 म 🗙                            | /VNDDocumento.rd [Design]                                                                                                    |                  |
| · FdR X a s                              | Contraction on a second second s                                                                                                    |                  |
|                                          | Desgn La Prevew                                                                                                    |                  |
| ag strixtDescontoComercial               |                                                                                                    |                  |
| set stristDescontoFinanceiro             |                                                                                                    |                  |
| ag strTxtOutros                          | [@Empresa Nome]                                                                                                    |                  |
| a structed                               | [GEmersa Morada1]                                                                                                    |                  |
| an an an an an an an an an an an an an a | (@Emoresa Morada2) [@strTxtinfinterna]                                                                                                    |                  |
| g strist-cents                           | Generess Chodigeneress Local eEuro                                                                                                    |                  |
| Se strixtsubiotal                        | (Gast) # million telefimmena Telefinnel                                                                                                    |                  |
| a strTutioficiama                        | I@stTXEmpFax31@Empresa Fax1 @stTXtDocAnulado]                                                                                                    |                  |
| a strTutDescEin                          | (ShitTHErmotilail) (SEmoresa Email)                                                                                                    |                  |
| strTxtResumoIRS                          | I@strDfFmtNumCl@Fmoresa NContribl (@strDtExmoSt)                                                                                                    |                  |
| a strTstTaxeRS                           | I@stDifmcCap3d@Emorea Cap3cial -Fwe                                                                                                    |                  |
| strTxtIncidenciaIRS                      | [@stTitEmpConsd@Empress Conserv]                                                                                                    |                  |
| a strTxtValorIRS                         | Gentraffmellafi Mermana Mahi                                                                                                    |                  |
| strTxtTotalPilhas                        | Representational Representation and Representation and Represe                                                                                                    |                  |
| a strTxtTotalPneus                       | (@NaoFactura) (Epro                                                                                                    |                  |
| strTxtTotalOleos                         |                                                                                                    |                  |
| strTxtTotalDAutor                        |                                                                                                    |                  |
| 🚵 strTxtTotalREEE                        | I@strTxtfl@strTxtfl@strTxtDataWff@strTxtDataWff@strTxtWff@strTxtWff@strTxt |                  |
| a strTxtNRegisto                         | eExpre eExpre eExpre eExpre eExpre eExpre Cut                                                                                                    |                  |
| 🗞 strTxtTabelaEcoPilhas                  | [@strTxtVNContribuint(«Expr» «Expr» [@strTxtReg«Expr» «Expr»strTxtVended«Expr» A Conv                                                                                                    |                  |
| strTxtincluiTaxaDA                       | «Expr» «Expr» «Expr» «Expr» «Expr» «Expr» «Expr»                                                                                                    |                  |
| & strTxtTotalNDef                        | The second second second second second second second second second second second second second second second se                                                                                                    |                  |
| g, strTxtOutrosEv                        | > Dete                                                                                                    |                  |
| g strTxtDocAnulado                       | Layout +                                                                                                    |                  |
| @ strTxtNrSerie1                         | trade of a second second brack and a brack second second sec                                                                                                    |                  |
| g) strTxtNrSerie2                        | Autobicrossi Silau, arceasulodi filau, arceasulo in Landau, and a substances in Landau and a substances and a substances                                                                                                    |                  |
| & strixtNrSenes                          | televenetigerTeCostripo] [gerTeDescrice] orTetigerTeDescrict@erTeDescriteDescriteDescr |                  |
| str1xtComponentes                        | The Res Properties                                                                                                    |                  |
| a strixtChaveSubRep                      | [14] Indiana and Indiana and                                                                                                    |                  |
| a strut or the Ban                       | Mov Mitro Verta Lin seChtor Verta Lin seCessAntat Mov V disposa el elson elsona elsona dispos                                                                                                    |                  |
| a DecReecOstance                         | May Were Willow Weets Lin sections where an an and the section of the section of  |                  |
| NacFactura                               | stopo de stopo 1% stopo                                                                                                    |                  |
| A VNC ontribuinte                        | A CONTRACTOR OF A CONTRACTOR OF                                                                                                    |                  |
| A DescTionDoc                            | [fitstrTxtComponentes] eFurrs                                                                                                    |                  |
| a TotalDoc                               | Mor_[Mor_Vel[Mor_Vends_LinCom][M_Gos_Arrpss_2_strDescoal] [Mor_V_sEpps_sEpps_sEpps_sEpps_sEpps_                                                                                                    |                  |
| & OcultarRefEticadata                    | Wor_[Nov_Vellativ_Vena_LinCompTh_Gou_Artigos_2_strDesorias) [Mov_Vi +Epps +Epps +Epps +Epps                                                                                                    |                  |
| TpDocEmitir                              |                                                                                                    |                  |
| NCertificadeDGCI                         |                                                                                                    |                  |
| lsParaDocsExternos                       | alingen (@erfbattestfinnepPe alingen                                                                                                    |                  |
| 🗞 isManual                               | I@strtxtGiburs                                                                                                    |                  |
| 🗞 strTxtDescOferta                       |                                                                                                    |                  |
| S FormatoDataDoc                         | (das/httes/basical) (costs)                                                                                                    |                  |
| mages                                    | international data                                                                                                    |                  |
| Data Sources                             | Column Groups                                                                                                    |                  |
|                                          |                                                                                                    |                  |
| Datasets                                 | (Nov_Venda_Ceb_intNumero)                                                                                                    |                  |

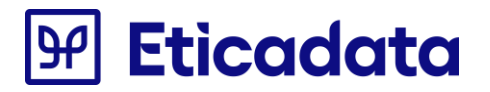

|                                     |                                                                                                    | Report Project1 - Microsoft Visual Studio                                                                                                    | - 0       |
|-------------------------------------|----------------------------------------------------------------------------------------------------|----------------------------------------------------------------------------------------------------|-----------|
| Edit View Project Build Debug Forma | st Report Tools Window Help                                                                                                    |                                                                                                    |           |
| 🖬 🕼 🗶 Ra (2), 🕫 - (2) - 🕨 Debi      |                                                                                                    |                                                                                                    |           |
| The feet and some                   | the transmission of the second                                                                                                    |                                                                                                    | CO 1 CO 1 |
|                                     | no • i pr • back • 🗄 • 🖓 Anai                                                                                                    | · ## • B 1 2 2 2 2 호텔들을 드 더 볼 볼 말까! 데 수 데 이 상 코 IC 11 20 36 1% 22 22 1 5 21 56 61 20 10 14 20 10                                                                                                    |           |
| port Data 👻 🕂 🗙 🖊                   | /NDDocumento.rdl [Design]*                                                                                                    |                                                                                                    |           |
| w 🕶 Edit 🗙 👷 🕸                      | Design B Preview                                                                                                    |                                                                                                    |           |
| strTxtDescontoComercial             |                                                                                                    |                                                                                                    |           |
| a strTxtDescontoFinanceiro          |                                                                                                    |                                                                                                    |           |
| a strTxtOutros                      |                                                                                                    |                                                                                                    |           |
| strTxtIEC                           | [@Empresa_Nome]                                                                                                    |                                                                                                    |           |
| - StrTxtIVA                         | [@Empresa_Morada1]                                                                                                    | [@strTxtinfinterna]                                                                                                    |           |
| - 🙀 strTxtAcertos                   | [@Empresa_Morada2]                                                                                                    | Reference and the second second s                                                                                                    |           |
| - 🙀 strTxtSubTotal                  | [@Empresa_CPos[@Empresa_Local]                                                                                                    | «Expr»                                                                                                    |           |
| - StrTxtTotalRS                     | [@strTxtEmpTelef] [@Empresa_Telefone]                                                                                                    | Text Box Properties                                                                                                    |           |
| - 🤯 strTxtInfinterna                | [@strTxtEmpFaxs] [@Empresa_Fax]                                                                                                    |                                                                                                    |           |
| 🦝 strTxtDescFin                     | [@strTxtEmpMail] [@Empresa_Email]                                                                                                    | General                                                                                                    |           |
| StrTxtResumoIRS                     | [@strTxtEmpNumC]@Empresa_NContrib]                                                                                                    | Change name, value, and sizing options.                                                                                                    |           |
| 🦓 strTxtTaxaIRS                     | [@strTxtEmpCapSd@Empresa_CapSocial]                                                                                                    | Number                                                                                                    |           |
| - 🦓 strTxtIncidenciaIRS             | [@strTitEmpConse@Empresa_Conserv]                                                                                                    | Alignment Name:                                                                                                    |           |
| - 🦓 strTxtValorIRS                  | [@strTxtEmpMat] [@Empresa_Matr]                                                                                                    |                                                                                                    |           |
| 🐻 strTxtTotalPilhas                 |                                                                                                    | Fort                                                                                                    |           |
| - 🧠 strTxtTotalPneus                | (@Naol-actura)                                                                                                    | Border Value:                                                                                                    |           |
|                                     |                                                                                                    | →£xpr→ ✓ <b>β</b>                                                                                                    |           |
| 🐼 strTxtTotalDAutor                 |                                                                                                    | Fill Toolfier                                                                                                    |           |
|                                     | i@strTxti@strTxt                                                                                                    | Visibility                                                                                                    |           |
|                                     | «Expr» «Expr» «Expr»                                                                                                    | Å                                                                                                    |           |
| - StrTxtTabelaEcoPilhas             | 【@strTxtVNContribuint(«Expr» 《Expr» 【@strTxtf                                                                                                    | Interactive Sorting                                                                                                    |           |
|                                     | «Expr» «Expr» «Expr» «Expr»                                                                                                    | Action Sizing patients                                                                                                    |           |
| - StrTxtTotalNDef                   |                                                                                                    |                                                                                                    |           |
| - 😪 strTxtOutrosEv                  |                                                                                                    | Allow height to increase                                                                                                    |           |
| - 📸 strTxtDocAnulado                |                                                                                                    | Allow height to decrease                                                                                                    |           |
| - ig strTxtNrSerie1                 | lade deserved and the                                                                                                    |                                                                                                    |           |
| ii@ strTxtNrSerie2                  | auxohir ocan (Brauxic ognutilo) (Brauxic secures) ha                                                                                                    |                                                                                                    |           |
| - ig strTxtNrSerie3                 | transfer (@strTxtDescrice) str                                                                                                    |                                                                                                    |           |
| - i@ strTxtComponentes              | The Trees                                                                                                    |                                                                                                    |           |
| - i@ strTxtChaveSubRep              | [TDI_TIPOS                                                                                                    |                                                                                                    |           |
| - 4@ strTxtTipoChaveSubRep          | the law when your to address to advect the law                                                                                                    |                                                                                                    |           |
| li@ strTxtCorSubRep                 | They have welled where the second verse on second of the                                                                                                    |                                                                                                    |           |
| - B DecProcUngem                    | prev prev vener un stupflev vente un stupflev vente un studisokrigel                                                                                                    |                                                                                                    |           |
| - see reactura                      | - and the second second s                                                                                                    |                                                                                                    |           |
| - agg vrvLontribuinte               | [@strTxtComponentes]                                                                                                    | Help OK Cancel                                                                                                    |           |
| TatelDas                            | [Mov [Nov Ve]Nov Venda LinCom][Tbl Goe Artigos 2 strDesoricao] [Mo                                                                                                    |                                                                                                    |           |
| - ag Totaboc                        | [Mov_[Nov_Ve[Nov_Venda_LinComp[Tb]_Goe_Artigos_2_strDesoricao] [Mo                                                                                                    | v_V eExps eExps eExps eExps                                                                                                    |           |
| ToDocembic                          | New Jack                                                                                                    |                                                                                                    |           |
| NCastificanda DCCI                  |                                                                                                    |                                                                                                    |           |
| - Sign Weerun cabebooch             | -far-                                                                                                    | [gmt7stTotsTanspire +Expr-                                                                                                    |           |
| 2 infanual                          | MostrTatCoFarra                                                                                                    |                                                                                                    |           |
| 2 strTutDescOfeeta                  |                                                                                                    |                                                                                                    |           |
| Res FormatoDataDoc                  | Rest and a start in                                                                                                    | Regularização de adactoraçãos                                                                                                    |           |
| Images                              | [Gar Advecture cat about a contract a contract a contra | d'uns                                                                                                    |           |
| Data Sources                        | Row Groups                                                                                                    | Column Groums                                                                                                    |           |
| Datasets                            | Mov Venda Cab intNumen)                                                                                                    | and a second strategy and a second strategy |           |
|                                     | (DocVia)                                                                                                    |                                                                                                    |           |
| Percet Data Demonstration           | E (Moy Venda I in Inthumi inta)                                                                                                    |                                                                                                    |           |
| Document Outline                    |                                                                                                    |                                                                                                    |           |

- b. Alterar o valor da expressão substituindo o texto (caso exista) "dd-MM-yyyy" pelo texto "Parameters!FormatoData.Value" (nome do parâmetro criado no ponto 1).
- c. O valor da expressão deve ficar com um texto semelhante ao seguinte:
   "=Format(ReportItems!textbox81.Value, Parameters!FormatoData.Value)" devendo variar apenas o nome da textbox (textbox81 para o exemplo dado);

# Eticadata

## Atualização da V12.60.00/48 para a V12.60.00/56

OS documentos de compras e vendas relativos a guias de transporte ou de remessa, quer nas compras quer nas vendas sofreram alterações ao nível do local de carga e descarga que passaram a suportar uma morada.

## Documentos elaborados em Crystal reports (.rpt)

- As formulas 'LocalCarga' e 'LocalDescarga' foram alteradas. Deverão ser copiadas dos respetivos documentos distribuídos.

- As formulas 'LocalCarga' e 'LocalDescarga' passaram a ter ativa a propriedade 'Can Grow' até 3 linhas.

| Object for                | nat.<br>155                                              | *2        |
|---------------------------|----------------------------------------------------------|-----------|
| Horizontal                | Algnment: Default _                                      | <u>×2</u> |
| I Keep (                  | bject Together                                           | **        |
| Close i                   | Border on Page Break                                     | <u>×2</u> |
| 🔽 Can G                   | ow<br>Maximum number of lines:<br>(Enter 0 for no limit) | 3         |
|                           |                                                          |           |
| Tool Tip To<br>Text Rotat | ext<br>ion: 0 <b>v</b> degrees                           | **        |
| Tool Tip To<br>Text Rotat | ext<br>ion: 0 • degrees<br>ess # Duplicated              | ***       |
| Tool Tip To<br>Text Rotat | ext<br>ion: 0 • degrees<br>ess # Duplicated              | 88<br>88  |

### **Documentos elaborados em Reporting Services (.rdl)**

Foram acrescidos os seguintes campos: fldCargaMorada, fldCargaEnderecoAdicional, fldCargaLocalidade, fldCargaCodPostal, fldCargaCodPais, fldDescargaMorada, fldDescargaEnderecoAdicional, fldDescargaLocalidade, fldDescargaCodPostal, fldDescargaCodPais. Estes campos devem ser copiados dos respetivos documentos distribuídos de base.

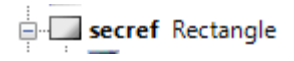

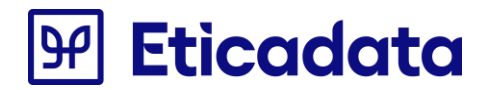

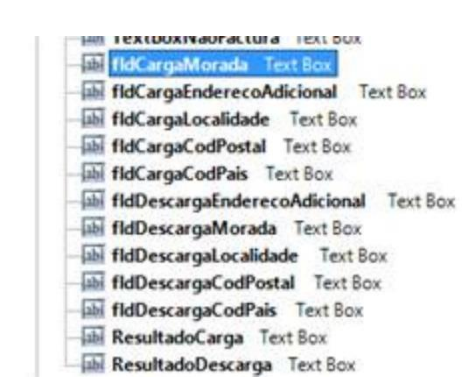

- Os campos referentes ao local de carga (textbox29) e local de descarga (textbox114) passaram a ter ativa a propriedade 'Allow height to increase' (estes são o nome dos campos no VNDDocumento.rdl)

| xt Box Properties   | A Ber TelDecknut                        |        |
|---------------------|-----------------------------------------|--------|
| General             | Change name, value, and sizing options. |        |
| Number              | change hand, here, and shang options    |        |
| Alignment           | Name:                                   |        |
| Font                | textbox29                               |        |
| Border              | Value:                                  |        |
| Eill                | «Expt»                                  | • f.   |
| r m                 | ToolTip:                                |        |
| Visibility.         |                                         | f.     |
| Interactive Sorting |                                         |        |
| Action              | Sizing options                          | - 2    |
|                     | Z Allow height to increase              |        |
|                     | Allow height to decrease                |        |
|                     |                                         |        |
|                     |                                         |        |
|                     |                                         |        |
|                     |                                         |        |
|                     |                                         |        |
|                     |                                         |        |
| Help                | OK                                      | Cancel |

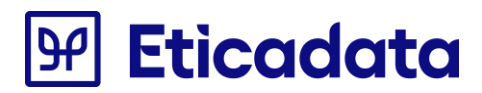

## Atualização da V12.60.00 para a V12.60.00/48

As configurações de documentos de liquidações de clientes e de fornecedores sofreram alguns ajustes, para dar resposta aos requisitos legais do IVA de caixa.

Não obstante, está assegurada a compatibilidade dos reports personalizados em uso na revisão base 12.60.00, pelo que, apenas será necessário ajustar esses reports, caso os utilizadores optem pelo Regime de IVA de Caixa.

Deste modo, os utilizadores que possuam documentos de liquidação personalizados e pretendam emiti-los no âmbito do regime de caixa, deverão seguir as indicações abaixo, ou, em alternativa, voltar a personalizar os documentos com base nos disponibilizados por defeito.

## Documentos elaborados em Crystal reports (.rpt)

#### • Alterações Resumo IVA:

- o Os reports alterados foram: LiqRecibo.rpt e LiqReciboPorMoeda.rpt
  - Procedimentos para atualizar as fórmulas no report personalizado:
    - Efetuar o "Verify database"\
  - o As fórmulas acrescentadas aos respetivos reports foram as seguintes:
    - @IncidenciaVIva2, @IncidenciaVIva3, @IncidenciaVIva4, @Taxalva2, @Taxalva3, @Taxalva4, @ValorIva2, @ValorIva3, @ValorIva4
    - Procedimentos para atualizar os campos no report personalizado:
      - Passar a partir do report standard (Copy & Paste) os campos
  - As fórmulas alteradas aos respetivos reports foram as seguintes:
    - @IncidenciaVIva1, @Taxalva1, @ValorIva1 e @txtRegIva
    - Procedimentos para atualizar os campos no report personalizado:
      - Passar a partir do report standard (Copy & Paste) a expressão dos mesmos campos
      - Passar a partir do report standard (Copy & Paste) a expressão de Supress dos mesmos campos
    - Condição de visibilidade da secção do quadro de resumo do iva
    - Procedimentos para atualizar a fórmula no report personalizado:
      - Com botão direito do rato, por cima da secção do grupofooter#5, aceder à opção de menu Format Section
      - Passar a partir do report standard (Copy & Paste) a fórmula de supress do grupo

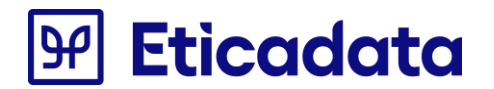

- No caso do LiqReciboPorMoeda.rpt será necessário ainda atualizar o report com as alterações necessárias á certificação - ver informação técnica da revisão V12.60.00
- Alterações Linhas de Detalhe de pendentes liquidados: taxa IVA:
  - Os reports alterados foram: LiqRecibo.rpt e LiqReciboPorMoeda.rpt
    - Os campos alterados aos respetivos reports foram as seguintes:
      - @ExigivelTaxalVA
    - Procedimentos para atualizar os campos no report personalizado:
      - Passar a partir do report standard (Copy & Paste) a expressão da propriedade Hidden do mesmo campo
- Alterações Reports de Regularização (Vendas e Compras)
  - o Os reports alterados foram: LIQRegularizacaoVND.rpt e LIQRegularizacaoCMP.rpt
    - As fórmulas alteradas aos respetivos reports foram as seguintes:
      - @txtReglva
    - Procedimentos para atualizar os campos no report personalizado:
      - Passar a partir do report standard (Copy & Paste) a expressão da propriedade Hidden do mesmo campo

### **Documentos elaborados em Reporting Services (.rdl)**

- Alterações Resumo IVA:
  - o Os reports alterados foram: LiqRecibo.rdl e LiqReciboPorMoeda.rdl
    - Os campos acrescidos aos respectivos reports foram os seguintes:
      - Mov\_Liquidacao\_Cab\_intIVACodTaxa1
      - Mov\_Liquidacao\_Cab\_intIVACodTaxa2
      - Mov\_Liquidacao\_Cab\_intIVACodTaxa3
      - Mov\_Liquidacao\_Cab\_intIVACodTaxa4
      - Mov\_Liquidacao\_Cab\_fltIVATaxa1
      - Mov\_Liquidacao\_Cab\_fltIVATaxa2
      - Mov\_Liquidacao\_Cab\_fltIVATaxa3
      - Mov\_Liquidacao\_Cab\_fltIVATaxa4
      - Mov\_Liquidacao\_Cab\_fltIVAIncidencia1
      - Mov\_Liquidacao\_Cab\_fltIVAIncidencia2
      - Mov\_Liquidacao\_Cab\_fltIVAIncidencia3
      - Mov\_Liquidacao\_Cab\_fltIVAIncidencia4
      - o Procedimentos para acrescentar os campos no report personalizado:
        - Alterar a Query do mapa acrescentando as linhas ao select: Mov\_Liquidacao\_Cab.intIVACodTaxa1 AS Mov\_Liquidacao\_Cab\_intIVACodTaxa1,

# Eticadata

Mov\_Liquidacao\_Cab.intIVACodTaxa2 AS Mov\_Liquidacao\_Cab\_intIVACodTaxa2,

Mov\_Liquidacao\_Cab.intIVACodTaxa3 AS Mov\_Liquidacao\_Cab\_intIVACodTaxa3,

Mov\_Liquidacao\_Cab.intIVACodTaxa4 AS Mov\_Liquidacao\_Cab\_intIVACodTaxa4,

Mov\_Liquidacao\_Cab.fltIVATaxa1 AS Mov\_Liquidacao\_Cab\_fltIVATaxa1,

Mov\_Liquidacao\_Cab.fltIVATaxa2 AS Mov\_Liquidacao\_Cab\_fltIVATaxa2,

Mov\_Liquidacao\_Cab.fltIVATaxa3 AS Mov\_Liquidacao\_Cab\_fltIVATaxa3,

Mov\_Liquidacao\_Cab.fltIVATaxa4 AS Mov\_Liquidacao\_Cab\_fltIVATaxa4,

Mov\_Liquidacao\_Cab.fltIVAIncidencia1 AS Mov\_Liquidacao\_Cab\_fltIVAIncidencia1,

Mov\_Liquidacao\_Cab.fltIVAIncidencia2 AS Mov\_Liquidacao\_Cab\_fltIVAIncidencia2,

Mov\_Liquidacao\_Cab.fltIVAIncidencia3 AS Mov\_Liquidacao\_Cab\_fltIVAIncidencia3,

Mov\_Liquidacao\_Cab.fltIVAIncidencia4 AS Mov\_Liquidacao\_Cab\_fltIVAIncidencia4,

ou,

Passar a partir do report standard (Copy & Paste) a Query na totalidade

Para aceder à query: No Report Data, na secção DataSets, no DataSet1, com botão direito do rato aceder à opção DataSet Properties – quadro Query

- Acrescentar os novos campos à lista de campos do report
  - Mov\_Liquidacao\_Cab\_intIVACodTaxa1
  - Mov\_Liquidacao\_Cab\_intIVACodTaxa2
  - Mov\_Liquidacao\_Cab\_intlVACodTaxa3
  - Mov\_Liquidacao\_Cab\_intIVACodTaxa4
  - Mov\_Liquidacao\_Cab\_fltIVATaxa1
  - Mov\_Liquidacao\_Cab\_fltIVATaxa2
  - Mov\_Liquidacao\_Cab\_fltIVATaxa3
  - Mov\_Liquidacao\_Cab\_fltIVATaxa4
  - Mov\_Liquidacao\_Cab\_fltIVAIncidencia1
  - Mov\_Liquidacao\_Cab\_fltIVAIncidencia2
  - Mov\_Liquidacao\_Cab\_fltIVAIncidencia3
  - Mov\_Liquidacao\_Cab\_fltIVAIncidencia4

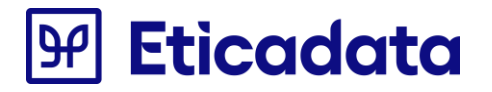

No Report Data, na secção DataSets, no DataSet1, com botão direito do rato aceder à opção Add Calculated Field, clicar no botão Add e indicar nos 2 campos o nome dos novos campos

- Colocar os campos no design do report:
  - Textbox19, Textbox20, Textbox21, Textbox22, Textbox23, Textbox24, Textbox26, Textbox27 e Textbox28 para o LiqRecibo
  - Textbox20, Textbox21, Textbox22, Textbox23, Textbox24, Textbox26, Textbox27, Textbox30 e Textbox31 para o LiqReciboPorMoeda
    - Procedimentos para atualizar os campos no report personalizado:
      - Passar a partir do report standard (Copy & Paste) os novos campos do quadro de resumo de iva
  - Rectangle10 para o LiqRecibo e Rectangle4 para o LiqReciboPorMoeda
    - Procedimentos para atualizar os campos no report personalizado:
       Passar a partir do report standard (Copy & Paste) o campo
- Os campos alterados aos respetivos reports foram as seguintes:
  - Textbox14, Textbox3, Textbox16, Textbox17 para o LiqRecibo
  - Textbox4, Textbox16, Textbox14, Textbox3 para o LiqReciboPorMoeda
    - Procedimentos para atualizar os campos no report personalizado:
      - Passar a partir do report standard (Copy & Paste) a expressão do mesmo campo
      - Copiar também a expressão da propriedade Hidden
  - Rectangle7 para o LiqRecibo e para o LiqReciboPorMoeda
    - Procedimentos para atualizar os campos no report personalizado:
      - Passar a partir do report standard (Copy & Paste) a expressão da propriedade Hidden
- No caso do LiqReciboPorMoeda.rpt será necessário ainda atualizar o report com as alterações necessárias à certificação ver informação técnica da revisão V12.60.00
- Alterações Linhas de Detalhe de pendentes liquidados: taxa IVA:
  - Os reports alterados foram: LiqRecibo.rdl e LiqReciboPorMoeda.rdl
    - Os campos alterados aos respetivos reports foram as seguintes:
      - Textbox71 e Textbox72
      - Procedimentos para atualizar os campos no report personalizado:
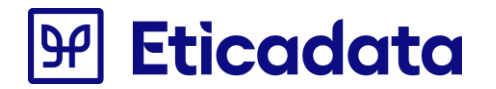

- Passar a partir do report standard (Copy & Paste) a expressão da propriedade Hidden do mesmo campo
- Alterações Reports de Regularização (Vendas e Compras):
  - Os reports alterados foram: LIQRegularizacaoVND.rdl e o respectivo subreport subVNDRegulIVA bem como o report LIQRegularizacaoCMP.rdl e o respectivo subreport subCMPRegulIVA
    - LIQRegularizacaoVND.rdl e report LIQRegularizacaoCMP.rdl
      - Os parâmetros acrescentados á ligação para o subreport foram os seguintes:
        - bitExigivelIVA
        - Procedimentos para criar os parâmetros no report personalizado:
          - Selecionar o subreport e com o com botão direito do rato aceder á opção de menu SubReport Properties, selecionar a opção Parameters. Clicar na opção Add e Colocar as mesmas definições do parâmetro dos reports standard para o parâmetro bitExigivelIVA
    - o subreport subVNDRegullVA e subreport subCMPRegullVA
      - Os parâmetros acrescentados aos respectivos subreports foram os seguintes:
        - @strTxtlvaCx e @bitExigivelIVA
        - Procedimentos para criar os parâmetros no report personalizado:
          - No Report Data, aceder á secção Parameters e com botão direito do rato aceder á opção de menu Add Parameter
          - Colocar as mesmas definições do parâmetro dos reports standard (para aceder ao parâmetro do report standard: No Report Data, aceder á secção Parameter, expandi-la, selecionar o parâmetro e com botão direito do rato aceder á opção de menu Parameter Properties)
      - Os campos alterados aos respetivos reports foram as seguintes:
        - textbox1
      - Procedimentos para atualizar os campos no report personalizado:
        - Passar a partir do report standard (Copy & Paste) a expressão do mesmo campo

# Eticadata

## Atualização da V12.00.00 para a V12.60.00

As configurações de documentos de vendas e de compras sofreram alguns ajustes, nomeadamente, acréscimo da linha para as quantidades oferta e inclusão do código de identificação AT, para os documentos de transporte, na fórmula da certificação do documento.

Por esse motivo, é possível que os reports personalizados não fiquem compatíveis com a revisão 12.60.00 e terão de sofrer alguns ajustes, de acordo com a seguir referido.

#### Documentos elaborados em Crystal reports (.rpt)

- Alterações Fórmula Certificação (Documentos de Vendas e Compras)
  - o As fórmulas alteradas aos respetivos reports foram as seguintes:
    - @InfImpressao

0

- o Procedimentos para actualizar as fórmulas no report personalizado:
  - Efetuar o "Verify database"\
- Alterações Qtd Oferta (Documentos de Vendas) Opcional:
  - Procedimentos para atualizar as fórmulas no report personalizado:
    - Acrescentar dois novos group footer acima do group footer já existente Mov\_Venda\_lin.intNumLinha
      - Com botão direito do rato, por cima da secção dos grupos, aceder à opção de menu Format Section
      - Localizar e selecionar o Group Footer Mov\_Venda\_lin.intNumLinha e Inserir dois novos group footer's
      - O Group Footer já existente deverá ficar após os dois novos grupos
      - Passar a partir do report standard (Copy & Paste) a fórmula de supress dos dois novos grupos criados
      - Passar a partir do report standard (Copy & Paste) os objectos de cada um dos dois novos grupos

#### **Documentos elaborados em Reporting Services (.rdl)**

- Alterações Fórmula Certificação (Documentos de Vendas e Compras):
  - $\circ$   $\,$  Os campos acrescidos aos respetivos reports foram os seguintes:
    - Mov\_Venda\_Cab\_strATDocCodeID
  - Procedimentos para acrescentar os campos no report personalizado:
    - Alterar a Query do mapa acrescentando a linha ao select: Mov\_Venda\_Cab.strATDocCodeID AS Mov\_Venda\_Cab\_strATDocCodeID ou,
    - Passar a partir do report standard (Copy & Paste) a Query na totalidade

Para aceder à query: No Report Data, na secção DataSets, no DataSet1, com botão direito do rato aceder á opção DataSet Properties – quadro Query

o Acrescentar o novo campo Mov\_Venda\_Cab\_strATDocCodeID à lista de campos do report

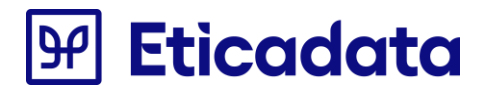

No Report Data, na secção DataSets, no DataSet1, com botão direito do rato aceder à opção Add Calculated Field, clicar no botão Add e indicar nos 2 campos o nome do campo Mov\_Venda\_Cab\_strATDocCodeID

- Os campos alterados aos respetivos reports foram as seguintes:
  - textboxHASH
- Procedimentos para atualizar os campos no report personalizado:
  - Passar a partir do report standard (Copy & Paste) a expressão do mesmo campo
- Alterações Qtd Oferta (Documentos de Vendas) Opcional:
  - Os parâmetros acrescentados aos respetivos reports foram os seguintes:
    - @strTxtDescOferta
    - Procedimentos para criar os parâmetros no report personalizado:
      - Acrescentar o parâmetro: @strTxtDescOferta
      - No Report Data, aceder á secção Parameters e com botão direito do rato aceder á opção de menu Add Parameter
      - Colocar as mesmas definições do parâmetro dos reports standard (para aceder ao parâmetro do report standard: No Report Data, aceder á secção Parameter, expandi-la, selecionar o parâmetro e com botão direito do rato aceder á opção de menu Parameter Properties)
    - Os campos acrescidos aos respetivos reports foram os seguintes:
      - Mov\_Venda\_Lin\_fltQtdOferta
    - Procedimentos para acrescentar os campos no report personalizado:
      - Alterar a query do mapa acrescentando a linha ao select: Mov\_Venda\_Lin.fltQtdOferta AS Mov\_Venda\_Lin\_fltQtdOferta ou Passar a partir do report standard (Copy & Paste) a Query na totalidade

Para aceder á query: No Report Data, na secção DataSets, no DataSet1, com botão direito do rato aceder á opção DataSet Properties – quadro Query

- Acrescentar o novo campo Mov\_Venda\_Lin\_fltQtdOferta á lista de campos do report
  No Report Data, na secção DataSets, no DataSet1, com botão direito do rato aceder á opção Add Calculated
  Field, clicar no botão Add e indicar nos 2 campos o nome do campo Mov\_Venda\_Lin\_fltQtdOferta
- As novas secções acrescidas aos respetivos reports foram as seguintes:
  - Secção de Qtd Oferta (abaixo da secção de details das linhas)
- Procedimentos para criar a nova secção no report personalizado:
  - Selecionar a última linha de details, com botão direito do rato Insert Row ->Below
    - Indicar a condição de visibilidade da secção: Passar a partir do report standard (Copy & Paste) a condição de visibilidade (para aceder á condição de visibilidade: com botão direito do rato Row Visibility \ Show or hide based on expression e clicar no botão da fórmula da expressão)
  - Passar a partir do report standard (Copy & Paste) os objetos dessa secção (1 retângulo e 3 textbox's)

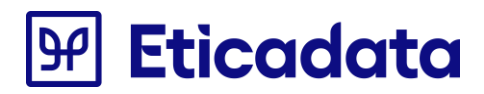

### Atualização da V9 para a V12.00.00

A evolução de reports da V9 para a V12 não implica a criação de fórmulas ou grupos. Deverá apenas consultar no <u>documento</u> <u>técnico da V12</u>, a secção "**Cuidados a ter na migração da V9 para a V12**" o tópico referente aos reports.

Data da última atualização: 09/11/2022